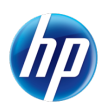

**Poste**link

Postel

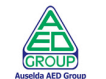

# **Gestione Richiesta Patenti**

Manuale Utente Agenzia/Autoscuola

Servizio di manutenzione evolutiva MEV

## INDICE DEI CONTENUTI

| 1 | GENER  | ALITÀ4                                                                                           |
|---|--------|--------------------------------------------------------------------------------------------------|
|   | 1.1    | LISTA DI DISTRIBUZIONE                                                                           |
|   | 1.2    | TABELLA DELLE VERSIONI                                                                           |
|   | 1.3    | RIFERIMENTI                                                                                      |
|   | 1.4    | DEFINIZIONI ED ACRONIMI4                                                                         |
| 2 | INTROD | UZIONE                                                                                           |
|   | 2.1    | SCOPO DEL DOCUMENTO                                                                              |
|   | 2.2    | APPLICABILITÀ                                                                                    |
|   | 2.3    | MODALITÀ DI ACCESSO                                                                              |
| 3 | AUTEN  | FICAZIONE UTENTE AGENZIA O AUTOSCUOLA6                                                           |
|   | 3.1    | FORM - GESTIONE LOGIN6                                                                           |
|   | 3.2    | FORM - HOME PAGE PER UTENTE AGENZIA/AUTOSCUOLA7                                                  |
| 4 | APPLIC | AZIONE PER LA GESTIONE DELLE PATENTI: GESTIONE PRENOTAZIONI8                                     |
|   | 4.1    | RICERCA PRENOTAZIONE                                                                             |
|   | 4.1.1  | ELENCO PRENOTAZIONI9                                                                             |
|   | 4.2    | RICERCA PRENOTAZIONE PER RECUPERO CREDITO (UTENTI ABILITATI AL<br>PAGAMENTO ON LINE)             |
|   | 4.3    | INSERIMENTO PRENOTAZIONE                                                                         |
|   | 4.3.1  | INSERIMENTO PRENOTAZIONE DUPLICATO/RICLASSIFICAZIONE                                             |
|   | 4.3.2  | INSERIMENTO PRENOTAZIONE CONVERSIONE                                                             |
|   | 4.4    | VISUALIZZAZIONE DETTAGLIO PRENOTAZIONE DUPLICATO/RICLASSIFICAZIONE 21                            |
|   | 4.5    | VISUALIZZAZIONE DETTAGLIO PRENOTAZIONE CONVERSIONE                                               |
|   | 4.6    | MODIFICA PRENOTAZIONE DUPLICATO/RICLASSIFICAZIONE                                                |
|   | 4.7    | MODIFICA PRENOTAZIONE CONVERSIONE                                                                |
|   | 4.8    | ELIMINAZIONE DAL CARRELLO (SOLO UTENTI ABILITATI AL PAGAMENTO ON-LINE)                           |
|   | 4.9    | CANCELLAZIONE PRENOTAZIONE (UTENTI NON ABILITATI AL PAGAMENTO ON LINE                            |
|   | 4 10   | )                                                                                                |
| 5 | APPLIC | AZIONE PER LA GESTIONE DELLE PATENTI: GESTIONE RICHIESTE PER                                     |
|   | ESAME  |                                                                                                  |
|   | 5.1    | RICERCA RICHIESTE PER ESAME                                                                      |
|   | 5.2    | RICERCA RICHIESTE PER ESAME PER RECUPERO CREDITO (SOLO UTENTI<br>ABILITATI AL PAGAMENTO ON-LINE) |
|   | 5.3    | INSERIMENTO RICHIESTA PER ESAME                                                                  |
|   | 5.4    | MODIFICA RICHIESTA PER ESAME                                                                     |
|   | 5.5    | VISUALIZZAZIONE DETTAGLIO RICHIESTA PER ESAME                                                    |
|   | 5.6    | ANNULLAMENTO RICHIESTA PER ESAME CON CREDITO (SOLO UTENTI ABILITATI AL PAGAMENTO ON-LINE)        |
|   | 5.7    | ELIMINAZIONE DAL CARRELLO (SOLO UTENTI ABILITATI AL PAGAMENTO ON-LINE) 51                        |
|   | 5.8    | CANCELLAZIONE RICHIESTA PER ESAME (SOLO UTENTI NON ABILITATI AL<br>PAGAMENTO ON-LINE)            |
|   | 5.9    | VISUALIZZAZIONE FAC-SIMILE                                                                       |
| 6 | APPLIC | AZIONE PER LA GESTIONE DELLE PATENTI: STAMPA FOGLIO ROSA 55                                      |
| 7 | APPLIC | AZIONE PER LA GESTIONE DELLE PATENTI: RISTAMPA FOGLIO ROSA 57                                    |
|   | 7.1    | RISTAMPA                                                                                         |

| 8   | APPLICAZIONE PER LA GESTIONE DELLE PATENTI: SINCRONIZZAZIOI<br>CARRELLO | NE<br>59 |
|-----|-------------------------------------------------------------------------|----------|
| 9   | GESTIONE CARRELLO                                                       | 60       |
| 10  | ELENCO MESSAGGI A VIDEO                                                 | 62       |
| 11  | ELENCO SEGNALAZIONI NON BLOCCANTI ASSOCIATE ALLA PRENOTA                | ZIONE    |
| APP | ENDICE A: GESTIONE DELL'ANAGRAFICA CON CARATTERI DIACRITICI             | 70       |

69

# 1 GENERALITÀ

## 1.1 Lista di distribuzione

| Ruolo                     | Organizzazione                                                                                              |
|---------------------------|----------------------------------------------------------------------------------------------------|
| Responsabile del Servizio | Servizio MEV                                                                                                |
| Program Office            | RTI                                                                                                    |
| Responsabile del Progetto | RTI                                                                                                    |
| Direttore dei Lavori      | Ministero dei Trasporti – Dipartimento per i Trasporti Terrestri – Direzione Generale per la Motorizzazione |

## 1.2 Tabella delle versioni

| Versione | Data       | Note          |
|----------|------------|---------------|
| 1.0      | 30/05/2011 | Prima stesura |
| 2.0      | 16/09/2011 | MEV11-0004    |
| 3.0      | 21/12/2011 | MEV11-0011    |
|          |            |               |

## 1.3 Riferimenti

| Identificativo                |                                    | Titolo                                                           | Url                         |  |     |
|-------------------------------|------------------------------------|------------------------------------------------------------------|-----------------------------|--|-----|
| MEV11-0011                    | Richiesta di intervento MEV        |                                                                  | Richiesta di intervento MEV |  | N/A |
| Rep3198-MEV-PianoQualita-n.v  | Piano della<br>di manuter<br>(MEV) | a Qualità Generale del Servizio<br>Izione evolutiva del software | N/A                         |  |     |
| Rep3198-MEV-PianoProgetto-n.v | Piano di Pi<br>di manuter<br>(MEV) | ogetto Generale del Servizio<br>izione evolutiva del software    | N/A                         |  |     |
|                               |                                    |                                                                  |                             |  |     |

## 1.4 definizioni ed acronimi

| Termine      | Definizione                                                                                                    |
|--------------|----------------------------------------------------------------------------------------------------|
| DTT          | Dipartimento per i Trasporti Terrestri appartenente al Ministero dei Trasporti                                                                                                    |
| RTI          | Raggruppamento temporaneo di imprese – che ha ottenuto l'aggiudicazione del contratto Rep. 3198.<br>Costituito da HP Enterprise Services Italia S.r.l/Consorzio Poste Contact /Auselda AED Group S.p.A./Postel S.p.A./ Gepin Contact S.p.A |
| SIDTT        | Sistema Informativo Dipartimento Trasporti Terrestri                                                                                                    |
| SIC          | Sistema Informativo Centrale                                                                                                    |
| UCO          | Ufficio Centrale Operativo                                                                                                    |
| Servizio MEV | Servizio di Manutenzione evolutiva                                                                                                    |
| IFPUG        | International Function Point Users Group                                                                                                    |
| DP           | Duplicato CIG                                                                                                    |

RTI HP Enterprise Services Italia S.r.l./ Poste Link S.c.r.l. /Auselda AED Group S.p.A./Postel S.p.A./Gepin Contact S.p.A.

## 2 INTRODUZIONE

## 2.1 Scopo del documento

Il presente manuale intende fornire un supporto alle Agenzie e alle Autoscuole autorizzate all' utilizzo dell'applicazione Web per la Gestione Richieste Patenti. Il manuale sarà aggiornato in accordo alle evoluzioni del servizio.

## 2.2 Applicabilità

Il presente manuale descrive l'uso delle funzioni, accessibili via web browser, relative all'applicazione di Gestione Richieste Patenti. Per usufruire delle funzioni dell'applicazione l'utente deve possedere le credenziali di autenticazione ("utente" e "password") del sistema informativo DTT.

La risoluzione consigliata per accedere all'applicazione è 1440x900 pixel.

## 2.3 Modalità di Accesso

Aprire il browser e inserire il seguente indirizzo:

http://web.apps.dtt/RichiestaPatenti/index.jsp

L'utente dovrà poi effettuare il login inserendo Utente e Password.

Si potrà accedere all'applicazione anche attraverso il Portale dell'Automobilista dal link apposito inserito nell'area Servizi.

# 3 AUTENTICAZIONE UTENTE AGENZIA O AUTOSCUOLA

## 3.1 Form - Gestione Login.

Il sistema permette di autenticare un utente "Agenzia" o "Autoscuola" autorizzato, digitando nel form di Login il nome utente e la password.

| 9                          | Tecasse at Sistema                                                    | Ministere delle Infrastrutture e dei Trasperti |
|----------------------------|-----------------------------------------------------------------------|------------------------------------------------|
| Accesso al S<br>Cambia Pas | istema<br>sword Lagarize Matricela e Password per arcadere al sistema | orizzazione                                    |
|                            | Utente Password                                                       | Login                                          |
|                            | Dipartimento dei Trasporti                                            | Via G. Caraci, 36 00157 Roma                   |

#### Campi obbligatori

- Utente
- Password

#### Pulsanti

- Login: premendo tale pulsante si procede con l'autenticazione. Nel caso di autenticazione positiva sarà visualizzata la "Home Page" dell'utente "Agenzia" o "Autoscuola"
- Cambia Password: premendo tale link si procede al cambio password.

#### Nota

I campi Username e Password dovranno essere digitati in maiuscolo.

## 3.2 Form - Home Page per utente Agenzia/Autoscuola

L'utente che viene autenticato dalla pagina di login, accede alla Home Page, che varia leggermente a seconda che l'utente sia abilitato ai pagamenti on-line o meno.

Nel caso di utente abilitato ai pagamenti on line, la maschera sarà:

| Benvenuto AGRM029201                           | Esci |                         | Gestione Richiest              | e Pate      | enti Web              | ()<br>Ministere delle Infrastrutture e dei Trasperti |                |                      |  |  |
|------------------------------------------------|------|-------------------------|--------------------------------|-------------|-----------------------|------------------------------------------------------|----------------|----------------------|--|--|
|                                                |      |                         |                                | Home        | Accedi al carrello    | Quiz Patenti                                         | Manuale Utente | Manuale Web Services |  |  |
| Prenotazione                                   |      |                         |                                |             |                       |                                                      |                |                      |  |  |
| <ul><li>Inserimento</li><li>Gestione</li></ul> |      |                         |                                |             |                       |                                                      |                |                      |  |  |
| Richiesta Esame                                |      |                         | Applicazione                   | per la go   | estione delle richi   | este                                                 |                |                      |  |  |
| <ul><li>Inserimento</li><li>Gestione</li></ul> |      |                         |                                | UI Pa       | literiti              |                                                      |                |                      |  |  |
| Stampa FoglioRosa                              |      |                         | Ministero de                   | lle Infrasi | rutture e dei Traspo  | rti                                                  |                |                      |  |  |
| Ristampa FoglioRosa                            |      |                         | Dipartimento dei Trasporti, la | Navigazi    | one ed i Sistemi Info | ormativi e Stati                                     | stici          |                      |  |  |
| Sincronizza Carrello                           |      |                         |                                |             |                       |                                                      |                |                      |  |  |
|                                                | I    |                         |                                |             |                       |                                                      |                |                      |  |  |
|                                                |      | Non e' possibile visual | izzare i messaggi, verif       |             |                       |                                                      |                |                      |  |  |

In alto a destra sono presenti 4 link:

- Home: consente di tornare a questa Home Page
- Accedi al carrello: direziona l'utente all'applicazione di gestione del carrello (solo per utenti abilitati al pagamento on line)
- Quiz patenti: consente di accedere all'applicazione Quiz Patenti
- Manuale Utente: consente di scaricare il presente manuale
- Manuale Web Services: consente di scaricare il manuale di interfaccia dei web services

A sinistra, il menu consente di accedere alle varie aree di funzionalità messe a disposizione dall'applicazione, che verranno descritte nel dettaglio nel resto di questo documento.

La voce di menu Sincronizza Carrello è presente solo per utenti abilitati al pagamento on line.

## 4 APPLICAZIONE PER LA GESTIONE DELLE PATENTI: GESTIONE PRENOTAZIONI

L'utente "Agenzia" o "Autoscuola" può fruire delle seguenti funzioni per la gestione delle prenotazioni di richiesta:

- Ricerca Prenotazione
- Ricerca prenotazione per recupero credito (per utenti abilitati al pagamento on line)
- Inserimento prenotazione Duplicato/Riclassificazione (con pagamento on line per utenti abilitati)
- · Inserimento prenotazione Conversione Estera/Militare (con pagamento on line per utenti abilitati)
- Visualizzazione dettaglio prenotazione
- Modifica prenotazione
- Eliminazione dal carrello di una prenotazione (per utenti abilitati al pagamento on line)
- Eliminazione di una prenotazione (per utenti non abilitati al pagamento on line)
- Visualizzazione facsimile
- Generazione pdf TT 2112

## 4.1 Ricerca prenotazione

La maschera di ricerca prenotazione è il punto di accesso alle funzionalità di questa sezione.

Attivazione: scegliere dal menu la voce Gestione presente nella sottosezione Prenotazione.

La maschera permette, attraverso dei criteri di ricerca, di visualizzare un elenco delle prenotazioni che rispondono ai criteri impostati. Ogni agenzia/autoscuola può ricercare solo prenotazioni di propria competenza.

| Benvenuto AGRM029201<br>Ti trovi in: HOME » Ricerca | Esci                                                                            | Gestione Richiest            | e Pate | enti Web           |               | Ministero delle Infra | )<br>strutture e dei Trasperti |
|-----------------------------------------------------|---------------------------------------------------------------------------------|------------------------------|--------|--------------------|---------------|-----------------------|--------------------------------|
|                                                     |                                                                                 |                              | Home   | Accedi al carrello | Quiz Patenti  | Manuale Utente        | Manuale Web Services           |
| Prenotazione<br>• Inserimento<br>• Gestione         | Ricerca Prenotazione     Ricerca puntuale     Marca Operativa/Protocollo Richie | sta:                         |        |                    |               | ]                     |                                |
| Richiesta Esame<br>• Inserimento<br>• Gestione      | Dati prenotazione<br>Cognome:                                                   | Cognome e/o nome speciale    |        | Codice Opera       | tore:         |                       |                                |
| Ristampa FoglioRosa                                 | Stato Prenotazione:<br>Data Variazione Stato (da):                              | Selezionare Stato Pren.      |        | Data Variazio      | ne Stato (a): |                       |                                |
| Sincronizza Carreno                                 | X Non e' possibile                                                              | e visualizzare i messaqqi, 1 |        |                    | Rice          | rca Ricerca per i     | ec. credito Annulla            |

#### Filtri di ricerca consentiti

• Marca operativa/protocollo richiesta

RTI HP Enterprise Services Italia S.r.l./ Poste Link S.c.r.l. /Auselda AED Group S.p.A./Postel S.p.A./Gepin Contact S.p.A.

- Stato e intervallo temporale in cui è stato variato lo stato della prenotazione che si sta cercando (Data decorrenza stato Da e Data decorrenza Stato a devono essere entrambe valorizzate in questo caso).
- Stato, intervallo temporale e Codice operatore
- Cognome e Codice operatore

#### Pulsanti

- Ricerca: effettua la ricerca e visualizza l'elenco delle prenotazioni che rispondono ai criteri impostati.
- Ricerca per.rec credito (presente solo per utenti abilitati ai pagamenti on line): effettua la ricerca delle prenotazioni per le quali è possibile recuperare il credito (senza impostare alcun campo) e ne visualizza l'elenco (descritta in seguito in questo documento)
- Annulla: pulisce i criteri di ricerca impostati e l'eventuale elenco delle prenotazioni

Sarà possibile effettuare la ricerca anche per i due nuovi stati

- "DA PAGARE", per le richieste in attesa di pagamento presenti su carrello
- "PAGATA NON PERFEZIONABILE", per recuperare gli eventuali crediti pregressi.

### 4.1.1 Elenco prenotazioni

Attivazione: cliccare il pulsante "Ricerca" dopo aver impostato un corretto filtro di ricerca

Nell'esempio seguente la ricerca è stata effettuata valorizzando il campo cognome e codice operatore

<u>Se la ricerca restituisce un solo risultato, verrà presentata direttamente la maschera di dettaglio della prenotazione senza visualizzare l'elenco.</u>

|   | Benvenuto AGRM029201<br>Ti trovi in: HOME » Ricerca I | Esci<br>Prenotazio | one                                                  | Gestione Rich           | ieste Pate       | enti W    | eb                    |        | Ministeri | idelle Infrastruttur | e e dei N | asporti   |
|---|-------------------------------------------------------|--------------------|------------------------------------------------------|-------------------------|------------------|-----------|-----------------------|--------|-----------|----------------------|-----------|-----------|
|   |                                                       |                    |                                                      |                         | Home             | Accedi a  | l carrello Quiz P     | atenti | Manua     | le Utente Manu       | ale Web   | Services  |
| ſ | Prenotazione                                          | Ric                | erca Prenotazione                                    |                         |                  |           |                       |        |           |                      |           |           |
| l | <ul> <li>Inserimento</li> <li>Gestione</li> </ul>     | Ma                 | erca puntuale<br>rca Operativa/Protocollo Richiesta: |                         |                  |           |                       |        |           |                      |           |           |
|   | Richiesta Esame                                       | Dat                | i prenotazione                                       |                         |                  |           |                       |        |           |                      |           |           |
|   | <ul><li>Inserimento</li><li>Gestione</li></ul>        | Co                 | gnome:                                               |                         |                  | C         | odice Operatore:      |        | 029       | 2                    |           |           |
|   | Stampa FoglioRosa                                     | Sta                | ato Prenotazione:                                    | Cognome e/o nome spec   | iale<br>T        |           |                       |        |           |                      |           |           |
|   | Ristampa FoglioRosa                                   | Da                 | ta Variazione Stato (da):                            |                         | ]                | D         | ata Variazione Stato  | (a):   |           |                      |           |           |
|   | Sincronizza Carrello                                  | 2 ele              | menti trovati, elenco completo.                      |                         |                  |           | (                     | Rice   | erca      | Ricerca per rec. cre | dito      | Annulla   |
|   |                                                       | Sel                | Marca Operativa/Protocollo Richiesta                 | Stato Prenotazione      | Codice pagamento | Operatore | Data Variazione Stato | Nome   | Cognome   | Mot.Richiesta        | Pres. An. | Pres.Foto |
|   |                                                       |                    | 75RM000585                                           | RIFIUTATA               | TEST             | 0292      | 12/05/2011            | ANNA   | VILLA     | DETERIORAMENTO       | N         | s         |
|   |                                                       |                    | 75RM000586                                           | BLOCCATA DA RICHIESTA   | TEST             | 0292      | 13/05/2011            | ANNA   | VILLA     | DETERIORAMENTO       | N         | s         |
|   |                                                       | Esp                | orta come: 🕱 Excel 🔂 PDF                             |                         |                  |           |                       |        |           |                      |           |           |
|   |                                                       |                    |                                                      |                         |                  |           | Nuovo rec. credito    | M      | odifica   | Visualizza An        | eprima Pa | itente    |
|   |                                                       | ×No                | on e' possibile visualizzare i messaggi              | , verificare l'esistenz |                  |           |                       |        |           |                      |           |           |

#### Informazioni mostrate nell'elenco prenotazioni

RTI HP Enterprise Services Italia S.r.l./ Poste Link S.c.r.l. /Auselda AED Group S.p.A./Postel S.p.A./Gepin Contact S.p.A.

- Check di selezione. Deve essere selezionato prima di premere i pulsanti 'Nuovo rec. Credito', 'Modifica', 'Visualizza e 'Anteprima'.
- Marca operativa della prenotazione /Protocollo richiesta
- Stato della prenotazione
- Estremo di pagamento (solo per utenti abilitati ai pagamenti on line)
- Codice Operatore
- Data variazione stato
- Nome del richiedente
- Cognome del richiedente
- Motivo della richiesta
- Flag di presenza anomalia. Le anomalie associate alle prenotazioni (valore = S) hanno l'obiettivo di richiamare l'attenzione dell'UP sulla presenza di situazioni anomale rilevate in fase di prenotazione, come per esempio la presenza di un'altra richiesta attiva di Duplicato/Riclassificazione patente per lo stesso conducente. Nel paragrafo 'Elenco segnalazioni non bloccanti' sono riportate le situazioni anomale previste.
- Flag di Presenza foto

## **U**Gestione anagrafiche speciali

In caso di anagrafiche speciali (anagrafiche con nome e/o cognome diacritico, ovvero contenete caratteri speciali), sulla lista delle prenotazioni compariranno il nome e/o cognome diacritico laddove inseriti.

Per un maggiore approfondimento e una corretta compilazione dei dati per le anagrafiche speciali si rimanda all'APPENDICE A: GESTIONE DELL'ANAGRAFICA CON CARATTERI DIACRITICI, contenuta in fondo a questo manuale.

#### Pulsanti

- Nuovo rec. Credito (solo per utenti abilitati ai pagamenti on line): apre il form di inserimento di una nuova prenotazione per la quale si può utilizzare il credito di una precedente prenotazione pagata ma non prenotabile.
- Modifica: apre la maschera di modifica prenotazione, solo per prenotazioni nello stato 'INSERITA', 'DA RIVEDERE', 'DA PAGARE' o "PAGATA NON PERFEZIONABILE. Per prenotazioni in qualsiasi altro stato appare un messaggio bloccante.
- **Visualizza**: apre la maschera "Dettaglio prenotazione". E' possibile visualizzare il dettaglio di qualunque prenotazione in qualunque stato si trovi.
- Anteprima Patente: visualizza il facsimile della patente. L'anteprima è visualizzabile solo per prenotazioni nello stato 'APPROVATA', 'RILASCIATA', 'INSERITA' o 'DA RIVEDERE'.
- Elimina (solo per utenti non abilitati ai pagamenti on line): apre la maschera di eliminazione della prenotazione. Questa operazione è permessa solo per prenotazioni in stato "INSERITA" o "DA RIVEDERE"

Per completezza d'informazione riportiamo un esempio di elenco prenotazioni per utente non abilitato ai pagamenti on line:

| Benvenuto <b>AGRM029201 ESci</b><br>Ti trovi in: HOME » Ricerca Prenotazione                                                                                             | G                                                        | estione Richiest                                                   | e Pate    | nti Wel    | b                                               |          | Min     | uistero delle Infrast | rutture e dei S | Trasporti  |
|----------------------------------------------------------------------------------------------------|----------------------------------------------------------|--------------------------------------------------------------------|-----------|------------|-------------------------------------------------|----------|---------|-----------------------|-----------------|------------|
|                                                                                                    |                                                          |                                                                    |           |            | Home                                            | Quiz Pat | tenti M | anuale Utente         | Manuale We      | b Services |
| Prenotazione Ricerca Pr                                                                                                    | enotazione                                               |                                                                    |           |            |                                                 |          |         |                       |                 |            |
| Inserimento     Gestione     Marca Oper                                                                                                    | tuale<br>rativa/Protocollo Richiesta:                    |                                                                    |           |            |                                                 |          |         |                       |                 |            |
| Kichiesta Esame         Dati prenota           • Inserimento         Cognome:           • Gestione         Stampa FoglioRosa           Stato Prenot         Stato Prenot | azione VILLA<br>cotazione: Selecion<br>zione Stato (da): | VILLA 😺 C<br>Cognome e/o nome speciale<br>Seleconare Stato Pren. 💌 |           |            | Codice Operatore:<br>Data Variazione Stato (a): |          |         | 0292                  |                 |            |
| 2 elementi tr                                                                                                    | ovati, elenco completo.                                  |                                                                    |           |            |                                                 |          |         | (                     | Ricerca         | Annulla    |
| Sel. Mar                                                                                                    | rca Operativa/Protocollo Richiesta                       | Stato Prenotazione                                                 | Operatore | Data Varia | zione Stato                                     | Nome     | Cognome | Mot.Richiesta         | Pres. An.       | Pres.Foto  |
| 75RM0                                                                                                    | 00585                                                    | RIFIUTATA                                                          | 0292      | 12/05/2011 |                                                 | ANNA     | VILLA   | DETERIORAMENTO        | N               | s          |
| Esporta com                                                                                                    | 00586<br>ne: 🛣 <u>Excel</u> 🐔 <u>PDF</u>                 | BLOCCATA DA RICHIESTA                                              | 0292      | 13/05/2011 |                                                 | ANNA     | VILLA   | DETERIORAMENTO        | N               | S          |
|                                                                                                    |                                                          |                                                                    |           |            |                                                 | Elimina  | Modifi  | ca Visualizza         | Anteprima       | Patente    |
|                                                                                                    | × Non e' possibile vis                                   | ualizzare i mess                                                   |           |            |                                                 |          |         |                       |                 |            |

# 4.2 ricerca prenotazione per recupero credito (utenti abilitati al pagamento on line)

Il recupero credito consente all'utente di pagare una nuova prenotazione utilizzando il credito relativo ad una prenotazione pagata ma rimasta in stato "RIFIUTATA" o "PAGATA NON PERFEZIONABILE".

Per fare questo l'utente deve dapprima ricercare le prenotazioni disponibili al recupero credito di sua competenza attraverso la normale funzione di ricerca impostando nei filtri di ricerca "RIFIUTATA" o "PAGATA NON PERFEZIONABILE" oppure direttamente attraverso l'apposito bottone "Ricerca per rec credito", che non richiede l'impostazione di filtri di ricerca.

La maschera che consente queste ricerche è sempre la maschera di ricerca delle prenotazioni:

| Benvenuto AGRM029201 Esci<br>Ti trovi in: HOME » Ricerca Prenotazione |                                                                 | Gestione                           | Richieste        | e Pate            |                                     | Ministere delle Infrastrutture e dei Trasperti |                     |              |                   |  |
|-----------------------------------------------------------------------|-----------------------------------------------------------------|------------------------------------|------------------|-------------------|-------------------------------------|------------------------------------------------|---------------------|--------------|-------------------|--|
|                                                                       |                                                                 |                                    |                  | Home              | Accedi al carrello                  | Quiz Patent                                    | Manuale Utente      | Manuale We   | b Services        |  |
| Prenotazione                                                          | Ricerca Prenotazione                                            |                                    |                  |                   |                                     |                                                |                     |              |                   |  |
| • Inserimento<br>• Gestione                                           | <b>Ricerca puntuale</b><br>Marca Operativa/Protocollo Richiesta | :                                  |                  |                   |                                     |                                                |                     |              |                   |  |
| KIChiesta Esame<br>• Inserimento<br>• Gestione                        | Dati prenotazione<br>Cognome:                                   |                                    | me speciale      | ] 🛡               | Codice Opera                        | atore:                                         |                     |              |                   |  |
| Stampa FoglioRosa<br>Ristampa FoglioRosa                              | Stato Prenotazione:<br>Data Variazione Stato (da):              | Selezionare Stato Pren.            |                  |                   | Data Variazio                       | ne Stato (a):                                  |                     |              |                   |  |
| Sincronizza Carrello                                                  |                                                                 |                                    |                  |                   |                                     | Ric                                            | Ricerca per         | rec. credito | Annulla           |  |
|                                                                       | Un solo elemento trovato.                                       |                                    |                  |                   |                                     |                                                |                     |              |                   |  |
|                                                                       | Se Marca Operativa/Protocollo Richies                           | ta Stato Prenotazione<br>RIFIUTATA | Codice pagamento | Operatore<br>0001 | Data Variazione Stato<br>20/12/2011 | Nome Cog<br>KHJKIUHG KIRI                      | Nome Mot.Richiest   | ILITARE S    | n. Pres.Foto<br>S |  |
|                                                                       | Esporta come: X Excel D PDF                                     | -161611111                         |                  |                   | Nuovo rec.                          | credito                                        | Modifica Visualizza | Anteprima I  | Patente           |  |

Se la ricerca fornisce dei risultati, l'utente può selezionare la prenotazione per la quale si vuol recuperare il credito, e cliccando il tasto "Nuovo rec. Credito" si apre la maschera di Inserimento prenotazione (descritta in dettaglio più avanti nel documento) in cui i campi relativi al pagamento e il motivo della prenotazione non saranno modificabili e saranno preimpostati con quelli della prenotazione di cui si sta recuperando il credito.

RTI HP Enterprise Services Italia S.r.l./ Poste Link S.c.r.l. /Auselda AED Group S.p.A./Postel S.p.A./Gepin Contact S.p.A. Pagina 11 di 73

## 4.3 inserimento prenotazione

L'Agenzia/autoscuola autorizzata potrà prenotare richieste di Duplicato/Riclassificazione o Conversione Patente per i titolari che ne fanno richiesta, inserendo nel sistema centrale del DTT i dati del titolare patente e il numero di patente.

L'Agenzia/autoscuola abilitata ai pagamenti on line potrà effetture il pagamento della prenotazione all'atto dell'inserimento. L'utente avrà la possibilità di scegliere tra le seguenti 2 modalità di pagamento:

- Bollettino:
- Carrello: per visionare le pratiche nel carrello e pagarle si avrà a disposizione un link sul top menù *Accedi al carrello* il quale permette di accedere all'applicazione "Sistema Pagamenti Portale".

Nel caso l'inserimento vada a buon fine l'utente riceve dal sistema una marca operativa che identifica la richiesta del titolare; la prenotazione inserita sarà verificata dall'ufficio provinciale di riferimento che potrà:

- 1. Approvare la richiesta: i dati della richiesta vengono consolidati e il giorno successivo viene emesso il Duplicato o la Riclassificazione Patente per il successivo rilascio;
- Rifiutare la richiesta: l'incrocio dei dati ha rilevato che il titolare non ha i requisiti per il rilascio del Duplicato/Riclassificazione (ostativi). La prenotazione non potrà essere ripresentata dall'operatore; Nel caso in cui una richiesta sia rifiutata è possibile recuperare il credito, inserendo una nuova richiesta della stessa tipologia (e quindi stesso importo).
- 3. Rimandare la richiesta: la documentazione presentata dall'operatore professionale è incompleta o illeggibile. L'incaricato dell'UU.PP. rimette la prenotazione in disponibilità all'operatore per una successiva nuova presentazione all'UU.PP. con la stessa marca operativa.
- 4. Modificare la richiesta prima di approvarla

Attivazione: scegliere dal menu la voce Inserimento presente nella sottosezione Prenotazione.

| Benvenuto AGRM029201<br>Ti trovi in: HOME » Ricerca                            | Prer | otazione                                                                                                 |         | Gestione F                                                                                          | Richiest   | te Pat       | enti Web           |              | Ministero delle Infra | 🕥<br>strutture e dei Trasporti |
|--------------------------------------------------------------------------------|------|----------------------------------------------------------------------------------------------------|---------|----------------------------------------------------------------------------------------------------|------------|--------------|--------------------|--------------|-----------------------|--------------------------------|
|                                                                                |      |                                                                                                    |         |                                                                                                    |            | Home         | Accedi al carrello | Quiz Patenti | Manuale Utente        | Manuale Web Services           |
| Prenotazione  Inserimento Gestione  Richiesta Esame Gestione  Campa EcolloPara | )    | Ricerca per inserim<br>Popolare solo Motivo Ric<br>Dati per inserimento<br>Motivo Richiesta:<br>Cognome: | ento Pr | enotazione<br>ppure tutti i campi e poi preme<br>Selezionare Motivo Richiesta 💌<br>Cognome speciale | ere Nuovo  |              | Pat                | ente:        |                       | ]                              |
| Ristampa FoglioRosa                                                            |      |                                                                                                    |         |                                                                                                    |            |              |                    |              |                       | Nuovo                          |
| Sincronizza Carrello                                                           |      |                                                                                                    |         |                                                                                                    | × Non e' p | ossibile vis | ualiz:             |              |                       |                                |

La maschera permette, attraverso dei criteri di ricerca, di pre-popolare alcuni dati delle maschere di inserimento.

#### Campi obbligatori

- **Motivo Richiesta:** scegliendo il motivo richiesta l'applicazione presenta all'utente una maschera di inserimento con i dati relativi alla tipologia di prenotazione selezionata

I campi Cognome e Patente non sono obbligatori, ma se vengono popolati l'applicazione ricerca i dati della patente e dell'anagrafica, ne verifica la presenza in banca dati e la congruenza e li pre-popola nella maschera di inserimento successiva.

#### Pulsanti

- **Nuovo**: esegue le ricerca e apre la maschera di inserimento.

RTI HP Enterprise Services Italia S.r.l./ Poste Link S.c.r.l. /Auselda AED Group S.p.A./Postel S.p.A./Gepin Contact S.p.A. Pagina 12 di 73

## 4.3.1 Inserimento prenotazione duplicato/riclassificazione

L'inserimento di prenotazioni richiesta di Duplicato per Deterioramento, Smarrimento o Riclassificazione Patente è limitato ai titolari di patente italiana non appartenente a categoria speciale.

**Attivazione:** dalla maschera di Ricerca per Inserimento, impostare nel motivo richiesta una delle tre voci Deterioramento, Smarrimento o Riclassificazione, eventualmente impostando cognome e patente, e cliccare su Nuovo.

| Benvenuto AGRM029201                              | Esci Gestione Richieste Patenti Web Ministere delle Infrastrutture e dei Trasperti                                                                                 |
|---------------------------------------------------|----------------------------------------------------------------------------------------------------|
|                                                   | Home         Accedi al carrello         Quiz Patenti         Manuale Utente         Manuale Web Services                                                           |
| Prenotazione                                      | Inserimento Prenotazione Patente Duplicato/Riclassificazione                                                                                                    |
| • Inserimento<br>• Gestione                       | Dati pagamento<br>Numero pratiche nel carrello(max 5): <u>2</u> Tipologia pagamento: <u>BOLLETTINO V</u> Urgenza bollettino: V                                     |
| Richiesta Esame                                   |                                                                                                    |
| <ul> <li>Inserimento</li> <li>Gestione</li> </ul> | Dati Richiesta<br>Uff.Operativo: Selezionare Uff.Operativo - Codice Operatore: Motivo Richiesta: SMARRIMENTO -                                                     |
| Stampa FoglioRosa                                 | Dati Anagrafici                                                                                                    |
| Ristampa FoglioRosa                               | Cognome:                                                                                                    |
| Sincronizza Carrello                              | Caratteri diacritici                                                                                                    |
|                                                   | Dati Medici       Data Visita Medica:       Codice Iscrizione Albo:       Codice Tipo Ufficiale Sanitario:                                                         |
|                                                   | Dati Patente Richiesta         Cat. Disponibili:       Selezionare Categoria Richiesta         Cambio Automatico       N         Cambio Automatico Cat. A:       N |
|                                                   | Prescrizioni Tecniche Patente Richiesta                                                                                                    |
|                                                   | Dati Patente Precedente:                                                                                                    |
|                                                   | Foto: Sfoglia Conferma Annulla                                                                                                    |
|                                                   | X Non e' possibile visualizzare i messagg                                                                                                    |

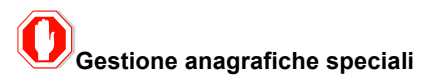

Per un maggiore approfondimento e una corretta compilazione dei dati per le anagrafiche speciali si rimanda all'APPENDICE A: GESTIONE DELL'ANAGRAFICA CON CARATTERI DIACRITICI, contenuta in fondo a questo manuale.

#### Campi obbligatori

I campi obbligatori sono i seguenti:

- Tipologia di pagamento (la sezione Dati pagamento compare solo agli utenti abilitati al pagamento on line):
   l'utente può selezionare una diversa tipologia di pagamento tra le 2 possibili:
  - Bollettino: selezionabile indipendentemente dal valore che compare nel campo "Numero pratiche sul carrello"
  - Carrello: selezionabile solo nel caso in cui il campo "Numero pratiche sul carrello" sia popolato con un valore minore di 5 o se il carrello non è impegnato in un'altra transazione di pagamento.
- Ufficio operativo. E' impostato con la sigla dell'ufficio provinciale di riferimento per l'agenzia/autoscuola. Solo nel caso di Roma è data la possibilità di scegliere uno degli uffici operativi di Roma.
- Codice operatore (codice Agenzia/Autoscuola)

RTI HP Enterprise Services Italia S.r.l./ Poste Link S.c.r.l. /Auselda AED Group S.p.A./Postel S.p.A./Gepin Contact S.p.A. Pagina 13 di 73

- Motivo richiesta (ammessi solo Deterioramento Smarrimento Riclassificazione)
- Cognome del richiedente
- Nome del richiedente
- Foto (questo dato compare ed è obbligatorio solo se l'agenzia risulta abilitata all'acquisizione della foto)
- Numero Patente posseduta
- Tutti i campi della sezione "Luogo di Residenza"
- Categoria richiesta (solo per riclassificazione)
- Indicatore cambio automatico per la categoria richiesta (solo per riclassificazione)
- Prescrizioni tecniche (solo per riclassificazione)

Non è consentito l'inserimento di una prenotazione per un titolare se esiste già una prenotazione nello stato INSERITA, DA PAGARE, DA RIVEDERE per lo stesso titolare.

#### Pulsanti

- Sfoglia: apre finestra di ricerca della foto sul PC
- Annulla: annulla l'operazione e riporta l'utente sulla maschera "Ricerca prenotazione per inserimento"
- Conferma:
  - nel caso in cui è stato scelto il pagamento con il bollettino si aprirà il form che permette di inserire i dati del bollettino stesso, altrimenti la prenotazione risulterà inserita nel carrello e le sarà stata assegnato un protocollo richiesta.
  - Per l'utente non abilitato ai pagamenti on line l'inserimento avviene senza pagamenti immediati con emissione di una marca operativa.
  - In entrambi i casi la funzione effettua i controlli di accettazione dei dati; superati tali controlli la funzione accede agli archivi del ministero dei trasporti e verifica la correttezza e la congruenza dei dati stessi.

# **O** Patenti speciali

Sarà possibile richiedere patenti speciali e A4. Nel caso di patenti speciali verrà attivata un'anomalia non bloccante all'atto della conferma di inserimento. Questo permetterà agli UU.PP di provvedere all'inserimento dei dati specifici di minorazione.

## Condizioni di accettazione della foto

La foto deve essere già presente sul client prima di inserire la prenotazione, deve avere formato jpg, il suo peso non deve superare i 10KB e deve essere di forma quadrata a meno di uno scarto del 10%.

#### Registrazione foto su PC client

Se si utilizza uno scanner per registrare la foto sul PC, la foto cartacea di partenza deve essere in formato tessera su sfondo chiaro.

Per utenti abilitati al pagamento on line, nel caso di pagamento con bollettino (non urgente) la schermata che si apre, dopo aver premuto il tasto "Conferma" è la seguente:

| Benvenuto AGRM029201                              | Esci                                | Gestione Richieste Patenti Web                                                                                                    |             |                    |              | Dimistere delle Infrastrutture e dei Traspi |                      |  |
|---------------------------------------------------|-------------------------------------|----------------------------------------------------------------------------------------------------|-------------|--------------------|--------------|---------------------------------------------|----------------------|--|
|                                                   |                                     |                                                                                                    | Home        | Accedi al carrello | Quiz Patenti | Manuale Utente                              | Manuale Web Services |  |
| Prenotazione                                      | Inserimento Prenotazione Pate       | ente Duplicato/Riclassificazione                                                                                                    |             |                    |              |                                             |                      |  |
| <ul> <li>Inserimento</li> <li>Gestione</li> </ul> | Dati Richiesta<br>Uff.Operativo: R1 | Codice Operatore: 0001 Motiv                                                                                                    | o Richiesta | a: DETERIORAMENTO  | T            |                                             |                      |  |
| Richiesta Esame                                   | Dati Anagrafici                     |                                                                                                    |             |                    |              |                                             |                      |  |
| <ul><li>Inserimento</li><li>Gestione</li></ul>    | Cognome: CECCHINI                   | Nome: ROBERTO                                                                                                    |             |                    |              |                                             |                      |  |
| Stampa FoglioRosa                                 | CONTO CORRENTI DOSTALL - Attact     | aziono di vorcamento - RancoDocta                                                                                                    |             |                    |              |                                             |                      |  |
| Ristampa FoglioRosa                               |                                     |                                                                                                    |             |                    |              |                                             |                      |  |
| Sincronizza Carrello                              |                                     | Source and the source of the source of the s |             |                    |              |                                             |                      |  |
|                                                   |                                     |                                                                                                    |             |                    |              |                                             |                      |  |
|                                                   |                                     |                                                                                                    |             |                    |              |                                             |                      |  |
|                                                   |                                     |                                                                                                    |             |                    |              |                                             | Conferma             |  |

Dovranno essere inseriti i dati del bollettino, il quale, una volta usato, non può più essere riutilizzato.

#### Pulsanti

- **Conferma:** inserisce in banca dati i valori digitati in maschera. Dopo la selezione del tasto "Conferma", la funzione effettua i controlli di accettazione dei dati; superati tali controlli la funzione accede agli archivi del ministero dei trasporti e verifica la correttezza e la congruenza dei dati stessi.
- Annulla: annulla l'operazione e riporta l'utente sul form di Inserimento

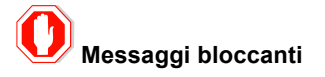

Qualora tali controlli non siano superati, la funzione restituisce messaggi bloccanti esplicativi di cui si riportano due esempi:

- o patente non presente in archivio
- o patente non associata all'anagrafica

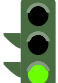

Se i controlli sono superati, la funzione inserisce la prenotazione e si apre il form "Dettaglio prenotazione Patente Duplicato/Riclassificazione" che riporta il dettaglio dei dati (compresi i dati anagrafici del richiedente) tra cui la marca operativa calcolata dal sistema.

A valle dell'inserimento dei dati del bollettino verrà mostrata la seguente schermata

| Benvenuto AGRM029201<br>Ti trovi in: HOME » Ricerca        | Prenotezione Gestione Richieste Patenti Web Ministere delle Infrastrutture e dei Trasperte                                                                                                    |
|------------------------------------------------------------|----------------------------------------------------------------------------------------------------|
|                                                            | Home         Accedi al carrello         Quiz Patenti         Manuale Utente         Manuale Web Services                                                                                                    |
| enotazione                                                 | Dettaglio Prenotazione Patente Duplicato/Riclassificazione                                                                                                    |
| • Inserimento<br>• Gestione                                | L'inserimento è stato effettuato con successo.                                                                                                    |
| chiesta Esame<br>• Inserimento<br>• Gestione               | Dati pagamento<br>Tipologia pagamento: BOLLETTINO V Codice pagamento: TEST                                                                                                    |
| ampa FoglioRosa<br>stampa FoglioRosa<br>ncronizza Carrello | Marca Operativa e Stato       Marca Operativa :     \overline :       Data Approvazione:     \overline :       Data Approvazione:     Data Inserimento:       Protocollo Richiesta:     \overline :                                                                                                    |
|                                                            | Dati Richiesta<br>Uff.Operativo: R1 V Codice Operatore: 0001 Motivo Richiesta: DETERIORAMENTO V                                                                                                    |
|                                                            | Dati Anagrafici         Cognome:         CCCCHINI         Nome:         ROBERTO           Caratteri diacritici         Caratteri diacritici         Fundamentari (Comune Nascita)         Codice Fiscale:         CCCRRT63P59H501T           Data Nascita:         Isorono no sussema         Comune Nascita:         Estresso no sussema         Codice Fiscale:         CCCRRT63P59H501T |
|                                                            | Luogo di Residenza         Provincia Residenza:       ROMA         Toponimo:       VIA         Indirizzo:       PIPPO         Numero Civico:       10         Cap:       00100                                                                                                    |
|                                                            | Dati Medica         10/09/2011         Codice Iscrizione Albo:         Codice Tipo Ufficiale Sanitario:         0009                                                                                                    |
|                                                            | Dati Patente Richiesta         Cat. Disponibili:       C = B + C         Cambio Automatico       N -         Cambio Automatico Cat. A:       N -                                                                                                    |
|                                                            | Prescrizioni Tecniche Patente Richiesta                                                                                                    |
|                                                            | Data     Data     Detected reserve       Patente Precedente:     RM63638763                                                                                                    |
|                                                            | Lista Anomalie Descrizione Anomalia ESISTE RICHIESTA PRECEDENTE 75RM000677                                                                                                    |
|                                                            | Nuovo 📔 Genera pdf TT2112 📔 Anteprima Patente 🔰 Chi                                                                                                    |
|                                                            |                                                                                                    |

🗙 Non e' possibile visualizzare i messaggi, verificare

#### Campi dettaglio prenotazione

- Tipologia pagamento
- · Codice di pagamento
- Marca operativa calcolata dal sistema
- Protocollo richiesta
- Data presentazione richiesta valorizzata solo per prenotazioni approvate
- Stato della Prenotazione
- Data variazione stato
- Data Approvazione, valorizzata solo per prenotazioni approvate
- Data inserimento
- Ufficio operativo di competenza
- Codice operatore dell'agenzia/autoscuola
- Motivo richiesta Duplicato/Riclassificazione Patente
- Foto (se l'agenzia è abilitata)
- Dati anagrafici del richiedente: cognome, nome, data di nascita, sesso, provincia italiana di nascita e comune italiano di nascita (se nato in Italia), stato estero di nascita e comune estero di nascita (se nato all'estero).
- Residenza del richiedente: provincia, comune, toponimo, indirizzo, numero civico, cap.
- Numero patente italiana posseduta

RTI HP Enterprise Services Italia S.r.l./ Poste Link S.c.r.l. /Auselda AED Group S.p.A./Postel S.p.A./Gepin Contact S.p.A. Pagina 16 di 73

• Sezione Descrizione Anomalia: popolata solo in presenza di anomalie non bloccanti. Vedi par. 'Elenco Segnalazioni non bloccanti associate alla prenotazione'.

#### Pulsanti

- Nuovo: apre il form "Inserimento Prenotazione Patente" per inserire una nuova prenotazione.
- Genera pdf TT 2112: produce il pdf con modello TT 2112 per la prenotazione attuale.
- Chiudi: chiude il form corrente ed apre il form 'Ricerca prenotazione per inserimento'.
- Anteprima Patente: visualizza l'anteprima della patente associata a tale prenotazione a partire dai dati della prenotazione stessa.

Si consiglia di prendere nota della marca operativa per effettuare successivamente una ricerca rapida della prenotazione.

Nel caso in cui sia valorizzato il campo "Urgenza bollettino" e sia stato scelto come metodo di pagamento il bollettino, dopo aver premuto il tasto "Conferma" appare la seguente schermata, in cui compare un bollettino in più rispetto al caso non urgente:

| Benvenuto AGRM029201<br>Ti trovi in: HOME » Ricerca | Gestione Richieste Patenti Web                                                              | Ministere delle Infrastrutture e dei Trasporti |
|-----------------------------------------------------|---------------------------------------------------------------------------------------------|------------------------------------------------|
|                                                     | Home Accedi al carrello Quiz Pate                                                           | enti Manuale Utente Manuale Web Services       |
| Prenotazione                                        | Inserimento Prenotazione Patente Duplicato/Riclassificazione                                |                                                |
| • Inserimento<br>• Gestione                         | Dati Richiesta<br>Uff.Operativo: R2 Codice Operatore: 0001 Motivo Richiesta: DETERIORAMENTO |                                                |
| Richiesta Esame                                     | Dati Anagrafici                                                                             |                                                |
| <ul><li>Inserimento</li><li>Gestione</li></ul>      | Cognome: CECCHINI Nome: ROBERTO                                                             |                                                |
| Stampa FoglioRosa                                   |                                                                                             |                                                |
| Ristampa FoglioRosa                                 | CONTO CORRENTI POSTALI - Attestazione di versamento - BancoPosta                            |                                                |
| Sincronizza Carrello                                | 9 Euro sul c/ c numero: 9001                                                                |                                                |
|                                                     |                                                                                             |                                                |
|                                                     |                                                                                             |                                                |
|                                                     |                                                                                             |                                                |
|                                                     |                                                                                             |                                                |
|                                                     |                                                                                             |                                                |
|                                                     |                                                                                             |                                                |
|                                                     | CONTO CODPENTE DOSTALL - Attactazione di versamente - BanceDesta                            |                                                |
|                                                     | 4.5 Euro sul c/ c numero: 551002                                                            |                                                |
|                                                     |                                                                                             |                                                |
|                                                     |                                                                                             |                                                |
|                                                     |                                                                                             |                                                |
|                                                     |                                                                                             |                                                |
|                                                     |                                                                                             |                                                |
|                                                     |                                                                                             |                                                |
|                                                     |                                                                                             |                                                |
|                                                     |                                                                                             | Conferma Annulla                               |
|                                                     | X Non e' possibile visualizzare i mes                                                       |                                                |

Una volta premuto il tasto conferma si apre il form di dettaglio della prenotazione visto in precedenza per il caso di bollettino non urgente.

RTI HP Enterprise Services Italia S.r.l./ Poste Link S.c.r.l. /Auselda AED Group S.p.A./Postel S.p.A./Gepin Contact S.p.A. Pagina 17 di 73

Nel caso in cui venga selezionato il pagamento con il carrello dopo aver premuto il tasto "Conferma" viene eseguito l'inserimento e visualizzata la schermata di dettaglio della prenotazione con il Protocollo Richiesta.

| trovi in: HOME » Ricerca Pro | enotazione Gestione Richieste Patenti Web Ministere delle Infrastrutture e dei Trasperte                |
|------------------------------|----------------------------------------------------------------------------------------------------|
|                              | Home         Accedi al carrello         Quiz Patenti         Manuale Utente         Manuale Web Service |
| notazione                    | Dettaglio Prenotazione Patente Conversione Estera/Conversione Militare                                  |
| Inserimento<br>Gestione      | L'inserimento è stato effettuato con successo.                                                          |
| iasta Esamo                  | Dati pagamento                                                                                          |
| lesta csame                  | Tipologia pagamento:                                                                                    |
| Gestione                     | Marca Operativa e Stato                                                                                 |
| ipa FoglioRosa               | Marca Operativa: DA PAGARE v Data Variazione Stato: 22/12/2011                                          |
| mpa FoglioRosa               | Data Approvazione: Data Inserimento: 22/12/2011 Data Presentazione:                                     |
| onizza Carrello              | Protocollo Richiesta: DARM000614                                                                        |
|                              | Dati Richiesta                                                                                          |
|                              | Uff.Operativo: R1 V Codice Operatore: 0001 Motivo Richiesta: CONVERSIONE MILITARE V                     |
|                              | Dati Anagrafici                                                                                         |
|                              | Cognome: (GERTRUDE Nome: PINUCCIA                                                                       |
|                              | Data Nascita: [[2]/0.6/1977] Sesso: []_ Codice Fiscale: [BTDCC77H57A817A                                |
|                              | Provincia Nascita: BRESCIA V Comune Nascita: BERZO INFERIORE V                                          |
|                              | Luogo di Residenza                                                                                      |
|                              | Provincia Residenza: ROMA 🐷 Comune Residenza: ROMA 🐷                                                    |
|                              | Toponimo: VIA Indirizzo: PIPPO Numero Civico: 10 Cap: 00100                                             |
|                              | Dati Medici                                                                                             |
|                              | Data Visita Medica: 10/09/2011 Codice Iscrizione Albo: Codice Tipo Ufficiale Sanitario: 0009            |
|                              | Dati Patente Richiesta                                                                                  |
|                              | Cat. Disponibili: B = B Cat. Richiesta B Validra Pat. Rich. (a)/mm): //                                 |
|                              | Cambio Automatico: N V Cambio Automatico Cat. A: N V Data Abil. Cat. A:                                 |
|                              | Abil, Cat. A:                                                                                           |
|                              | Prescrizioni Tecniche Patente Richiesta                                                                 |
|                              | Selezonare Présorizone 🔟 Selezonare Présorizone 👘 Selezonare Présorizone 🐨                              |
|                              | Patente Italiana Precedente Patente Italiana Prec.:                                                     |
|                              | Dati Patente Estera/Militare Precedente                                                                 |
|                              | Patente Estera: Stato Estero Rilascio: Selezionare Stato Est. 🗸 Data Scad. Pat. da Convertire:          |
|                              | Foto:                                                                                                   |
|                              | Nuovo Genera pdf TT2112 Chiu                                                                            |

#### Pulsanti

- Nuovo: apre il form "Inserimento Prenotazione Patente" per inserire una nuova prenotazione. •
- Genera pdf TT 2112: produce il pdf modello TT 2112 della prenotazione visualizzata •
- Chiudi: chiude il form corrente ed apre il form 'Ricerca prenotazione'. •

L'inserimento sul carrello è possibile solo se il campo "numero pratiche nel carrello" contiene un valore minore di 5. In caso in cui sia pari a 5 sarà necessario effettuare prima il pagamento del carrello, o effettuare l'eventuale sincronizzazione nel caso in cui il carrello sia stato pagato ma non risulta.

RTI HP Enterprise Services Italia S.r.l./ Poste Link S.c.r.l. /Auselda AED Group S.p.A./Postel S.p.A./Gepin Contact S.p.A. Pagina 18 di 73

Nel caso di utente non abilitato al pagamento on line, l'utente effettua l'inserimento diretto e visualizza, se questo va a buon fine, la maschera di dettaglio:

|                                                   | Home Quiz Patenti Manuale Utente Manuale Web Services                                                                                                    |
|---------------------------------------------------|----------------------------------------------------------------------------------------------------|
| enotazione                                        | Dettaglio Prenotazione Patente Duplicato/Riclassificazione                                                                                                    |
| • Inserimento<br>• Gestione                       | L'inserimento è stato effettuato con successo.                                                                                                    |
| chiesta Esame                                     | Marca Operativa e Stato                                                                                                    |
| <ul> <li>Inserimento</li> <li>Gestione</li> </ul> | Marca Operativa:     75RM000682     Stato:     INSERITA     Data Vanazione Stato:     22/12/2011       Data Approvazione:     Data Inserimento:     22/12/2011     Data Presentazione:                                                                                                    |
| mpa FoglioRosa                                    | Dati Richiesta                                                                                                    |
| tampa FoglioRosa                                  | Uff.Operativo: R1 V Codice Operatore: 0001 Motivo Richiesta: DETERIORAMENTO V                                                                                                    |
|                                                   | Dati Anagrafici                                                                                                    |
|                                                   | Cognome: CECCHINI Nome: ROBERTO                                                                                                    |
|                                                   | Caratter diacritici     Data Nascita:      Forget Forget For |
|                                                   | Provincia Nascita: REGGIO DI CALABRIA V Comune Nascita: SISTEFANO D'ASPROMONTE V                                                                                                    |
|                                                   | Luogo di Residenza                                                                                                    |
|                                                   | Provincia Residenza: ROMA - Comune Residenza: ROMA -                                                                                                    |
|                                                   | Toponimo: VIA Indirizzo: CAVOUR Numero Civico: 10 Cap: 00100                                                                                                    |
|                                                   | Dati Medici                                                                                                    |
|                                                   | Data Visita Medica: 10/09/2011 Codice Iscrizione Albo: Codice Tipo Ufficiale Sanitario: 0009                                                                                                    |
|                                                   | Dati Patente Richiesta                                                                                                    |
|                                                   |                                                                                                    |
|                                                   |                                                                                                    |
|                                                   | Prescrizioni Tecniche Patente Richiesta                                                                                                    |
|                                                   | Selezionare Presorizione y Selezionare Presorizione y Selezionare Presorizione y Selezionare Presorizione                                                                                                    |
|                                                   | Dati Patente Precedente                                                                                                    |
|                                                   | Foto:                                                                                                    |
|                                                   | Lista Anomalie                                                                                                    |
|                                                   | Descrizione Anomalia<br>ESISTE RICHIESTA PRECEDENTE 75RM000679                                                                                                    |
|                                                   |                                                                                                    |

#### Pulsanti

- Nuovo: apre il form "Inserimento Prenotazione Patente" per inserire una nuova prenotazione.
- Modifica: apre il form 'Modifica prenotazione Patente'.
- Chiudi: chiude il form corrente ed apre il form 'Ricerca prenotazione'.
- Anteprima: consente la visualizzazione del fac-simile

### 4.3.2 Inserimento prenotazione CONVERSIONE

L'inserimento di prenotazioni è limitato ai tipi di richiesta di Conversione Patente Militare o Conversione Patente Estera da parte di titolare di patente italiana non appartenente a categoria speciale o di un neopatentato.

Attivazione: dalla maschera di ricerca per inserimento, scegliere come motivo richiesta conersione estera/militare e cliccare Nuovo

RTI HP Enterprise Services Italia S.r.l./ Poste Link S.c.r.l. /Auselda AED Group S.p.A./Postel S.p.A./Gepin Contact S.p.A. Pagina 19 di 73

Il form "Inserimento Prenotazione Patente Conversione Estera/Conversione Militare" viene mostrato nell'immagine che segue:

| Benvenuto AGRM024401                           | Esci Gestione Richieste Patenti Web Ministere delle Infrastrutture e dei Trasporti                                                                                                    |
|------------------------------------------------|----------------------------------------------------------------------------------------------------|
|                                                | Home         Accedi al carrello         Quiz Patenti         Manuale Utente         Manuale Web Services                                                                                                    |
| Prenotazione                                   | Inserimento Prenotazione Patente Conversione Estera/Conversione Militare                                                                                                    |
| <ul> <li>Inserimento</li> </ul>                | Dati pagamento                                                                                                    |
| Gestione                                       | Numero pratiche nel carrello(max 5): <u>1</u> Tipologia pagamento: <u>BOLLETINO</u> Urgenza bollettino:                                                                                                    |
| Richiesta Esame                                | Dati Bizkizata                                                                                                    |
| <ul><li>Inserimento</li><li>Gestione</li></ul> | Uff.Operativo: Selezionare Uff.Operativo 🗶 Codice Operatore: Motivo Richiesta: CONVERSIONE ESTERA 💌                                                                                                    |
| Stampa FoglioRosa                              | Dati Anagrafici                                                                                                    |
| Ristampa FoglioRosa                            | Cognome:                                                                                                    |
| Sincronizza Carrello                           | Caratteri diacritici         Data Nascita:       Sesso:       Codice Fiscale:         Provincia Nascita:       Selezionare Provincia Nas.       Comune Nascita:         Stato Estero:       Selezionare Stato Est.       Comune Estero: |
|                                                | Luogo di Residenza<br>Provincia Residenza: Selezionare Provincia Res.  Comune Residenza: Selezionare Comune Res. Toponimo: Indirizzo: Cap: Cap: Cap: Cap: Cap: Cap: Cap: Cap                                                            |
|                                                | Data Visita Medica: Codice Iscrizione Albo: Codice Tipo Ufficiale Sanitario:                                                                                                    |
|                                                | Dati Patente Richiesta       Validita' Pat. Rich. (aa/mm):       /                                                                                                    |
|                                                | Prescrizioni Tecniche Patente Richiesta                                                                                                    |
|                                                | Selezionare Prescrizione 🖉 Selezionare Prescrizione 😴 Selezionare Prescrizione                                                                                                    |
|                                                | Dati Patente Italiana Precedente Patente Italiana Prec.:                                                                                                    |
|                                                | Dati Patente Estera/Militare Precedente                                                                                                    |
|                                                | Patente Estera: Stato Estero Rilascio: Selezionare Stato Est. 💌 Data Scad. Pat. da Convertire:                                                                                                    |
|                                                | Foto: Sfoglia                                                                                                    |
|                                                | Conferma                                                                                                    |
|                                                | 🗙 Non e' possibile visualizzare i messaggi, verifica                                                                                                    |

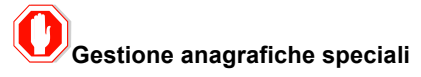

Per un maggiore approfondimento e una corretta compilazione dei dati per le anagrafiche speciali si rimanda all'APPENDICE A: GESTIONE DELL'ANAGRAFICA CON CARATTERI DIACRITICI, contenuta in fondo a questo manuale.

#### Campi obbligatori

I campi obbligatori sono i seguenti:

- Tipologia di pagamento(la sezione Dati pagamento compare solo agli utenti abilitati al pagamento on line): l'utente può selezionare una diversa tipologia di pagamento tra le 2 possibili:
  - Bollettino: selezionabile indipendentemente dal valore che compare nel campo "Numero pratiche sul carrello"
  - Carrello: selezionabile solo nel caso in cui il campo "Numero pratiche sul carrello" sia popolato con un valore minore di 5 o se il carrello non è impegnato in un'altra transazione di pagamento.
- Ufficio operativo. E' impostato con la sigla dell'ufficio provinciale di riferimento per l'agenzia/autoscuola. Solo nel caso di Roma è data la possibilità di scegliere uno degli uffici operativi di Roma.
- Codice operatore (codice Agenzia/Autoscuola)

RTI HP Enterprise Services Italia S.r.l./ Poste Link S.c.r.l. /Auselda AED Group S.p.A./Postel S.p.A./Gepin Contact S.p.A. Pagina 20 di 73

- Motivo richiesta (ammessi solo Conversione Estera/ Conversione Militare)
- Cognome del richiedente
- Nome del richiedente •
- Foto (questo dato compare ed è obbligatorio solo se l'agenzia risulta abilitata all'acquisizione della foto)
- Dati tecnici della patente richiesta (prescrizioni tecniche, categoria di abilitazione alla guida richiesta, indicatori di cambio automatico, validità patente richiesta)
- Tutti i campi della sezione "Luogo di Residenza"
- Dati della patente posseduta (patente italiana posseduta, data scadenza patente da convertire, patente estera, stato di rilascio della patente estera)

Non è consentito l'inserimento di una prenotazione per un titolare se esiste già una prenotazione nello stato INSERITA, DA PAGARE, DA RIVEDERE per lo stesso titolare.

#### Pulsanti

- Sfoglia: apre finestra di ricerca della foto sul PC •
- Annulla: annulla l'operazione e riporta l'utente sul form "Ricerca prenotazione"
- Conferma
  - Nel caso in cui è stato scelto il pagamento con il bollettino si aprirà il form che permette di inserire i dati 0 del bollettino stesso, altrimenti la prenotazione risulterà inserita nel carrello e le sarà stata assegnato un protocollo richiesta.
  - Per l'utente non abilitato ai pagamenti on line l'inserimento avviene senza pagamenti immediati con 0 emissione di una marca operativa.
  - In entrambi i casi la funzione effettua i controlli di accettazione dei dati; superati tali controlli la funzione 0 accede agli archivi del ministero dei trasporti e verifica la correttezza e la congruenza dei dati stessi.

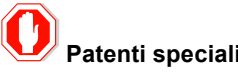

#### Patenti speciali

Sarà possibile richiedere patenti speciali e A4. Nel caso di patenti speciali verrà attivata un'anomalia non bloccante all'atto della conferma di inserimento. Questo permetterà agli UU.PP di provvedere all'inserimento dei dati specifici di minorazione.

## Condizioni di accettazione della foto

La foto deve essere già presente sul client prima di inserire la prenotazione, deve avere formato jpg, il suo peso non deve superare i 10KB e deve essere di forma quadrata a meno di uno scarto del 10%.

## Registrazione foto su PC client

Se si utilizza uno scanner per registrare la foto sul PC, la foto cartacea di partenza deve essere in formato tessera su sfondo chiaro.

## 4.4 Visualizzazione Dettaglio Prenotazione DUPLICATO/RICLASSIFICAZIONE

La maschera permette di visualizzare il dettaglio di una prenotazione per Duplicato/Riclassificazione Patente.

RTI HP Enterprise Services Italia S.r.l./ Poste Link S.c.r.l. /Auselda AED Group S.p.A./Postel S.p.A./Gepin Contact S.p.A. Pagina 21 di 73

**Attivazione:** visualizzare un elenco di prenotazioni, selezionarne una con tipo motivo smarrimento/riclassificazione/deterioramento e premere il pulsante Visualizza.

Di seguito il dettaglio di una prenotazione in stato inserita.

| Autor Autor Manual Value Manual Value Man                                                                                                    | venuto AGRM029201 | Esci Drenotazione > Dettaglio Prenotazione Gestione Richieste Patenti Web Ministre delle Judiastrutture e dei Justecht                                                                                                    |
|----------------------------------------------------------------------------------------------------|-------------------|----------------------------------------------------------------------------------------------------|
| <pre>states and states and states applicable Alcales afficaciones formation is a same afficient al and all and all and</pre>                                                                                                    |                   | Home Accedi al carrello Quiz Patenti Manuale Utente Manuale Web Servic                                                                                                    |
| <pre>strate is in the strate is in the s</pre>                                                                                                    | azione            | Dettaglio Prenotazione Patente Duplicato/Riclassificazione                                                                                                    |
| Torigin pagametri: Duttrino Codice pagametri: Em   Fare dorentive commentive codice pagametric: Em   Forginalizza Pagametric: Stati: Data fuerimento:   Forginalizza Data fuerimento: Data fuerimento: Data fuerimento:   Forginalizza Codice Pagametric: Data fuerimento: Data fuerimento:   Forginalizza Codice Pagametric: Data fuerimento: Data fuerimento:   Forginalizza Codice Pagametric: Data fuerimento: Data fuerimento:   Forginalizza Codice Pagametric: Data fuerimento: Data fuerimento:   Forginalizza Codice Pagametric: Data fuerimento: Data fuerimento:   Forginalizza Codice Pagametric: Data fuerimento: Data fuerimento:   Forginalizza Codice Pagametric: Data fuerimento: Data fuerimento:   Forginalizza Codice Pagametric: Data fuerimento: Data fuerimento:   Forginalizza Codice Pagametric: Codice Fuerimetric: Data fuerimetric:   Forginalizza Matteriali Codice Fuerimetric: Data fuerimetric:   Forginalizza Matteriali Codice Fuerimetric: Data fuerimetric:   Forginalizza Matteriali Codice Fuerimetric: Data fuerimetric:   Forginalizza Matteriali Codice Fuerimetric: Data fuerimetric:   Forginalizza Codice Fuerimetric: Codice Fuerimetric: Data fuerimetric:   Forginalizza Codice Fuerimetric: Codice Fuerimetric:                                                                                                    | erimento          | Dati pagamento                                                                                                    |
| In E same inverted internet internet                                                                                                    | stione            | Tipologia pagamento: BOLLETTINO 🚽 Codice pagamento: TEST                                                                                                    |
| <pre>enrore of the set of the set</pre>                                                                                                    | ta Esame          |                                                                                                    |
| concernent midsolversore   regolatosa   izra Carrello   Data Anserimento:   Diff. Agento:   midsolversore   Data Anserimento:   Diff. Agento:   midsolversore   Data Anserimento:   Diff. Agento:   midsolversore   Data Anserimento:   Diff. Agento:   midsolversore   Data Anserimento:   Diff. Agento:   midsolversore   Data Anserimento:   Diff. Agento:   midsolversore   Data Anserimento:   Diff. Agento:   midsolversore   Data Anserimento:   Diff. Agento:   midsolversore   Data Anserimento:   Diff. Agento:   midsolversore   Data Anserimento:   Diff. Agento:   Diff. Ag                                                                                                    | erimento          | Marca operativa e statu<br>Marca operativa e statu                                                                                                    |
| Foglinkosa   a Foglinkosa   a Foglinkosa   zza Carrello     Dati Richests   uff.operative:   R:   Codice Operatore:   D005   Motivo Richiesta:   Codice Operatore:   D005   Motivo Richiesta:   Codice Operatore:   D005   Motivo Richiesta:   Codice Operatore:   D005   Motivo Richiesta:   Codice Operatore:   D005   Motivo Richiesta:   Codice Tiscula:   Codice Tiscula:   C                                                                                                    | tione             | Data Doprovazione: Data Inserimento: Data Inserimento: Data Presentazione:                                                                                                    |
| a regionereza za a regionereza za a regionereza za a regionereza za a regionereza za a regionereza za a regionere za a regionere za regionere za a regionere za a regionere regionere za a                                                                                                    | FoglioRosa        | Protocollo Richiesta:                                                                                                    |
| zza Carcello Dia klakesia   Uff. Gogensterici: III:   Ozi Asagrafici III:   Cognome: Carceteri diacritici   Data Nascita: Carceteri diacritici   Data Nascita:: IIII:   Cognome: Carceteri diacritici   Data Nascita:: IIIII:   Cognome: IIII:   Cognome: Carceteri diacritici   Data Nascita:: IIIIII:   Cognome: IIII:   Cognome: IIII: <td>a FoglioRosa</td> <td></td>                                                                                                    | a FoglioRosa      |                                                                                                    |
| Uff. Operativo: nt Codice Operatore: D03 Motive Richieste: DETRIGRAMENTO     Dati Anagrafia   Cognome:                                                                                                    | zza Carrello      | Dati Richiesta                                                                                                    |
| Det Amagefiel   Corponene: Cercentel   Casteria discritici   Casteria discritici   Casteria discritici   Casteria discritici   Casteria discritici   Provincia Nascite:   REGODO DI CALARRA   Comune Nascite:   Sesso:   Frovincia Residenza:   Provincia Residenza:   Mail   Indirizzo:   Pippo   Numero Civico:   Indirizzo:   Pippo   Numero Civico:   Indirizzo:   Pippo   Numero Civico:   Indirizzo:   Pippo   Numero Civico:   Indirizzo:   Pippo   Numero Civico:   Indirizzo:   Pippo   Numero Civico:   Indirizzo:   Pippo   Numero Civico:   Indirizzo:   Pippo   Numero Civico:   Indirizzo:   Pippo   Numero Civico:   Indirizzo:   Pippo   Numero Civico:   Indirizzo:   Catteria Elecci   Indirizzo:   Catteria Elecci   Indirizzo:   Catteria Elecci   Indirizzo:   Catteria Elecci   Indirizzo:   Catteria Elecci   Indirizzo:   Indirizzo:   Catteria Elecci   Indirizzo:   Indirizzo:   Indirizzo:   Indizzo:   Indirizzo: <t< td=""><td></td><td>Uff.Operativo: R1 - Codice Operatore: D001 Motivo Richiesta: DETERIORAMENTO -</td></t<>                                                                                                    |                   | Uff.Operativo: R1 - Codice Operatore: D001 Motivo Richiesta: DETERIORAMENTO -                                                                                                    |
| Data Margardis   Copones   Correteri discrittoi   Data Masoitas   ECCENTAS   Provincia Nascitas   Provincia Nascitas   Provincia Nascitas   Provincia Nascitas   Provincia Residenzas   NUM   Comune Residenzas:   NUM   Data Masoitas   Satteria   Comune Residenzas:   NUM   Data Masoitas   Satteria   Comune Residenzas:   NUM   Data Masoitas   Satteria   Comune Residenzas:   NUM   Data Masoitas   Satteria   Comune Residenzas:   NUM   Data Masoitas   Satteria   Comune Residenzas:   Numero Civico:   Data Vasita Residenzas:   Satteria   Comune Residenzas:   Satteria   Comune Residenzas:   Satteria   Comune Residenzas:   Satteria   Comune Residenzas:   Satteria   Cat. Richiesta   Cat. Richiesta   Satteria   Satteria   Satteria   Satteria   Satteria   Satteria   Satteria   Satteria   Satteria   Satteria   Satteria   Satteria   Satteria   Satteria   Satteria   Satteria   Satteria   Satteria   Satter                                                                                                    |                   | Dell Jacobia                                                                                                    |
| Conjustifie: Conjustifie:   Data Nascha: 1000/91/95/3   Sesso: F.   Conjustifie: 1000/91/95/3   Sesso: F.   Conjustifie: 1000/91/95/3   Sesso: F.   Conjustifie: 1000/91/95/3   Sesso: F.   Conjustifie: 1000/91/95/3   Sesso: F.   Conjustifie: 1000/91/95/3   Conjustifie: 1000/91/95/3   Conjustifie: 1000/91/95/3   Conjustifie: 1000/91/95/3   Conjustifie: 1000/91/95/3   Conjustifie: 1000/91/95/3   Conjustifie: 1000/91/91/91/91/91   Codice Iscrizione Albo: Codice Tipo Ufficiale Sanitario:   Data Visita Medica: 1000/92/201   Codice Iscrizione Albo: Codice Tipo Ufficiale Sanitario:   Data Visita Medica: 1009/201   Codice Iscrizione Albo: Codice Tipo Ufficiale Sanitario:   Data Visita Medica: 1009/201   Codice Iscrizione Albo: Codice Tipo Ufficiale Sanitario:   Data Visita Medica: 1009/201   Codice Iscrizioni Automatico Cat. A: 11.   Cat. Disponibili: 10.   Cat. Richiesta 11.   Sectorate Resolution: 11.   Sectorate Resolution: 11.   Massaard 11.   Sectorate Resolution: 11.   Massaard 11.   Sectorate Resolution: 11.   Sectorate Resolution: 11.   Massaard <td></td> <td></td>                                                                                                    |                   |                                                                                                    |
| Light Maschei Light Maschei   Deta Maschei Light Maschei   Provincia Naschei Residenza   Provincia Residenza: Ruff, and and and and and and and and and and                                                                                                    |                   |                                                                                                    |
| Provincia Nascita: Individual Nascita:   StateAnd DASPROUDURE:   Provincia Residenza:   Provincia Residenza:   Provincia Residenza:   Numero Civico:   Image di Residenza:   Provincia Residenza:   MA   Toponimo:   VIA   Indirizzo:   PIPPO   Numero Civico:   Image di Residenza:   Numero Civico:   Image di Residenza:   Provincia Residenza:   MA   Toponimo:   VIA   Indirizzo:   PIPPO   Numero Civico:   Image di Residenza:   Posti Nedicia   Data Vedicia Residenza:   Image di Residenza:   Image di Residenz:   <                                                                                                    |                   | Data Nascita: [principez] Sesso: [] Codice Fiscale: [conceptsopsquent]                                                                                                    |
| Luce Individual Residence   Provincia Residence: Numero Civico:   I oponimo: VIA   Individual Pgppo   Numero Civico: Io   Cast Medica: Io(09/2011   Codice Iscrizione Albo: Codice Tipo Ufficiale Sanitario:   Data Vasita Medica: Io(09/2011   Codice Iscrizione Albo: Codice Tipo Ufficiale Sanitario:   Data Vasita Medica: Io(09/2011   Codice Iscrizione Albo: Codice Tipo Ufficiale Sanitario:   Data Vasita Medica: Io(09/2011   Codice Iscrizione Albo: Codice Tipo Ufficiale Sanitario:   Data Vasita Medica: Io(09/2011   Codice Iscrizione Albo: Codice Tipo Ufficiale Sanitario:   Data Vasita Medica: Io(09/2011   Cambio Automatico Cat. A: N:   Main Automatico N:   Cambio Automatico Cat. A: N:   Medicame Presoritore Io(09/2011)   Data Vasita Presoritore Io(09/2011)   Data Vasita Presoritore Io(09/2011)   Data Vasita Presoritore Io(09/2011)   Data Vasita Presoritore Io(09/2011)   Data Vasita Presoritore Io(09/2011)   Data Vasita Presoritore Io(09/2011)   Peterte Presoritore Io(09/2011)   Foto: Io(09/2011)   Data Vasita Presoritore Io(09/2011)   Peterte Presoritore Io(09/2011)   Peterte Presoritore Io(09/2011)   Ista Anomale Io(09/2011)   Extreme Io(09/2011) </td <td></td> <td>Provincia Nascita: EREGGIO LI CALARRIA COMUNE NASCITA: STEFANO D'ASPROMONTE COMUNE NASCITA: STEFANO D'ASPROMONTE COMUNE NASCITA STEFANO D'ASPROMONTE COMUNE NASCITA: STEFANO D'ASPROMONTE COMUNE NASCITA STEFANO D'ASPROMONTE COMUNE NASCITA STEFANO D'ASPROMONTE COMUNE NASCITA STEFANO D'ASPROMONTE COMUNE NASCITA STEFANO D'ASPROMONTE COMUNE NASCITA STEFANO D'ASPROMONTE COMUNE NASCITA STEFANO D'ASPROMONTE COMUNE NASCITA STEFANO D'ASPROMONTE COMUNE NASCITA STEFANO D'ASPROMONTE COMUNE NASCITA STEFANO D'ASPROMONTE COMUNE NASCITA STEFANO D'ASPROMONTE COMUNE NASCITA STEFANO D'ASPROMONTE COMUNE NASCITA STEFANO D'ASPROMONTE COMUNE NASCITA STEFANO</td> |                   | Provincia Nascita: EREGGIO LI CALARRIA COMUNE NASCITA: STEFANO D'ASPROMONTE COMUNE NASCITA: STEFANO D'ASPROMONTE COMUNE NASCITA STEFANO D'ASPROMONTE COMUNE NASCITA: STEFANO D'ASPROMONTE COMUNE NASCITA STEFANO D'ASPROMONTE COMUNE NASCITA STEFANO D'ASPROMONTE COMUNE NASCITA STEFANO D'ASPROMONTE COMUNE NASCITA STEFANO D'ASPROMONTE COMUNE NASCITA STEFANO D'ASPROMONTE COMUNE NASCITA STEFANO D'ASPROMONTE COMUNE NASCITA STEFANO D'ASPROMONTE COMUNE NASCITA STEFANO D'ASPROMONTE COMUNE NASCITA STEFANO D'ASPROMONTE COMUNE NASCITA STEFANO D'ASPROMONTE COMUNE NASCITA STEFANO D'ASPROMONTE COMUNE NASCITA STEFANO D'ASPROMONTE COMUNE NASCITA STEFANO |
| Luogo di Residenza: RUM Comune Residenza: RUM Numero Civico: 0 Cap: 0000   Dati Medici    Data Visita Medica: 10/09/2011 Codice Iscrizione Albo: Codice Tipo Ufficiele Sanitario: 0009   Dati Patente Richiesta   Cambio Automatico: N. Cambio Automatico: Cat. A: N. Abil. Cat. A: 0009   Patente:   Cambio Automatico: N. Cambio Automatico: Cat. A: N. Abil. Cat. A: 0009   Patente:   Descrizioni Tecniche Patente Richiesta   Cambio Automatico: N. Cambio Automatico: Cat. A: N. Abil. Cat. A: .   Patente:   Descrizioni Tecniche Patente Richiesta   Seleconare Presorizone Seleconare Presorizone Seleconare Presorizone   Patente:   RiedoGGB2763   Foto:   Ext Anomale   Patente: Rescrizione Anomale Esta Facente:   RiedoGGB2763   Patente: Patente: Rescrizione Anomale Esta Facente: Rescrizione Anomale Esta Facente: Rescrizione Anomale Esta Facente: Rescrizione Anomale Esta Facente: Rescrizione Anomale Esta Facente: Rescrizione Anomale Esta Facente: Rescrizione Anomale Esta Facente: Rescrizione Anomale Esta Facente: Rescrizione Anomale Esta Facente: Rescrizione Anomale Esta Facente: Rescrizione Anomale Esta Facente: Rescrizione Anomale Esta Facente: Rescrizione Anomale Esta Facente: Rescrizione Anomale Esta Facente: Rescrizione Anom                                                                                                    |                   |                                                                                                    |
| Provincia Residenza: ROMA Comune Residenza: ROMA Residenza: ROMA Residenza: ROMA ROMA Residenza: ROMA ROMA ROMA ROMA ROMA ROMA ROMA ROMA                                                                                                    |                   | Luogo di Residenza                                                                                                    |
| Toponimo: VIA Indivizzo: pppo Numero Civico: 10 Cap: 20100   Dati Medici   Data Visita Medicia: 10/09/2011 Codice Iscrizione Albo: Codice Tipo Ufficiale Sanitario: 0009   Dati Patente Richiesta   Car. Disponibili: 0.009 Cambio Automatico Cat. A: N                                                                                                    |                   | Provincia Residenza: ROMA 🔍 Comune Residenza: ROMA 🐙                                                                                                    |
| Dati Medici IO09/2011 Codice Iscrizione Albo: Codice Tipo Ufficiele Sanitario: 009   Dati Patente Richiesta   Cat. Disponibili: IIIIIIIIIIIIIIIIIIIIIIIIIIIIIIIIIIII                                                                                                    |                   | Toponimo: VIA Indirizzo: p <u>IPPO</u> Numero Civico: <u>10</u> Cap: <u>00100</u>                                                                                                    |
| Data Visita Medica: 10/09/2011 Codice Iscrizione Albo: Codice Tipo Ufficiale Sanitario: 0009   Data Patente Richiesta   Cambio Automatico: N: Cambio Automatico Cat. A: N: Abil. Cat. A:   Prescrizioni Tacniche Patente Richiesta   Selezonare Presorizione Selezonare Presorizione Selezonare Presorizione   Data Patente Prescrizioni   Selezonare Presorizione Selezonare Presorizione   Descrizione Anomalia Esta Anomalia Esta Panente: Esta Renormania Esta Prescrizione Prescrizione Selezonare Presorizione Obio Prescrizione Anomalia Estare Prescrizione Prescrizione Control Tactice Patente Control Tactice Patente Selezonare Presorizione Descrizione Anomalia Estare Richiesta PRESCRIZIONE Control Tactice Patente Control Tactice Patente Selezonare Prescrizione Descrizione Anomalia Control Tactice Patente Control Tactice Patente Control Tactice Patente Control Tactice Patente Control Tactice Patente Control Tactice Patente Control Tactice Patente Control Tactice Patente Selezonare Prescrizione Descrizione Anomalia Estare Inclusione Anomalia Estare Inclusione Anomalia Control Tactice Patente Control Tactice Patente Co                                                                                                    |                   | Dati Medici                                                                                                    |
| Dati Patente Richiesta   Cambio Automatico:   No   Cambio Automatico:   No   Cambio Automatico:   No   Cambio Automatico:   No   Cambio Automatico:   No   Cambio Automatico:   No   Cambio Automatico:   No   Cambio Automatico:   No   Cambio Automatico:   No   Cambio Automatico:   No   Cambio Automatico:   No   Cambio Automatico:   Selecionare Presorizione   Selecionare Presorizione   Selecionare Presorizione   Data Patente Precodente:   RM63638763   Foto:   Selecionare Presorizione   Patente Precodente:   RM63638763   Etat Anomalia Esister RICHIESTA PRECEDENTE 75RM000677 Genera pdf TT2112 Modifica Anteprime Patente CH                                                                                                    |                   | Data Visita Medica: 10/09/2011 Codice Iscrizione Albo: Codice Tipo Ufficiale Sanitario: 0009                                                                                                    |
| Cat. Disponibili:  Cambio Automatico:  Cambio Automatico:  Cambio                                                                                                    |                   | Dati Patente Richiesta                                                                                                    |
| Cambio Automatico: No                                                                                                    |                   | Cat. Disponibili: C = B + C V Cat. Richiesta C                                                                                                    |
| Prescrizion Tecniche Patente Richiesta   Selezionare Prescrizione   Selezionare Prescrizione   Dai Patente Precedente:   Patente Precedente:   For:   For:   Ests Anomalia   ESISTE RICHIESTA PRECEDENTE 75RM000677                                                                                                    |                   | Cambio Automatico Cat. A: Ny Abil. Cat. A:                                                                                                    |
| Prescrizioni licinche Prescrizione       Selezionare Prescrizione       Selezionare Prescrizione         Dati Patente Prescrizione       Selezionare Prescrizione       Selezionare Prescrizione         Foto:       Image: Compare Compare Co                                                                                                    |                   |                                                                                                    |
| Dati Patente Precedente<br>Patente Precedente: RM63638763<br>Foto: Lista Anomalie<br>Eista Anomalie<br>EISISTE RICHIESTA PRECEDENTE 75RM000677<br>Genera pdf TT2112 Modifica Anteprima Patente CH                                                                                                    |                   | Prescrizioni lecniche Patente Kichiesta Selezionare Prescrizione Selezionare Prescrizione Selezionare Prescrizione Selezionare Prescrizione                                                                                                    |
| Patente Precedente: RM63638763 Foto: Lista Anomalia EISTE RICHIESTA PRECEDENTE 75RM000677 Genera pdf TT2112 Modifica Anteprima Patente CH                                                                                                    |                   | Dati Patente Precedente                                                                                                    |
| Foto: Lista Anomalia<br>Lista Anomalia<br>ESISTE RICHIESTA PRECEDENTE 75RM000677<br>Genera pdf TT2112 Modifica Anteprima Patente CH                                                                                                    |                   | Patente Precedente: RM6363876J                                                                                                    |
| Lista Anomalia ESISTE RICHIESTA PRECEDENTE 75RM000677 Genera pdf TT2112 Modifica Anteprima Patente Ch                                                                                                    |                   | Foto:                                                                                                    |
| Descrizione Anomalia ESISTE RICHIESTA PRECEDENTE 75RM000677 Genera pdf TT2112 Modifica Anteprima Patente Ch                                                                                                    |                   | Lista Anomalie                                                                                                    |
| Genera pdf TT2112 Modifica Anteprima Patente C                                                                                                    |                   | Descrizione Anomalia                                                                                                    |
|                                                                                                    |                   | Genera pdf TT2112 Modifica Anteorima Patente                                                                                                    |
|                                                                                                    |                   |                                                                                                    |
|                                                                                                    |                   |                                                                                                    |

#### Campi dettaglio prenotazione

- Tipologia di pagamento (per utenti abilitati al pagamento on line)
- Codice di pagamento (per utenti abilitati al pagamento on line)
- Protocollo richiesta, valorizzato se la tipologia di pagamento è "carrello"
- Marca operativa
- Data presentazione richiesta, valorizzata solo per prenotazioni approvate
- Stato della Prenotazione
- Data Variazione Stato
- Data inserimento
- Data di approvazione
- Ufficio operativo di competenza
- Codice operatore dell'agenzia/autoscuola
- Motivo richiesta Duplicato/Riclassificazione Patente
- Dati anagrafici del richiedente: cognome, nome, data di nascita, sesso, provincia italiana di nascita e comune italiano di nascita (se nato in Italia), stato estero di nascita e comune estero di nascita (se nato all'estero)

RTI HP Enterprise Services Italia S.r.l./ Poste Link S.c.r.l. /Auselda AED Group S.p.A./Postel S.p.A./Gepin Contact S.p.A. Pagina 22 di 73

- Foto (solo per agenzie abilitate)
- Residenza del richiedente: provincia, comune, toponimo, indirizzo, numero civico, cap
- Dati medici: data visita medica, codice iscrizione albo, codice tipo ufficiale sanitario
- Dati patente richiesta.
- Numero Patente italiana posseduta
- Sezione Descrizione Anomalia: popolata solo in presenza di anomalie non bloccanti. Vedi par. 'Elenco Segnalazioni non bloccanti associate alla prenotazione'.

# O Gestione anagrafiche speciali

Per un maggiore approfondimento e una corretta compilazione dei dati per le anagrafiche speciali si rimanda all'APPENDICE A: GESTIONE DELL'ANAGRAFICA CON CARATTERI DIACRITICI, contenuta in fondo a questo manuale.

#### Pulsanti

I pulsanti che compaiono sul dettaglio della prenotazione dipendono dallo stato attuale della prenotazione. In particolare i pulsanti ammessi sono:

- **Modifica**: E' visibile solo per prenotazioni nello stato 'INSERITA', 'DA RIVEDERE', 'DA PAGARE'; apre il form 'Modifica prenotazione Patente'.
- Chiudi: Chiude il form corrente ed apre il form 'Ricerca prenotazione'.
- Elimina dal carrello (solo per utenti abilitati al pagamento on line): apre il form per la cancellazione della prenotazione. E' visibile solo per prenotazioni nello stato 'DA PAGARE'
- Anteprima Patente: visualizza il facsimile della patente. L'anteprima è visualizzabile solo per prenotazioni nello stato 'APPROVATA', 'RILASCIATA', 'INSERITA' o 'DA RIVEDERE'
- Genera pdf TT 2112: produce il documento TT 2112 per la prenotazione visualizzata

## 4.5 Visualizzazione Dettaglio Prenotazione CONVERSIONE

Il form permette di visualizzare il dettaglio di una prenotazione di richiesta di emissione Conversione Patente.

**Attivazione:** visualizzare un elenco di prenotazioni, selezionarne una per conversione militare/estera e premere il pulsante Visualizza.

| notazione                | Home Accedi al carrello Quiz Patenti Manuale Utente Manuale Web Services                                                     |
|--------------------------|----------------------------------------------------------------------------------------------------|
| notazione<br>Inserimento |                                                                                                    |
| Inserimento              | Dettaglio Prenotazione Patente Conversione Estera/Conversione Militare                                                       |
|                          | Dati pagamento                                                                                                    |
| Gestione                 | Tipologia pagamento: NESSUN PAGAMENTO 🖕 Codice pagamento:                                                                    |
| iiesta Esame             | Marco Onestino a State                                                                                                    |
| Inserimento              | Marca Operativa: Disemoneria Stato: Incenta Data Variazione Stato: Indeporta                                                 |
| Gestione                 | Data Approvazione: Data Inserimento: 14/12/2011 Data Presentazione:                                                          |
| npa FoglioRosa           | Protocollo Richiesta:                                                                                                    |
| ampa FoglioRosa          | Dati Richinsta                                                                                                    |
| ronizza Carrello         | Jak Notinesia<br>IIIf Operation: Dit Codice Operatore: Doos Motivo Richiesta: Conversione unitage                            |
|                          |                                                                                                    |
|                          | Dati Anagrafici                                                                                                    |
|                          | Cognome: NATALE Nome: NATALINO                                                                                               |
|                          |                                                                                                    |
|                          | Dida Mascata: 12/06/1977 Sessoi University Coduce Fiscale: NTLNLN77H122139N                                                  |
|                          |                                                                                                    |
|                          | Luogo di Residenza                                                                                                    |
|                          | Provincia Residenza: FERUGIA 🚽 Comune Residenza: SANTANATOLIA DI NARCO 🐙                                                     |
|                          | Toponimo: <u>VIA</u> Indirizzo: <u>pIPPO</u> Numero Civico: <u>15</u> Cap: <u>06040</u>                                      |
|                          | Dati Medici                                                                                                    |
|                          | Data Visita Medica:         10/09/2011         Codice Iscrizione Albo:         Codice Tipo Ufficiale Sanitario:         0009 |
|                          | Dati Patente Richiesta                                                                                                    |
|                          | Cat. Disponibili: ES - Cat. Richiesta BS Validita' Pat. Rich. (aa/mm): /                                                     |
|                          | Cambio Automatico: N , Cambio Automatico Cat. A: N , Data Abil. Cat. A:                                                      |
|                          | Abil. Cat. A:                                                                                                    |
|                          | Prescrizioni Tecniche Patente Richiesta                                                                                      |
|                          | Selezionare Presorizione 👽 Selezionare Presorizione 👽 Selezionare Presorizione                                               |
|                          | Dati Patente Italiana Precedente                                                                                             |
|                          | Patente Italiana Prec.:                                                                                                    |
|                          | Dati Patente Estera/Militare Precedente                                                                                      |
|                          | Patente Estera: Stato Estero Rilascio: Selezionare Stato Est. y Data Scad. Pat. da Convertire:                               |
|                          | Lista Anomalie                                                                                                    |
|                          | Descrizione Anomalia PRENOTAZIONE RICHIESTA PATENTE SPECIALE                                                                 |
|                          | Foto:                                                                                                    |

#### Campi dettaglio prenotazione

- Tipologia di pagamento (per utenti abilitati al pagamento on line)
- Codice di pagamento (per utenti abilitati al pagamento on line)
- Protocollo richiesta, valorizzato se la tipologia di pagamento è "carrello"
- Marca operativa
- Data presentazione richiesta, valorizzata solo per prenotazioni approvate
- Stato della Prenotazione
- Data Variazione Stato
- Data inserimento
- Data di approvazione
- Ufficio operativo di competenza
- Codice operatore dell'agenzia/autoscuola
- Motivo richiesta Duplicato/Riclassificazione Patente
- Dati anagrafici del richiedente: cognome, nome, data di nascita, sesso, provincia italiana di nascita e comune italiano di nascita (se nato in Italia), stato estero di nascita e comune estero di nascita (se nato all'estero)
- Foto (solo per agenzie abilitate)
- · Residenza del richiedente: provincia, comune, toponimo, indirizzo, numero civico, cap

RTI HP Enterprise Services Italia S.r.l./ Poste Link S.c.r.l. /Auselda AED Group S.p.A./Postel S.p.A./Gepin Contact S.p.A. Pagina 24 di 73

- Dati medici: data visita medica, codice iscrizione albo, codice tipo ufficiale sanitario
- Dati patente richiesta.
- Numero Patente italiana posseduta
- Dati patente estera/militare precedente
- Sezione Descrizione Anomalia: popolata solo in presenza di anomalie non bloccanti. Vedi par. 'Elenco Segnalazioni non bloccanti associate alla prenotazione'.

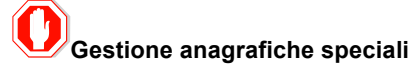

Per un maggiore approfondimento e una corretta compilazione dei dati per le anagrafiche speciali si rimanda all'APPENDICE A: GESTIONE DELL'ANAGRAFICA CON CARATTERI DIACRITICI, contenuta in fondo a questo manuale.

#### Pulsanti

I pulsanti che compaiono sul dettaglio della prenotazione dipendono dallo stato attuale della prenotazione. In particolare i pulsanti ammessi sono:

- **Modifica**: E' visibile solo per prenotazioni nello stato 'INSERITA', 'DA RIVEDERE', 'DA PAGARE'; apre il form 'Modifica prenotazione Patente'.
- Chiudi: Chiude il form corrente ed apre il form 'Ricerca prenotazione'.
- Elimina dal carrello (solo per utenti abilitati al pagamento on line): apre il form per la cancellazione della prenotazione. E' visibile solo per prenotazioni nello stato 'DA PAGARE'
- Anteprima Patente: visualizza il facsimile della patente. L'anteprima è visualizzabile solo per prenotazioni nello stato 'APPROVATA', 'RILASCIATA', 'INSERITA' o 'DA RIVEDERE'
- Genera pdf TT 2112: produce il pdf del modello TT 2112 per la prenotazione visualizzata

## 4.6 MODIFICA Prenotazione DUPLICATO/RICLASSIFICAZIONE

Il form permette di modificare una prenotazione che sia nello stato 'INSERITA', 'DA RIVEDERE', 'DA PAGARE'.

Le prenotazioni nello stato INSERITA sono prenotazioni sulle quali l'ufficio provinciale non ha operato alcuna decisione.

Le prenotazioni in stato DA RIVEDERE, sono prenotazioni che l'incaricato dell'UU.PP. rimette in disponibilità all'agenzia/autoscuola per una successiva nuova presentazione all'UU.PP con la stessa marca operativa, in quanto ha trovato la documentazione presentata incompleta o illeggibile. L'agenzia/autoscuola deve effettuare delle modifiche per poter sottoporre di nuovo la prenotazione all'approvazione da parte dell'ufficio provinciale di riferimento.

Le prenotazioni nello stato "DA PAGARE" sono quelle prenotazioni presenti sul carrello ma non ancora pagate.

**Attivazione:** è possibile attivare la modifica selezionando una prenotazione dall'elenco delle prenotazioni ricercate e premendo il pulsante Modifica, oppure visualizzando il dettaglio di una prenotazione e premendo il pulsante 'Modifica'.

|                                 | Home Accedi al carrello Quiz Patenti Manuale Utente Manuale Web Services                                                    |
|---------------------------------|----------------------------------------------------------------------------------------------------|
| renotazione                     | Modifica Prenotazione Patente Duplicato/Riclassificazione                                                                   |
| Inserimento                     | Dati pagamento                                                                                                    |
| Gestione                        | Tipologia pagamento: NESSUN PAGAMENTO 🕌 Codice pagamento:                                                                   |
| ichiesta Esame                  |                                                                                                    |
| <ul> <li>Inserimento</li> </ul> | Marca Operativa e Stato                                                                                                    |
| Gestione                        | Marca Operativa: 75RM000674 Stato: INSERITA Data Variazione Stato: 19/12/2011                                               |
| ampa FoglioRosa                 | Data Approvazione: Data Inserimento: 19/12/2011 Protocollo Richiesta:                                                       |
| stampa FoglioRosa               |                                                                                                    |
| incronizza Carrello             | Dati Richiesta                                                                                                    |
|                                 | Uff.Operativo: R1 Codice Operatore: 0292 Motivo Richiesta: DETERIORAMENTO V                                                 |
|                                 |                                                                                                    |
|                                 | Dati Anagratici                                                                                                    |
|                                 | Cognome: MENEGUZZI Nome: CLAUDIO                                                                                            |
|                                 |                                                                                                    |
|                                 | Data wastita: 01/01/1972 Sesso: M V Cource Fiscale:                                                                         |
|                                 | Provincia Nasota: ROMA v Comune Nasota: ROMA v                                                                              |
|                                 | Luogo di Residenza                                                                                                    |
|                                 | Provincia Residenza:                                                                                                    |
|                                 |                                                                                                    |
|                                 |                                                                                                    |
|                                 | Dati Medici                                                                                                    |
|                                 | Data Visita Medica: Codice Iscrizione Albo: Codice Tipo Ufficiale Sanitario:                                                |
|                                 |                                                                                                    |
|                                 | Dati Patente Richiesta                                                                                                    |
|                                 | Cat. Disponibili: B = B Cat. Richiesta B                                                                                    |
|                                 | Cambio Automatico: N Abil. Cat. A: Abil. Cat. A:                                                                            |
|                                 | Description Jacobie Roberts Richitette                                                                                      |
|                                 | Selezionare Presorizione 🔍 Selezionare Presorizione 🔍 Selezionare Presorizione                                              |
|                                 | Dati Patente Precedente                                                                                                    |
|                                 | Patente Precedente: RM1002043                                                                                               |
|                                 |                                                                                                    |
|                                 |                                                                                                    |
|                                 | usa Anomale<br>Descrizione Anomalia                                                                                         |
|                                 | CODICE FISCALE ASSENTE<br>DATA SCADERIZA PATENTE POSSEDUTA ASSENTE<br>RESIDENZA DIVERSA DA QUELLA REGISTRATA SULLANAGRAFICA |
|                                 |                                                                                                    |
|                                 |                                                                                                    |

## **U**Gestione anagrafiche speciali

In caso di anagrafiche speciali (anagrafiche con nome e/o cognome diacritico, ovvero contenete caratteri speciali), sulla maschera compariranno il nome e/o cognome diacritico laddove inseriti.

Per un maggiore approfondimento e una corretta compilazione dei dati per le anagrafiche speciali si rimanda all'APPENDICE A: GESTIONE DELL'ANAGRAFICA CON CARATTERI DIACRITICI, contenuta in fondo a questo manuale.

I campi modificabili sono:

- Ufficio Operativo (solo nel caso di Roma)
- Codice Operatore
- Foto (se l'agenzia è abilitata all'acquisizione)
- Tutti i campi della sezione "Luogo di Residenza"
- Dati medici
- Categoria richiesta
- Indicatore cambio automatico per la categoria richiesta
- Prescrizioni tecniche

#### Pulsanti

- Sfoglia: apre finestra di ricerca della foto sul PC
- Annulla: apre il form "Ricerca prenotazione"

RTI HP Enterprise Services Italia S.r.l./ Poste Link S.c.r.l. /Auselda AED Group S.p.A./Postel S.p.A./Gepin Contact S.p.A. Pagina 26 di 73

• **Conferma**: conferma la modifica della prenotazione con i nuovi dati digitati in maschera. Sono effettuati gli stessi controlli previsti per l'inserimento di una prenotazione. Dopo la selezione del tasto "Conferma", la funzione effettua i controlli di accettazione dei dati; superati tali controlli la funzione accede agli archivi del ministero dei trasporti e verifica la correttezza e la congruenza dei dati stessi. Qualora tali controlli non siano superati, la funzione restituisce messaggi bloccanti esplicativi. Se l'operazione va a buon fine, l'applicazione presenta una maschera di dettaglio della prenotazione modificata.

## UCondizioni di accettazione della foto

La foto deve essere già presente sul client prima di inserire la prenotazione, deve avere formato .jpg, il suo peso non deve superare i 10KB e deve essere di forma quadrata a meno di uno scarto del 10%.

# **O** Registrazione foto su PC client

Se si utilizza uno scanner per registrare la foto sul PC, la foto cartacea di partenza deve essere in formato tessera su sfondo chiaro.

## 4.7 MODIFICA Prenotazione CONVERSIONE

Il form permette di modificare una prenotazione che sia nello stato 'INSERITA', 'DA RIVEDERE', 'DA PAGARE'.

Le prenotazioni nello stato INSERITA sono prenotazioni sulle quali l'ufficio provinciale non ha operato alcuna decisione.

Le prenotazioni in stato DA RIVEDERE, sono prenotazioni che l'incaricato dell'UU.PP. rimette in disponibilità all'agenzia/autoscuola per una successiva nuova presentazione all'UU.PP con la stessa marca operativa, in quanto ha trovato la documentazione presentata incompleta o illeggibile. L'agenzia/autoscuola deve effettuare delle modifiche per poter sottoporre di nuovo la prenotazione all'approvazione da parte dell'ufficio provinciale di riferimento.

Le prenotazioni nello stato "DA PAGARE" sono quelle prenotazioni presenti sul carrello ma non ancora pagate.

Attivazione: è possibile attivare la modifica selezionando una prenotazione per conversione estera/militare dall'elenco delle prenotazioni ricercate e premendo il pulsante Modifica, oppure visualizzando il dettaglio di una prenotazione e premendo il pulsante 'Modifica'.

| Ti trovi in: HOME » Ricerca     | Prenotazione Ministere delle Infrastrutture e dei Trasperti                                                                                                    |
|---------------------------------|----------------------------------------------------------------------------------------------------|
|                                 | Home Accedi al carrello Quiz Patenti Manuale Utente Manuale Web Service                                                                                                    |
| renotazione                     | Modifica Prenotazione Patente Conversione Estera/Conversione Militare                                                                                                    |
| <ul> <li>Inserimento</li> </ul> | Dati pagamento                                                                                                    |
| Gestione                        | Tipologia pagamento: NESSUN PAGAMENTO 🖉 Codice pagamento:                                                                                                    |
| lichiesta Esame                 | Marca Onerstina e Stato                                                                                                    |
| Inserimento                     | Marca Operatival E Stato: INSERITA Data Variazione Stato: 14/12/2011                                                                                                    |
| Gestione                        | Data Approvazione: Data Inserimento: 14/12/2011                                                                                                    |
| tampa FoglioRosa                | Protocollo Richiesta:                                                                                                    |
| Ristampa FoglioRosa             | Deli Bickinste                                                                                                    |
| incronizza Carrello             | Uff.Operativo: R1 Codice Operatore: 0001 Motivo Richiesta: CONVERSIONE MILITARE 💌                                                                                           |
|                                 | Dati Anagrafici                                                                                                    |
|                                 | Cognome: NATALE Nome: NATALINO                                                                                                    |
|                                 | Caratteri diacritici                                                                                                    |
|                                 | Data mascina: <u>112/06/1977</u> Sesso: <u>Mascinana Banarana Comuna Nac</u><br>Provincia Nascina: <u>Contract Nac Contract Nac</u> Codice Hiscale: <u>NTLNLN77H122133N</u> |
|                                 | Stato Estero: BIELORUSSIA V Comune Estero: BIELORUSSIA                                                                                                    |
|                                 |                                                                                                    |
|                                 |                                                                                                    |
|                                 | Toponimo: VIA Indirizzo: PIPPO Numero Civico: 15 Cap: 06040                                                                                                    |
|                                 | Dati Medici                                                                                                    |
|                                 | Data Visita Medica: 10/09/2011 Codice Iscrizione Albo: Codice Tipo Ufficiale Sanitario: 0009                                                                                |
|                                 | Dati Patente Richiesta                                                                                                    |
|                                 | Cat. Disponibili: Es Cat. Richiesta BS Validita' Pat. Rich. (aa/mm):                                                                                                    |
|                                 | Cambio Automatico Cat. A: N Data Abil. Cat. A:                                                                                                    |
|                                 | Abil. Cat. A:                                                                                                    |
|                                 | Prescrizioni Tecniche Patente Richiesta                                                                                                    |
|                                 | Selezionare Presorizione 🖉 Selezionare Presorizione 💽 Selezionare Presorizione                                                                                              |
|                                 | Dati Patente Italiana Precedente                                                                                                    |
|                                 | Patente Italiana Prec.:                                                                                                    |
|                                 | Dati Patente Estera/Militare Precedente                                                                                                    |
|                                 | Patente Estera: Stato Estero Rilascio: Selazionare Stato Est. 🖉 Data Scad. Pat. da Convertire:                                                                              |
|                                 | Lista Anomalie                                                                                                    |
|                                 | Descrizione Anomalia PRENOTAZIONE RICHIESTA PATENTE SPECIALE                                                                                                    |
|                                 |                                                                                                    |
|                                 | Foto: Sfocia                                                                                                    |
|                                 | Conferma Annu                                                                                                    |

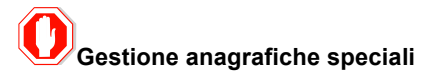

In caso di anagrafiche speciali (anagrafiche con nome e/o cognome diacritico, ovvero contenete caratteri speciali), sulla maschera compariranno il nome e/o cognome diacritico laddove inseriti.

Per un maggiore approfondimento e una corretta compilazione dei dati per le anagrafiche speciali si rimanda all'APPENDICE A: GESTIONE DELL'ANAGRAFICA CON CARATTERI DIACRITICI, contenuta in fondo a questo manuale.

#### Campi modificabili

- Ufficio Operativo (solo nel caso di Roma)
- Codice Operatore
- Foto (se l'agenzia è abilitata all'acquisizione)
- Tutti i campi della sezione "Luogo di Residenza"
- Dati medici

RTI HP Enterprise Services Italia S.r.l./ Poste Link S.c.r.l. /Auselda AED Group S.p.A./Postel S.p.A./Gepin Contact S.p.A. Pagina 28 di 73

- Categoria richiesta
- · Indicatore cambio automatico per la categoria richiesta
- Prescrizioni tecniche
- Dati della patente posseduta (patente italiana posseduta, data scadenza patente da convertire, patente estera, stato di rilascio della patente estera)

#### Pulsanti

- Sfoglia: apre finestra di ricerca della foto sul PC
- Annulla: apre il form "Ricerca prenotazione"
- Conferma: conferma la modifica della prenotazione con i nuovi dati digitati in maschera. Sono effettuati gli stessi controlli previsti per l'inserimento di una prenotazione. Dopo la selezione del tasto "Conferma", la funzione effettua i controlli di accettazione dei dati; superati tali controlli la funzione accede agli archivi del ministero dei trasporti e verifica la correttezza e la congruenza dei dati stessi. Qualora tali controlli non siano superati, la funzione restituisce messaggi bloccanti esplicativi. Se l'operazione va a buon fine, l'applicazione presenta una maschera di dettaglio della prenotazione modificata.

## UCondizioni di accettazione della foto

La foto deve essere già presente sul client prima di inserire la prenotazione, deve avere formato jpg, il suo peso non deve superare i 10KB e deve essere di forma quadrata a meno di uno scarto del 10%.

# Registrazione foto su PC client

Se si utilizza uno scanner per registrare la foto sul PC, la foto cartacea di partenza deve essere in formato tessera su sfondo chiaro.

Qualora tali controlli non siano superati, la funzione restituisce messaggi bloccanti esplicativi

## 4.8 ELIMINAZIONE DAL CARRELLo (solo utenti abilitati al pagamento online)

Questa funzione di cancellazione è permessa solo per le prenotazioni presenti sul carrello (nello stato "DA PAGARE").

Per le prenotazioni in stato "RIFIUTATA" o "PAGATA NON PERFEZIONABILE", non è possibile effettuare la cancellazione, ma sarà possibile recuperare il credito.

Attivazione: è possibile attivare la cancellazione di una prenotazione dal carrello selezionando una prenotazione dall'elenco delle prenotazioni ricercate; una volta premuto il tasto "visualizza" aprendo il dettaglio della prenotazione si preme il pulsante 'Elimina dal carrello'.

| Benvenuto AGRM029201<br>Ti trovi in: HOME » Ricerca F<br>Patente » Ricerca Prenotazi | Esci Constructione > Dettaglio Prenotazione Gestione Richieste Patenti Web Ministere delle Infrastrutture e dei Trasperti |  |  |  |  |  |  |  |  |  |
|--------------------------------------------------------------------------------------|----------------------------------------------------------------------------------------------------|--|--|--|--|--|--|--|--|--|
|                                                                                      | Home         Accedi al carrello         Quiz Patenti         Manuale Utente         Manuale Web Services                  |  |  |  |  |  |  |  |  |  |
| Prenotazione                                                                         | Dettaglio Prenotazione Patente Duplicato/Riclassificazione                                                                |  |  |  |  |  |  |  |  |  |
| <ul> <li>Inserimento</li> </ul>                                                      | Dati pagamento                                                                                                    |  |  |  |  |  |  |  |  |  |
| Gestione                                                                             | Tipologia pagamento: CARRELLO - Codice pagamento:                                                                         |  |  |  |  |  |  |  |  |  |
| Richiesta Esame                                                                      |                                                                                                    |  |  |  |  |  |  |  |  |  |
| <ul> <li>Inserimento</li> </ul>                                                      | Marca Operativa e Stato                                                                                                   |  |  |  |  |  |  |  |  |  |
| Gestione                                                                             | Marca Operativa: DA PAGARE , Data Variazione Stato: 29/07/2011                                                            |  |  |  |  |  |  |  |  |  |
| tampa FoglioRosa                                                                     | Data Approvazione: Data Inserimento: 29/07/2011 Data Presentazione:                                                       |  |  |  |  |  |  |  |  |  |
| listampa FoglioRosa                                                                  | DAMAGUUS 14                                                                                                    |  |  |  |  |  |  |  |  |  |
| Sincronizza Carrello                                                                 | Dati Richiesta                                                                                                    |  |  |  |  |  |  |  |  |  |
|                                                                                      | Uff.Operativo: R1 - Codice Operatore: 0001 Motivo Richiesta: SMARRIMENTO -                                                |  |  |  |  |  |  |  |  |  |
|                                                                                      | Dati Anagrafici                                                                                                    |  |  |  |  |  |  |  |  |  |
|                                                                                      | Cognome: DEL BUFALO Nome: SIMONAMARIA                                                                                     |  |  |  |  |  |  |  |  |  |
|                                                                                      | Caratteri diacritici                                                                                                    |  |  |  |  |  |  |  |  |  |
|                                                                                      | Data Nascita: 21/01/1977 Sesso: F 🖉 Codice Fiscale: DLBSMN77A61H5010                                                      |  |  |  |  |  |  |  |  |  |
|                                                                                      | Provincia Nascita: ROMA w                                                                                                 |  |  |  |  |  |  |  |  |  |
|                                                                                      | Luogo di Residenza                                                                                                    |  |  |  |  |  |  |  |  |  |
|                                                                                      |                                                                                                    |  |  |  |  |  |  |  |  |  |
|                                                                                      | Toponimo: VIA Indirizzo: FIUME Numero Civico: 77 Cap: 00100                                                               |  |  |  |  |  |  |  |  |  |
|                                                                                      |                                                                                                    |  |  |  |  |  |  |  |  |  |
|                                                                                      | Data Visita Medica: Codice Iscrizione Albo: Codice Tino Ufficiale Sanitario:                                              |  |  |  |  |  |  |  |  |  |
|                                                                                      |                                                                                                    |  |  |  |  |  |  |  |  |  |
|                                                                                      | Dati Patente Richiesta                                                                                                    |  |  |  |  |  |  |  |  |  |
|                                                                                      | Cat. Disponibili: A3 = A3 , Cat. Richiesta A3                                                                             |  |  |  |  |  |  |  |  |  |
|                                                                                      | Cambio Automatico Cat. A: Ny Abil. Cat. A:                                                                                |  |  |  |  |  |  |  |  |  |
|                                                                                      | Prescrizioni Tecniche Patente Richiesta                                                                                   |  |  |  |  |  |  |  |  |  |
|                                                                                      | Selezionare Prescrizione 📡 Selezionare Prescrizione 😴 Selezionare Prescrizione                                            |  |  |  |  |  |  |  |  |  |
|                                                                                      | Dati Patente Precedente                                                                                                   |  |  |  |  |  |  |  |  |  |
|                                                                                      | Patente Precedente: RM6361750X                                                                                            |  |  |  |  |  |  |  |  |  |
|                                                                                      | Lista Anomalie                                                                                                    |  |  |  |  |  |  |  |  |  |
|                                                                                      | Descrizione Anomalia<br>PRESCRIZIONI TECNICHE DIFFERENTI DA PATENTE POSSEDUTA<br>PRESENZA OSTATIVITÀ BLOCCANTI            |  |  |  |  |  |  |  |  |  |
|                                                                                      | Modifica Elimina dal carrello Chiu                                                                                        |  |  |  |  |  |  |  |  |  |
|                                                                                      |                                                                                                    |  |  |  |  |  |  |  |  |  |
|                                                                                      | X Non e' possibile visualizzare i messaç                                                                                  |  |  |  |  |  |  |  |  |  |

## Gestione anagrafiche speciali

In caso di anagrafiche speciali (anagrafiche con nome e/o cognome diacritico, ovvero contenete caratteri speciali), sulla maschera compariranno il nome e/o cognome diacritico laddove inseriti.

Per un maggiore approfondimento e una corretta compilazione dei dati per le anagrafiche speciali si rimanda all'APPENDICE A: GESTIONE DELL'ANAGRAFICA CON CARATTERI DIACRITICI, contenuta in fondo a questo manuale.

Se l'operazione di eliminazione dal carrello va a buon fine, compare una pagina che avvisa che l'operazione è avvenuta con successo.

| Benvenuto <b>AGRM029201 Esci</b><br>Ti trovi in: HOME > Ricerca Prenotazione > Dettaglio Prenotazione<br>Patente > Ricerca Prenotazione |                                                                                 | Gestione Richies           | enti Web | ()<br>Ministere delle Infrastrutture e dei Trasperti |              |                |                      |  |
|----------------------------------------------------------------------------------------------------|---------------------------------------------------------------------------------|----------------------------|----------|------------------------------------------------------|--------------|----------------|----------------------|--|
|                                                                                                    |                                                                                 |                            | Home     | Accedi al carrello                                   | Quiz Patenti | Manuale Utente | Manuale Web Services |  |
| Prenotazione                                                                                                    | Esito Eliminazione dal carrello di                                              | i una Prenotazione Patente |          |                                                      |              |                |                      |  |
| <ul><li>Inserimento</li><li>Gestione</li></ul>                                                                                          | L'elimina dal carrello del protocollo richiesta DARM000614 è andata a buon fine |                            |          |                                                      |              |                |                      |  |
| Richiesta Esame                                                                                                    | Indietro                                                                        |                            |          |                                                      |              |                |                      |  |
| <ul><li>Inserimento</li><li>Gestione</li></ul>                                                                                          |                                                                                 |                            |          |                                                      |              |                |                      |  |
| Stampa FoglioRosa                                                                                                    |                                                                                 |                            |          |                                                      |              |                |                      |  |
| Ristampa FoglioRosa                                                                                                    |                                                                                 |                            |          |                                                      |              |                |                      |  |
| Sincronizza Carrello                                                                                                    |                                                                                 |                            |          |                                                      |              |                |                      |  |

#### Pulsanti

• Indietro: apre il form "Ricerca prenotazione".

## 4.9 cancellazione prenotazione (utenti non abilitati al pagamento on line )

La funzione di cancellazione consente di eliminare fisicamente dall'archivio una prenotazione se si trova in stato "INSERITA" o "DA RIVEDERE".

Attivazione: effettuare una ricerca, selezionare una prenotazione dall'elenco e premere il pulsante Elimina.

L'applicazione presenta una maschera di riepilogo della prenotazione scelta:

| trovi in: HOME » Ricerca P | Esci Gestione Richieste Patenti Web Ministere delle Infrastrutture e dei Trasperte                                           |  |  |  |  |  |  |  |  |
|----------------------------|----------------------------------------------------------------------------------------------------|--|--|--|--|--|--|--|--|
|                            | Home Quiz Patenti Manuale Utente Manuale Web Services                                                                        |  |  |  |  |  |  |  |  |
| notazione                  | Elimina Prenotazione Patente Duplicato/Riclassificazione                                                                     |  |  |  |  |  |  |  |  |
| Inserimento                | Marca Operativa e Stato                                                                                                    |  |  |  |  |  |  |  |  |
| Gestione                   | Marca Operativa: <u>758M000674</u> Stato: <u>19/12/2011</u><br>Data Anonyazione: Data Transmissione Stato: <u>19/12/2011</u> |  |  |  |  |  |  |  |  |
| hiesta Esame               |                                                                                                    |  |  |  |  |  |  |  |  |
| Gestione                   | Dati Richiesta                                                                                                    |  |  |  |  |  |  |  |  |
| npa FoglioRosa             | Uff.Operativo: R1 - Codice Operatore: D292 Motivo Richiesta: DETERIORAMENTO -                                                |  |  |  |  |  |  |  |  |
| ampa FoglioRosa            | Dati Anagrafici                                                                                                    |  |  |  |  |  |  |  |  |
|                            | Cognome: MENEGUZZI Nome: CLAUDIO                                                                                             |  |  |  |  |  |  |  |  |
|                            |                                                                                                    |  |  |  |  |  |  |  |  |
|                            | Data Nascita: 01/01/1972 Sesso: M 🚽 Codice Fiscale:                                                                          |  |  |  |  |  |  |  |  |
|                            | Provincia Nascita: ROMA 🐷 Comune Nascita: ROMA 🐷                                                                             |  |  |  |  |  |  |  |  |
|                            | Luogo di Residenza                                                                                                    |  |  |  |  |  |  |  |  |
|                            | Povincia Residenza: ROMA Comune Residenza: ROMA                                                                              |  |  |  |  |  |  |  |  |
|                            | Toponimo:         VIA         Indirizzo:         GERMANIA         Numero Civico:         77         Cap:         [00100]     |  |  |  |  |  |  |  |  |
|                            | Dati Medici                                                                                                    |  |  |  |  |  |  |  |  |
|                            | Data Visita Medica: Codice Iscrizione Albo: Codice Tipo Ufficiale Sanitario:                                                 |  |  |  |  |  |  |  |  |
|                            |                                                                                                    |  |  |  |  |  |  |  |  |
|                            | Dati Patente Richiesta                                                                                                    |  |  |  |  |  |  |  |  |
|                            | Cat. Disponibili: B = B Cat. Richiesta B                                                                                     |  |  |  |  |  |  |  |  |
|                            | Cambio Automatico: N V Cat. A: N Alii. Cat. A:                                                                               |  |  |  |  |  |  |  |  |
|                            | Prescrizioni Tecniche Patente Richiesta                                                                                      |  |  |  |  |  |  |  |  |
|                            | Selezionare Prescrizione 🔍 Selezionare Prescrizione 🔍 Selezionare Prescrizione                                               |  |  |  |  |  |  |  |  |
|                            | Dati Patente Precedente                                                                                                    |  |  |  |  |  |  |  |  |
|                            | Patente Precedente: RM1002043                                                                                                |  |  |  |  |  |  |  |  |
|                            | Lista Anomalie                                                                                                    |  |  |  |  |  |  |  |  |
|                            | Descrizione Anomalia                                                                                                    |  |  |  |  |  |  |  |  |
|                            | CODICE FISCALE ASSENTE<br>DATA SCADENZA PATENTE POSSEDUTA ASSENTE<br>RESIDENZA DIVERSA DA QUELLA REGISTRATA SULLANAGRAFICA   |  |  |  |  |  |  |  |  |
|                            | Conferma                                                                                                    |  |  |  |  |  |  |  |  |
|                            |                                                                                                    |  |  |  |  |  |  |  |  |

#### Pulsanti

- **Conferma:** effettua la cancellazione della prenotazione ed apre la pagina di conferma che l'operazione è andata a buon fine.
- Annulla: riporta l'utente alla pagina di ricerca delle prenotazioni.

Se l'operazione va a buon fine, viene presentata la maschera seguente:

| Benvenuto AGRM029201 Esci<br>Ti trovi in: HOME > Ricerca Prenotazione |                                                                                         | Gestione Richieste Patenti We | eb   | ()<br>Ministere delle Infrastrukture e dei Trasperti |                |                      |  |  |  |
|-----------------------------------------------------------------------|-----------------------------------------------------------------------------------------|-------------------------------|------|------------------------------------------------------|----------------|----------------------|--|--|--|
|                                                                       |                                                                                         |                               | Home | Quiz Patenti                                         | Manuale Utente | Manuale Web Services |  |  |  |
| Prenotazione                                                          | Esito Eliminazione Pr                                                                   | enotazione Patente            |      |                                                      |                |                      |  |  |  |
| <ul> <li>Inserimento</li> <li>Gestione</li> </ul>                     | La cancellazione della prenotazione con marca operativa 75RM000674 è andata a buon fine |                               |      |                                                      |                |                      |  |  |  |
| Richiesta Esame                                                       | Indietro                                                                                |                               |      |                                                      |                |                      |  |  |  |
| <ul> <li>Inserimento</li> </ul>                                       |                                                                                         |                               |      |                                                      |                |                      |  |  |  |
| Gestione                                                              |                                                                                         |                               |      |                                                      |                |                      |  |  |  |
| Stampa FoglioRosa                                                     |                                                                                         |                               |      |                                                      |                |                      |  |  |  |
| Ristampa FoglioRosa                                                   |                                                                                         |                               |      |                                                      |                |                      |  |  |  |

Come si nota, viene ripetuta all'utente la marca operativa appena cancellata.

#### Pulsanti

RTI HP Enterprise Services Italia S.r.l./ Poste Link S.c.r.l. /Auselda AED Group S.p.A./Postel S.p.A./Gepin Contact S.p.A. Pagina 32 di 73

• Indietro: apre il form "Ricerca prenotazione".

## 4.10 visualizzazione fac-simile

Tale funzionalità sarà strumento di verifica della qualità del Duplicato/Riclassificazione Patente o della Conversione Estera/Militare.

**Attivazione:** effettuare una ricerca, selezionare una prenotazione dall'elenco e premere il pulsante "Anteprima Patente" oppure aprire il dettaglio di una prenotazione in stato 'RILASCIATA', 'APPROVATA', 'INSERITA' o 'DA RIVEDERE'.

Viene eseguita cliccando sul pulsante "Anteprima Patente" dalla visualizzazione di dettaglio.

Di seguito viene riportato un esempio di facsimile per una prenotazione 'INSERITA'.

Non sarà possibile visualizzare il facsimile per tutte quelle richieste che si trovino in stati precedenti a quello di "INSERITA", ovvero in stati relativi alla transazione di pagamento.

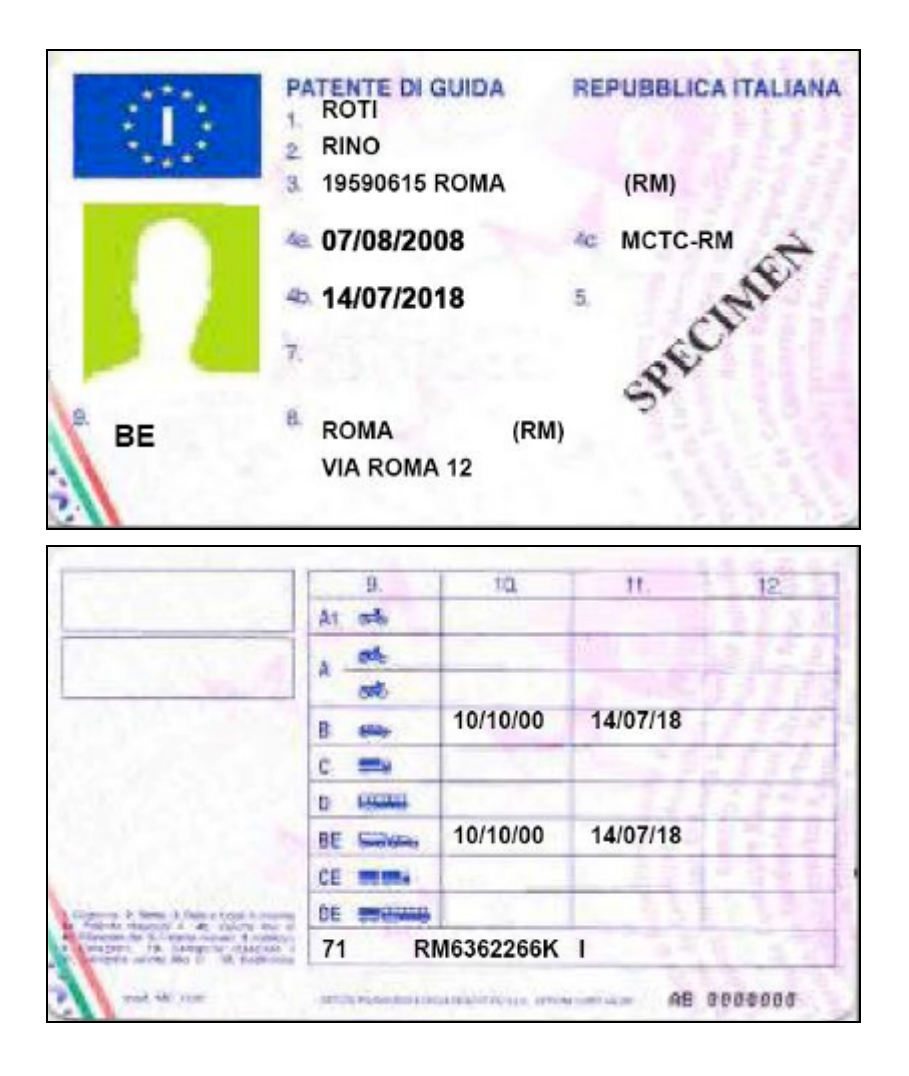

RTI HP Enterprise Services Italia S.r.l./ Poste Link S.c.r.l. /Auselda AED Group S.p.A./Postel S.p.A./Gepin Contact S.p.A. Pagina 33 di 73

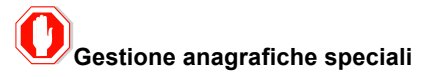

In caso di anagrafiche speciali (anagrafiche con nome e/o cognome diacritico, ovvero contenete caratteri speciali), sul fac-simile compariranno il nome e/o cognome diacritico laddove inseriti.

Per un maggiore approfondimento e una corretta compilazione dei dati per le anagrafiche speciali si rimanda all'APPENDICE A: GESTIONE DELL'ANAGRAFICA CON CARATTERI DIACRITICI, contenuta in fondo a questo manuale.

Pagina 34 di 73

## 5 APPLICAZIONE PER LA GESTIONE DELLE PATENTI: GESTIONE RICHIESTE PER ESAME

L'utente "Agenzia" o "Autoscuola" può fruire delle seguenti funzioni per la gestione delle richieste per esame:

- · Inserimento Richiesta per Esame (con pagamento online per gli utenti abilitati)
- Ricerca Richiesta per Esame
- Visualizzazione dettaglio Richiesta
- Modifica Richiesta
- Annullamento Richiesta con credito (per utenti abilitati al pagamento on line)
- Cancellazione Richiesta (per utenti non abilitati al pagamento on line)
- Eliminazione dal carrello (per utenti abilitati al pagamento on line)
- Emissione Foglio Rosa
- Visualizzazione facsimile
- Generazione pdf TT2112

### 5.1 ricerca richieste per esame

La maschera di ricerca richieste per esame è il punto di accesso alle funzionalità di questa sezione.

Attivazione: scegliere dal menu la voce Gestione presente nella sottosezione Richiesta Esame.

Il form permette, attraverso dei criteri di ricerca, di visualizzare un elenco delle richieste per esame che rispondono ai criteri impostati.

| Benvenuto <b>AGRM029201 Esci</b><br>Ti trovi in: HOME » Ricerca Richiesta per Esame |                                                                                                    |                         | Gestione Richieste Patenti Web |                       |              |                    | )<br>strutture e dei Trasporti |                 |                      |
|-------------------------------------------------------------------------------------|----------------------------------------------------------------------------------------------------|-------------------------|--------------------------------|-----------------------|--------------|--------------------|--------------------------------|-----------------|----------------------|
|                                                                                     |                                                                                                    |                         |                                |                       | Home         | Accedi al carrello | Quiz Patenti                   | Manuale Utente  | Manuale Web Services |
| Prenotazione                                                                        | Ricerca Richiesta per la construcción de la construcción de la cons | er Esame                |                                |                       |              |                    |                                |                 |                      |
| <ul> <li>Inserimento</li> </ul>                                                     | Ricerca per Dati Richie                                                                                                    | sta                     |                                |                       |              |                    |                                |                 |                      |
| Gestione                                                                            | Codice Operatore:                                                                                                    |                         |                                | ] U                   | fficio Opera | tivo:              | Selezionare U                  | ff.Operativo 💌  |                      |
| Richiesta Esame                                                                     |                                                                                                    |                         |                                |                       |              |                    |                                |                 |                      |
| <ul> <li>Inserimento</li> </ul>                                                     | Ricerca Puntuale                                                                                                    |                         |                                |                       |              |                    | D-hh-                          |                 |                      |
| • Gestione                                                                          | Codice Fiscale:                                                                                                    | ocolio Richlesta:       |                                |                       |              |                    | Patente:                       |                 |                      |
| Stampa FoglioRosa                                                                   | Course Hacare.                                                                                                    |                         |                                |                       |              |                    |                                |                 |                      |
| Ristampa FoglioRosa                                                                 | Ricerca Per Dati Anagi                                                                                                    | rafici                  |                                |                       |              |                    |                                |                 |                      |
| Sincronizza Carrello                                                                | Cognome:                                                                                                    |                         |                                |                       |              | Nome:              |                                |                 |                      |
|                                                                                     | Data Nascita:                                                                                                    |                         |                                |                       |              |                    |                                |                 |                      |
|                                                                                     |                                                                                                    | Caratteri diacri        | tici                           |                       |              |                    |                                | _               |                      |
|                                                                                     | Provincia:                                                                                                    | Selezionare Provincia N | 350. 💌                         |                       |              | Comune:            | elezionare Comune Naso.        | •               |                      |
|                                                                                     | Stato Estero:                                                                                                    | Selezionare Stato Naso. | •                              |                       |              |                    |                                |                 |                      |
|                                                                                     | Ricerca Per Stato Richi                                                                                                    | iesta                   |                                |                       |              |                    |                                |                 |                      |
|                                                                                     | Stato Richiesta:                                                                                                    |                         |                                | Selezionare Stato Rio | chiesta      |                    |                                |                 |                      |
|                                                                                     |                                                                                                    |                         |                                |                       |              |                    | Rice                           | rca Ricerca per | rec. credito Annulla |

#### Filtri di ricerca consentiti

- Marca operativa/protocollo richiesta
- Numero patente
- Codice fiscale
- Dati anagrafici
- Stato richiesta (solo utenti abilitati al pagamento on-line)
- Nel caso di ricerca per. Credito devono essere impostati i campi Codice Operatore e Ufficio operativo

RTI HP Enterprise Services Italia S.r.l./ Poste Link S.c.r.l. /Auselda AED Group S.p.A./Postel S.p.A./Gepin Contact S.p.A. Pagina 35 di 73

#### Pulsanti

- **Ricerca**: effettua la ricerca e visualizza l'elenco delle richieste che rispondono ai criteri impostati. <u>Se la ricerca</u> restituisce un solo risultato, verrà visualizzata direttamente la maschera di dettaglio della richiesta senza visualizzare l'elenco.
- Ricerca per.rec credito: effettua la ricerca delle richieste per le quali è possibile recuperare il credito (senza impostare alcun campo) e ne visualizza l'elenco
- Annulla: pulisce i criteri di ricerca impostati e l'eventuale elenco delle richieste

Sarà possibile effettuare la ricerca anche per i nuovi stati, solo per gli utenti abilitati ai pagamenti on-line

- "DA PAGARE", per le richieste in attesa di pagamento presenti su carrello
- "PAGATA NON PERFEZIONABILE", per recuperare gli eventuali crediti pregressi.
- "ANNULLATO AG-AU CON CREDITO" per recuperare gli eventuali crediti pregressi.
- "ANNULLATO UP CON CREDITO" per recuperare gli eventuali crediti pregressi.

#### Di seguito è stata effettuata una ricerca per stato, da utente abilitato ai pagamenti:

| Benvenuto AGRM029201<br>Ti trovi in: HOME » Ricerca I<br>per Esame » Ricerca Richies | Esci<br>Richiesta per Esame » D<br>sta per Esame         | ettaglio Richiesta                                                      | Gestione Ri      | chieste Pate            | enti Web                       | Ministere delle Infrastrutture e dei Trasporti |                  |                    |               |            |  |
|--------------------------------------------------------------------------------------|----------------------------------------------------------|-------------------------------------------------------------------------|------------------|-------------------------|--------------------------------|------------------------------------------------|------------------|--------------------|---------------|------------|--|
|                                                                                      |                                                          |                                                                         |                  | Home                    | Accedi al carrello             | Quiz Patenti                                   | Manuale Uter     | nte Mai            | nuale Web     | Services   |  |
| Prenotazione                                                                         | Ricerca Richies                                          | ta per Esame                                                            |                  |                         |                                |                                                |                  |                    |               |            |  |
| <ul> <li>Inserimento</li> <li>Gestione</li> </ul>                                    | Ricerca per Dati F<br>Codice Operator                    | <b>lichiesta</b><br>e:                                                  | 0292             | Ufficio Opera           | ativo:                         | R1                                             |                  |                    |               |            |  |
| Richiesta Esame                                                                      |                                                          |                                                                         |                  |                         |                                |                                                |                  |                    |               |            |  |
| <ul> <li>Inserimento</li> <li>Gestione</li> </ul>                                    | Ricerca Puntuale<br>Marca Operativa                      | /Protocollo Richiesta:                                                  |                  |                         |                                | Patente: [                                     |                  |                    |               |            |  |
| Stampa FoglioRosa                                                                    | Codice Hacale.                                           |                                                                         | L                |                         |                                |                                                |                  |                    |               |            |  |
| Ristampa FoglioRosa                                                                  | Ricerca Per Dati /                                       | Anagrafici                                                              |                  |                         |                                |                                                |                  |                    |               |            |  |
| Sincronizza Carrello                                                                 | Cognome:<br>Data Nascita:<br>Provincia:<br>Stato Estero: | Caratteri diacri<br>Selezionare Provincia Na<br>Selezionare Stato Nasc. |                  |                         | Nome:                          | elezionare Comune Nasc                         |                  | <b>(</b>           |               |            |  |
|                                                                                      | Ricerca Per Stato<br>Stato Richiesta:                    | Richiesta                                                               | ANNU             | JLLATO AG-AU CON CREDIT | 0 🗸                            |                                                |                  |                    |               |            |  |
|                                                                                      | 3 elementi trovati,                                      | elenco completo.                                                        |                  |                         |                                | Ric                                            | erca Ricerca     | per rec. ci        | redito        | Annulla    |  |
|                                                                                      | Sel. Marca Ope                                           | erativa/Protocollo Richiesta                                            | Codice pagamento | Stato Ric               | hiesta Da                      | ata inserimento                                | Codice Operatore | Cognome            | Nome          | Pres.Foto  |  |
|                                                                                      | 98RM46404                                                | 0                                                                       | 787878           | ANNULLATO AG-AU         | CON CREDITO 14/                | 05/2011 03                                     | 292 0            | GALUS              | SAVERIO       | s          |  |
|                                                                                      | <ul> <li>98RM46419</li> <li>98RM46403</li> </ul>         | 9                                                                       | TEST             | ANNULLATO AG-AU O       | CON CREDITO 19/<br>CREDITO 18/ | 12/2011 0:<br>05/2011 0:                       | 292 N<br>292 G   | MELONI<br>BELLETTI | CARLO<br>ANNA | s          |  |
|                                                                                      |                                                          |                                                                         |                  |                         | Annulla Richie                 | esta Pagata                                    | Nuovo rec. cre   | edito              | Modifica      | Visualizza |  |

🗙 Non e' possibile visualizzare i messaggi,

#### Pulsanti

- Annulla richiesta pagata (solo utenti abilitati ai pagamenti on-line): apre il form di annullamento di una richiesta già pagata permettendo il recupero del credito. La richiesta annullata assumerà lo stato "ANNULLATO DA AG-AU CON CREDITO". L'annullamento deve essere possibile solo entro il giorno di effettuazione del pagamento e solo su una richiesta in stato ATTIVO Per prenotazioni in qualsiasi altra condizione appare un messaggio bloccante.
- **Nuovo rec. Credito (solo utenti abilitati ai pagamenti on-line)**:apre il form di inserimento di una nuova richiesta per la quale si può utilizzare il credito di una precedente richiesta pagata ma non prenotabile.

RTI HP Enterprise Services Italia S.r.l./ Poste Link S.c.r.l. /Auselda AED Group S.p.A./Postel S.p.A./Gepin Contact S.p.A.
- **Modifica**: apre il form di modifica richiesta, solo per prenotazioni nello stato 'ATTIVA', nello stesso giorno di inserimento e se non è stato emesso il Foglio Rosa. Per richieste in qualsiasi altra condizione appare un messaggio bloccante.
- Elimina (solo utenti non abilitati ai pagamenti on line): consente di eliminare fisicamente una richiesta dall'archivio
- Visualizza: apre il form di dettaglio richiesta. Per qualsiasi stato della richiesta è possibile visualizzarne il dettaglio.

# 5.2 ricerca richieste per esame per recupero credito (solo utenti abilitati al pagamento on-line)

Il recupero credito consente all'utente di pagare una nuova richiesta utilizzando il credito relativo ad una richiesta pagata ma rimasta in stato "ANNULLATA DA AG-AU CON CREDITO" o "PAGATA NON PERFEZIONABILE".

Per fare questo l'utente deve dapprima ricercare le richieste disponibili al recupero credito di sua competenza attraverso la normale funzione di ricerca impostando nei filtri di ricerca "ANNULLATA DA AG-AU CON CREDITO" o "PAGATA NON PERFEZIONABILE" oppure direttamente attraverso l'apposito bottone "Ricerca per rec credito", che richiede come filtri di ricerca solo il codice operatore e l'ufficio operativo.

|           | Ti trovi in: HOME » Ricerca Ric<br>per Esame » Ricerca Richiesta | Gestione Rid                            | estione Richieste Patenti Web |                       |                  | Ministero delle Inf  | inistere delle Infrastrutture e dei Trasper |                |              |
|-----------|------------------------------------------------------------------|-----------------------------------------|-------------------------------|-----------------------|------------------|----------------------|---------------------------------------------|----------------|--------------|
|           |                                                                  |                                         |                               | Home Ac               | cedi al carrello | Quiz Patenti         | Manuale Utente                              | Manuale W      | b Services   |
|           | Prenotazione                                                     | Ricerca Richiesta per Esame             |                               |                       |                  |                      |                                             |                |              |
|           | <ul> <li>Inserimento</li> </ul>                                  | Ricerca per Dati Richiesta              |                               |                       |                  |                      |                                             |                |              |
|           | Gestione                                                         | Codice Operatore:                       | 0001                          | Ufficio Operativo     | :                | R3                   |                                             |                |              |
| $\bigcap$ | Richiesta Esame                                                  | Risson Dustuals                         |                               |                       |                  |                      |                                             |                |              |
|           | <ul> <li>Inserimento</li> </ul>                                  | Marra Occastica (Pasta calla Bishiasta) | _                             |                       | _                | Detector 5           |                                             |                |              |
|           | Gestione                                                         | Codice Eiscale:                         |                               |                       |                  | Patente:             |                                             |                |              |
|           | Stampa FoglioRosa                                                | Could Hodder                            | L                             |                       |                  |                      |                                             |                |              |
|           | Ristampa FoglioRosa                                              | Ricerca Per Dati Anagrafici             | _                             |                       |                  |                      | _                                           |                |              |
|           | Sincronizza Carrello                                             | Cognome:                                |                               | ) 1                   | Nome:            |                      |                                             |                |              |
|           |                                                                  | Data Nascita:                           |                               |                       |                  |                      |                                             |                |              |
|           |                                                                  | 🗌 Caratteri diad                        | ritici                        |                       |                  |                      |                                             |                |              |
|           |                                                                  | Provincia: Selezionare Provincia        | Naso. 💌                       | 0                     | Comune: Sele     | zionare Comune Naso. | -                                           |                |              |
|           |                                                                  | Stato Estero: Selezionare Stato Nas     | 0.                            |                       |                  |                      |                                             |                |              |
|           |                                                                  | Ricerca Per Stato Richiesta             |                               |                       |                  |                      |                                             |                |              |
|           |                                                                  | Stato Richiesta:                        | Selezio                       | onare Stato Richiesta | ]                |                      |                                             |                |              |
|           |                                                                  |                                         |                               |                       |                  |                      | (                                           |                |              |
|           |                                                                  |                                         |                               |                       |                  | Rice                 | erca Ricerca pe                             | r rec. credito | Annulla      |
|           |                                                                  | Un colo elemente terrete                |                               |                       |                  |                      |                                             |                |              |
|           |                                                                  | Un solo elemento trovato.               |                               |                       |                  |                      |                                             |                |              |
|           |                                                                  | Sel. Marca Operativa/Protocollo Richies | ta Codice pagamento           | Stato Richies         | ta Da            | ata inserimento      | Codice Operatore                            | Cognome Nome   | Pres.Foto    |
|           |                                                                  | C 98RM464182                            | 12465                         | ANNULLATO AG-AU CON   | CREDITO 05/      | 10/2011 0            | 001 DE                                      | L CISCO PIPPO  | S            |
|           |                                                                  |                                         |                               |                       | Annulla Richies  | sta Pagata           | Nuovo rec. credito                          | D Modific      | a Visualizza |
|           |                                                                  | Non e' possibile visua                  | lizzare i messanni. v         |                       |                  |                      |                                             |                |              |

Se si ottengono dei risultati, occorre selezionare la richiesta dalla quale si vuol recuperare il credito e premendo il tasto "Nuovo rec. Credito" si apre il form di Inserimento della richiesta con i dati del pagamento preimpostati con i dati della richiesta utilizzata per il recupero.

RTI HP Enterprise Services Italia S.r.l./ Poste Link S.c.r.l. /Auselda AED Group S.p.A./Postel S.p.A./Gepin Contact S.p.A. Pagina 37 di 73

|                             | Home Accedi al carrello Quiz Patenti Manuale Utente Manuale Web Se                                                 | ervices |
|-----------------------------|----------------------------------------------------------------------------------------------------|---------|
| enotazione                  | Inserimento Richiesta per Esame                                                                                    |         |
| • Inserimento<br>• Gestione | Dati pagamento<br>Tipologia pagamento: BOLLETTINO , Codice pagamento: 12465                                        |         |
| chiesta Esame               |                                                                                                    |         |
| • Inserimento<br>• Gestione | Dati Richiesta       Uff.Operativo:       Selezionare Uff.Operativo       Codice Operatore:       Data Iscrizione: | ]       |
| ampa FoglioRosa             | Dati Anagrafici                                                                                                    |         |
| stampa FoglioRosa           | Cognome:                                                                                                    |         |
| ncronizza Carrello          |                                                                                                    |         |
|                             | Data Nascita: Sesso: Codice Fiscale:                                                                               |         |
|                             | Provincia Nascita: Selezionare Provincia Nasc. 🗨 Comune Nascita: Selezionare Comune Nasc. 🗨                        |         |
|                             | Stato Estero: Selezionare Stato Naso. 💌 Localita Nascita Estera:                                                   |         |
|                             | Luogo di Residenza                                                                                                 |         |
|                             | Provincia Residenza: Selezionare Provincia Res. 💌 Comune Residenza: Selezionare Comune Res. 💌                      |         |
|                             | Toponimo: Indirizzo: Numero Civico: Cap:                                                                           |         |
|                             | Dati Medici                                                                                                    |         |
|                             | Data Visita Medica: Codice Iscrizione Albo: Codice Tipo Ufficiale Sanitario:                                       |         |
|                             |                                                                                                    |         |
|                             | Dati Patente Richiesta                                                                                             |         |
|                             | Cat. Disponibili: Selezionare Categoria Richiesta 💭 Cat. Richiesta 🚺 Validita' Patente Richiesta (aa/mm):          | /       |
|                             | Cambio Automatico: N , Abilitazione Cat.A:                                                                         | -       |
|                             | Prescrizioni Tecniche Patente Richiesta                                                                            |         |
|                             | Selezionare Prescrizione 😴 Selezionare Prescrizione 😴 Selezionare Prescrizione                                     |         |
|                             | Dati Patente Precedente                                                                                            |         |
|                             | Patente Precedente: Cat. Posseduta: Selezionare Categoria Posseduta                                                |         |
|                             |                                                                                                    |         |

#### Campi obbligatori

I campi obbligatori sono i seguenti:

- Ufficio operativo. E' impostato con la sigla dell'ufficio provinciale di riferimento per l'agenzia/autoscuola. Solo nel caso di Roma è data la possibilità di scegliere uno degli uffici operativi di Roma.
- Codice operatore (codice Agenzia/Autoscuola)
- Cognome del richiedente
- Nome del richiedente
- Foto (questo dato compare ed è obbligatorio solo se l'agenzia risulta abilitata all'acquisizione della foto)
- Numero Patente posseduta
- Tutti i campi della sezione "Luogo di Residenza"
- I dati medici
- Categoria richiesta (solo per riclassificazione)
- Indicatore cambio automatico per la categoria richiesta (solo per riclassificazione)
- Prescrizioni tecniche (solo per riclassificazione)

Non è consentito l'inserimento di una richiesta per un titolare se esiste già una prenotazione nello stato INSERITA, DA PAGARE, PAGATA NON PERFEZIONABILE, DA RIVEDERE per lo stesso titolare.

#### Pulsanti

- Sfoglia: apre finestra di ricerca della foto sul PC
- Annulla: annulla l'operazione e riporta l'utente sul form "Ricerca richiesta"
- **Conferma**: conferma l'inserimento della nuova richiesta e riporta l'utente sulla schermata di dettaglio ella prenotazione.

RTI HP Enterprise Services Italia S.r.l./ Poste Link S.c.r.l. /Auselda AED Group S.p.A./Postel S.p.A./Gepin Contact S.p.A. Pagina 38 di 73

La funzione effettua i controlli di accettazione dei dati; superati tali controlli la funzione accede agli archivi del ministero dei trasporti e verifica la correttezza e la congruenza dei dati stessi.

### 5.3 inserimento richiesta per esame

Le Agenzie e le Autoscuole potranno inserire richieste per esame.

Attivazione: scegliere dal menu la voce Inserimento presente nella sottosezione Richiesta Esame.

La maschera permette, attraverso dei criteri di ricerca, di pre-popolare alcuni dati delle maschere di inserimento.

|                  | Benvenuto <b>AGRM029201 Esci</b><br>Ti trovi in: HOME » Ricerca Richiesta per Esame » Dettaglio Richiesta<br>per Esame » Ricerca Richiesta per Esame |                                                                                                    | Gestione Richieste Patenti Web        |              | Ministere delle Infrastrukture e dei Trasperti |              |                |                      |
|------------------|----------------------------------------------------------------------------------------------------|----------------------------------------------------------------------------------------------------|---------------------------------------|--------------|------------------------------------------------|--------------|----------------|----------------------|
|                  |                                                                                                    |                                                                                                    |                                       | Home         | Accedi al carrello                             | Quiz Patenti | Manuale Utente | Manuale Web Services |
| $\left( \right)$ | Prenotazione  Inserimento Gestione  Richiesta Esame Inserimento Gestimento                                                                           | Ricerca per inserimento Richiesta Popolare tutti i campi o nessuno e pol p Dati per inserimento Cognome: Cognome spe | remere Nuovo                          |              | Patente:                                       |              |                |                      |
|                  | Stampa FoglioRosa<br>Ristampa FoglioRosa<br>Sincronizza Carrello                                                                                     |                                                                                                    | Non e' possibile visualizzare i messa | ggi, verific | are l'                                         |              |                | Nuovo                |

#### Pulsanti

- **Nuovo**: esegue le ricerca e apre la maschera di inserimento.

| Benvenuto AGRM029201<br>Ti trovi in: HOME » Ricerca I<br>per Esame » Ricerca Richies | Esci<br>Richiesta per Esame » Dettaglio Richiesta Gestione Richieste Patenti Web<br>sta per Esame                    |
|--------------------------------------------------------------------------------------|----------------------------------------------------------------------------------------------------|
|                                                                                      | Home Accedi al carrello Quiz Patenti Manuale Utente Manuale Web Services                                             |
| Prenotazione                                                                         | Inserimento Richiesta per Esame                                                                                      |
| <ul><li>Inserimento</li><li>Gestione</li></ul>                                       | Dati pagamento Numero pratiche nel carrello(max 5): <u>1</u> Tipologia pagamento: BOLLETTINO V Urgenza bollettino: V |
| Richiesta Esame                                                                      | Dati Richiesta                                                                                                    |
| <ul> <li>Inserimento</li> <li>Gestione</li> </ul>                                    | Uff.Operativo: Selezionare Uff.Operativo V Codice Operatore: Data Iscrizione:                                        |
| Stampa FoglioRosa                                                                    | Dati Anagrafici                                                                                                    |
| Ristampa FoglioRosa<br>Sincronizza Carrello                                          | Cognome: Vome: Vome:                                                                                                 |
|                                                                                      | Data Nascita: Sesso: Codice Fiscale:                                                                                 |
|                                                                                      | Provincia Nascita: Selezionare Provincia Nasc. 🔪 Comune Nascita: Selezionare Comune Nasc. 🗨                          |
|                                                                                      | Stato Estero: Selezionare Stato Naso. 💌 Localita Nascita Estera:                                                     |
|                                                                                      | Luogo di Residenza                                                                                                   |
|                                                                                      | Provincia Residenza: Selezonare Provincia Res. 💌 Comune Residenza: Selezonare Comune Res 💌                           |
|                                                                                      | Toponimo: Indirizzo: Numero Civico: Cap:                                                                             |
|                                                                                      | Dati Medici                                                                                                    |
|                                                                                      | Data Visita Medica: Codice Iscrizione Albo: Codice Tipo Ufficiale Sanitario:                                         |
|                                                                                      | Dati Patente Richiesta                                                                                               |
|                                                                                      | Cat. Disponibili: Selezionare Categoria Richiesta 🥃 Cat. Richiesta 📃 Validita' Patente Richiesta (aa/mm):            |
|                                                                                      | Cambio Automatico: N 💌 Abilitazione Cat.A:                                                                           |
|                                                                                      | Prescrizioni Tecniche Patente Richiesta                                                                              |
|                                                                                      | Selezionare Presorizione 💌 Selezionare Presorizione 🔍                                                                |
|                                                                                      | Dati Patente Precedente                                                                                              |
|                                                                                      | Patente Precedente: Cat. Posseduta: Selezionare Categoria Posseduta Cat. Posseduta                                   |
|                                                                                      | 100 J 1008                                                                                                    |
|                                                                                      | Conferma                                                                                                    |
|                                                                                      |                                                                                                    |

Per un maggiore approfondimento e per una corretta compilazione dei dati per le anagrafiche speciali si rimanda all'APPENDICE A: GESTIONE DELL'ANAGRAFICA CON CARATTERI DIACRITICI, contenuta in fondo a questo manuale.

#### Campi obbligatori

I campi obbligatori sono i seguenti:

- Tipologia di pagamento (solo utenti abilitati al pagamento on line): l'utente può selezionare una diversa tipologia di pagamento tra le 2 possibili:
  - Bollettino: selezionabile indipendentemente dal valore che compare nel campo "Numero pratiche sul carrello"
  - Carrello: selezionabile solo nel caso in cui il campo "Numero pratiche sul carrello" sia popolato con un valore minore di 5 o se il carrello non è impegnato in un'altra transazione di pagamento.
- Codice autoscuola
- Ufficio Operativo
- Data iscrizione all'autoscuola
- Foto (solo per agenzie abilitate all'acquisizione)
- Dati anagrafici (cognome, nome, data nascita, sesso, codice fiscale, luogo nascita (in alternativa stato estero o provincia italiana), comune di nascita)
- Dati tecnici (categoria patente richiesta, prescrizioni, periodo validità patente richiesta, categoria patente posseduta, patente posseduta, indicatori di cambio automatico, marca operativa precedente)
- Residenza italiana (provincia, comune, toponimo, indirizzo, civico, cap)
- Dati medici

RTI HP Enterprise Services Italia S.r.l./ Poste Link S.c.r.l. /Auselda AED Group S.p.A./Postel S.p.A./Gepin Contact S.p.A. Pagina 40 di 73

Si dovrà controllare che per la stessa anagrafica non sia consentito l'inserimento di più richieste attive inserite nello stesso giorno.

#### Pulsanti

- Sfoglia: apre finestra di ricerca della foto sul PC
- Annulla: annulla l'operazione e riporta l'utente sul form "Ricerca Richiesta per Esame"
- **Conferma**: inserisce in banca dati i valori digitati in maschera. Dopo la selezione del tasto "Conferma", la funzione effettua i controlli di accettazione dei dati; superati tali controlli la funzione accede agli archivi del ministero dei trasporti e verifica la correttezza e la congruenza dei dati stessi.

Non è consentito l'inserimento di una richiesta per un titolare se esiste già una richiesta nello stato INSERITA, DA PAGARE, PAGATA NON PERFEZIONABILE, per lo stesso titolare.

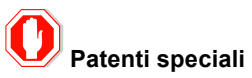

Sarà possibile richiedere patenti speciali e A4. Nel caso di patenti speciali verrà attivata una anomalia non bloccante all'atto della conferma di inserimento. Questo permetterà agli UU.PP di provvedere all'inserimento dei dati specifici di minorazione.

#### O Condizioni di accettazione della foto

La foto deve essere già presente sul client prima di inserire la prenotazione, deve avere formato jpg, il suo peso non deve superare i 10KB e deve essere di forma quadrata a meno di uno scarto del 10%.

### Registrazione foto su PC client

Se si utilizza uno scanner per registrare la foto sul PC, la foto cartacea di partenza deve essere in formato tessera su sfondo chiaro.

### 🕖 Messaggi bloccanti

Qualora tali controlli non siano superati, la funzione restituisce messaggi bloccanti esplicativi di cui si riportano due esempi:

- o Lo stato e la località di nascita estera debbono essere valorizzati entrambi
- o II 12° carattere del Codice Fiscale deve essere 'Z'

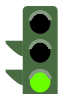

Se i controlli sono superati, la funzione inserisce la prenotazione e si apre il form "Dettaglio Richiesta per Esame" che riporta il dettaglio dei dati (compresi i dati anagrafici del richiedente) tra cui la marca operativa calcolata dal sistema.

Nel caso di pagamento con bollettino (non urgente) la schermata che si apre, dopo aver premuto il tasto "Conferma" è la seguente:

| Benvenuto <b>ACRM029201 Esc</b><br>Ti trovi in: HOME » Ricerca Richiesta per Esame » Dettaglio Richiesta<br>per Esame » Ricerca Richiesta per Esame |                                       | Gestione Richieste Patenti We     |                                           |      |                        | Ministero delle Infri | frastrutture e dei Trasporti |                      |
|----------------------------------------------------------------------------------------------------|---------------------------------------|-----------------------------------|-------------------------------------------|------|------------------------|-----------------------|------------------------------|----------------------|
|                                                                                                    |                                       |                                   |                                           | Home | Accedi al carrello     | Quiz Patenti          | Manuale Utente               | Manuale Web Services |
| Prenotazione                                                                                                    | Inserimento Richiest                  | a per Esame                       |                                           |      |                        |                       |                              |                      |
| <ul><li>Inserimento</li><li>Gestione</li></ul>                                                                                                    | Dati Anagrafici<br>Cognome:           | PIRPILLO                          |                                           | No   | ome:                   | PIRIPPO               | )                            |                      |
| Richiesta Esame                                                                                                    | Data Nascita:                         | 15/06/1959                        |                                           | Se   | esso:                  | M                     |                              |                      |
| <ul><li>Inserimento</li><li>Gestione</li></ul>                                                                                                    | Codice Fiscale:<br>Provincia Nascita: | DSNTZN80C63<br>Selezionare Provin | Z9900<br>cia Naso.                        | Co   | omune Nascita:         | Selezionar            | e Comune Nasc. 👻             |                      |
| Stampa FoglioRosa                                                                                                    | Stato Estero:                         | BIELORUSSIA                       | Y                                         | LO   | calita Nascita Estera: | ммммм                 |                              |                      |
| Ristampa FoglioRosa                                                                                                    | Dati richiesta                        |                                   |                                           |      |                        |                       |                              |                      |
| Sincronizza Carrello                                                                                                    | Uff.Operativo:                        | R1                                | <b>_</b>                                  |      | Codice Oper            | ratore:               | 00                           | 01                   |
|                                                                                                    |                                       | LI - Attestazione                 | di versamento - BancoPosta<br>imero: 9001 |      |                        |                       |                              |                      |
|                                                                                                    | × Non e                               | ' possibile visualiz              | zare i messaggi, ve                       |      |                        |                       |                              | Conferma Annull      |

#### Pulsanti

- **Conferma**: inserisce in banca dati i valori digitati in maschera. Dopo la selezione del tasto "Conferma", la funzione effettua i controlli di accettazione dei dati; superati tali controlli la funzione accede agli archivi del ministero dei trasporti e verifica la correttezza e la congruenza dei dati stessi.
- Annulla: annulla l'operazione e riporta l'utente sul form "Ricerca prenotazione"

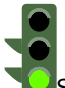

Si consiglia di prendere nota della marca operativa per effettuare successivamente una ricerca rapida della prenotazione.

A valle dell'inserimento dei dati del bollettino verrà mostrata la seguente schermata:

| Benvenuto <b>AGRM029201</b>                       | sci Gestione Richieste Patenti Web Ministere delle Infrastrutture e dei Trasperti                        |
|---------------------------------------------------|----------------------------------------------------------------------------------------------------|
|                                                   | Home         Accedi al carrello         Quiz Patenti         Manuale Utente         Manuale Web Services |
| Prenotazione                                      | > Dettaglio Richiesta per Esame                                                                          |
| <ul> <li>Inserimento</li> <li>Gestione</li> </ul> | L'inserimento è stato effettuato con successo. La marca operativa inserita e' 98RM464198                 |
| Richiesta Esame                                   | Dati pagamento                                                                                           |
| - Incorimonto                                     | Tipologia pagamento: BOLLETINO - Codice pagamento: TEST                                                  |
| Gestione                                          | Dati Marca Operativa                                                                                     |
| Stampa FoglioRosa                                 | Marca Operativa: 98RM464198 Protocollo Richiesta:                                                        |
| Ristampa FoglioRosa                               |                                                                                                    |
| Sincronizza Carrello                              | Dati Richiesta                                                                                           |
|                                                   | Uff.Operativo: R2 Codice Operatore: D001 Data Iscrizione: 12/09/2011                                     |
|                                                   | Dati Anagrafici                                                                                          |
|                                                   | Cognome: WAWAWATT Nome: WSERCSMHG                                                                        |
|                                                   | Caratteri diacritici                                                                                     |
|                                                   | Data Nascita:         15/06/1959         Sesso:         Image: Codice Fiscale:         WWWWRC59H15E087Z  |
|                                                   | Provincia Nascita: ORISTANO V Comune Nascita: GONNOSCODINA V                                             |
|                                                   | Luogo di Residenza                                                                                       |
|                                                   | Provincia Residenza: ROMA - Comune Residenza: ROMA -                                                     |
|                                                   | Toponimo: VIA Indirizzo: PIPPO Numero Civico: 10 Cap: 00100                                              |
|                                                   | Dati Medici                                                                                              |
|                                                   | Data Visita Medica: 01/09/2011 Codice Iscrizione Albo: Codice Tipo Ufficiale Sanitario: 0009             |
|                                                   | Dati Patente Richiesta                                                                                   |
|                                                   | Cat. Disponibili: B = B Cat. Richiesta B Validita' Patente Richiesta (aa/mm): 01 /02                     |
|                                                   | Cambio Automatico: Ny Abilitazione Cat.A:                                                                |
|                                                   | Prescrizioni Tecniche Patente Richiesta                                                                  |
|                                                   | Selezionare Presorizione 🔍 Selezionare Presorizione 🔍                                                    |
|                                                   | Dati Patente Precedente                                                                                  |
|                                                   | Patente Precedente: Cat. Posseduta: Selezionare Categoria Posseduta Cat. Posseduta                       |
|                                                   | Foto Stoola                                                                                              |
|                                                   | Genera pdf TT2112 Anteprima Patente Chiu                                                                 |
|                                                   | X                                                                                                    |

#### Campi dettaglio richiesta

- Tipologia pagamento (solo utenti abilitati al pagamento on line)
- Codice di pagamento (solo utenti abilitati al pagamento on line)
- Marca operativa calcolata dal sistema
- Marca operativa precedente
- Protocollo richiesta
- Data iscrizione richiesta
- Ufficio operativo di competenza
- Codice operatore dell'agenzia/autoscuola
- Foto (se l'agenzia è abilitata)
- Dati anagrafici del richiedente: cognome, nome, data di nascita, sesso, provincia italiana di nascita e comune italiano di nascita (se nato in Italia), stato estero di nascita e comune estero di nascita (se nato all'estero).
- Residenza del richiedente: provincia, comune, toponimo, indirizzo, numero civico, cap.
- Dati medici
- Numero patente italiana posseduta
- Sezione Descrizione Anomalia: popolata solo in presenza di anomalie non bloccanti. Vedi par. 'Elenco Segnalazioni non bloccanti associate alla prenotazione'.

RTI HP Enterprise Services Italia S.r.l./ Poste Link S.c.r.l. /Auselda AED Group S.p.A./Postel S.p.A./Gepin Contact S.p.A. Pagina 43 di 73

#### Pulsanti

- Genera pdf TT 2112: produce il pdf del modello TT 2112 della richiesta visualizzata
- Anteprima: visualizza l'anteprima della patente associata a tale prenotazione a partire dai dati della prenotazione
- Chiudi: chiude il form corrente ed apre il form 'Ricerca Richiesta per Esame'.

Nel caso in cui sia valorizzato il campo "Urgenza bollettino" dopo aver premuto il tasto "Conferma" appare la seguente schermata, in cui è presente un bollettino in più per il pagamento dell'urgenza:

| Prenotazione <ul> <li>Inserimento Richie</li> <li>Gestione</li> <li>Inserimento Cognome:</li> <li>Data Nascita:</li> <li>Codice Fiscale:</li> <li>Provincia Nascita:</li> <li>Stato Estero:</li> <li>Dati richiesta</li> <li>Uff.Operativo:</li> <li>CONTO CORRENTI POS</li> <li>©</li> <li>©</li> <li>©</li> <li>(CONTO CORRENTI POS</li> <li>©</li> <li>(CONTO CORRENTI POS</li> <li>©</li> <li>(CONTO CORRENTI POS</li> <li>(CONTO CORRENTI POS</li> <li>(CONTO CORRENT)</li></ul>                                                                                                    | sta per Esame                                  | Home Accedi al carrello  | Quiz Patenti | -              |                     |
|----------------------------------------------------------------------------------------------------|------------------------------------------------|--------------------------|--------------|----------------|---------------------|
| Prenotazione  Inserimento Gestione  Inserimento Gestione  Inserimento Gestione  Inserimento Gestione  Inserimento Gestione  Inserimento Component Component | sta per Esame                                  |                          |              | Manuale Utente | Manuale Web Service |
| • Inserimento   • Gestione   Richiesta Esame   • Inserimento   • Gestione   Stampa FoglioRosa   Ristampa FoglioRosa   Sincronizza Carrello     CONTO CORRENTI POS     CONTO CORRENTI POS     CONTO CORRENTI POS     CONTO CORRENTI POS                                                                                                    |                                                |                          |              |                |                     |
| Richiesta Esame                                                                                                    | GHHJGHKJ                                       | Nome:                    | KGHFKSF      | Y              |                     |
| Inserimento     Gestione     Gestione     Gestione     Transition     Contro content of the second of the second of the sec     | 15/06/1978                                     | Sesso:                   | M 🛒          |                |                     |
| Cestione      Stato Estero:      Stato Estero:      Stato Estero:      CONTO CORRENTI POS      CONTO CORRENTI POS      CO     | DSNTZN80C63Z9900                               | Comune Nascita:          | CASTIGUE     |                |                     |
| tampa FoglioRosa<br>istampa FoglioRosa<br>incronizza Carrello<br>CONTO CORRENT POS<br>CONTO CORRENT POS                                                                                                    | Selezionare Stato Naso.                        | Localita Nascita Estera: | CASHOLIC     |                |                     |
| istampa FoglioRosa<br>incronizza Carrello                                                                                                    |                                                |                          | L            |                |                     |
| Incronizza Carrello Uff.Operativo:                                                                                                    |                                                |                          |              |                |                     |
| CONTO CORRENTI POS                                                                                                    | R1 🚽                                           | Codice Oper              | ratore:      | 00             | 01                  |
| CONTO CORRENT POS<br>4.5                                                                                                    |                                                |                          |              |                |                     |
|                                                                                                    | TALI - Attestazione di versamento - BancoPosta |                          |              |                |                     |
|                                                                                                    | Euro sul c/c numero: 551002                    |                          |              |                |                     |
|                                                                                                    |                                                |                          |              |                |                     |
|                                                                                                    |                                                |                          |              |                |                     |
|                                                                                                    |                                                |                          |              |                |                     |
|                                                                                                    |                                                |                          |              |                | Conferma Annu       |

#### Pulsanti

- **Conferma**: inserisce in banca dati i valori digitati in maschera. Dopo la selezione del tasto "Conferma", la funzione effettua i controlli di accettazione dei dati; superati tali controlli la funzione accede agli archivi del ministero dei trasporti e verifica la correttezza e la congruenza dei dati stessi.
- Annulla: annulla l'operazione e riporta l'utente sul form "Ricerca prenotazione"

Nel caso in cui venga selezionato il pagamento con il carrello, o se l'utente non è abilitato ai pagamenti on line, dopo aver premuto il tasto "Conferma" viene visualizzata la schermata di dettaglio della richiesta.

Per gli utenti non abilitati ai pagamenti i dati pagamento non verranno visualizzati.

RTI HP Enterprise Services Italia S.r.l./ Poste Link S.c.r.l. /Auselda AED Group S.p.A./Postel S.p.A./Gepin Contact S.p.A. Pagina 44 di 73

|                         | Home         Accedi al carrello         Quiz Patenti         Manuale Utente         Manuale Web Service |  |  |  |  |  |  |  |
|-------------------------|----------------------------------------------------------------------------------------------------|--|--|--|--|--|--|--|
| notazione               | > Dettaglio Richiesta per Esame                                                                         |  |  |  |  |  |  |  |
| Inserimento<br>Gestione | L'inserimento è stato effettuato con successo. Il protocollo richiesta inserito e' EARM000098           |  |  |  |  |  |  |  |
| iesta Esame             | Dati pagamento                                                                                          |  |  |  |  |  |  |  |
| Inserimento             | Tipologia pagamento: CARRELLO 📡 Codice pagamento:                                                       |  |  |  |  |  |  |  |
| Gestione                | Dati Marca Operativa                                                                                    |  |  |  |  |  |  |  |
| pa FoglioRosa           | Marca Operativa: Protocollo Richiesta: EARM000098                                                       |  |  |  |  |  |  |  |
| npa FoglioRosa          |                                                                                                    |  |  |  |  |  |  |  |
| onizza Carrello         | Dati Richiesta                                                                                          |  |  |  |  |  |  |  |
|                         | Uff.Operativo: R2 + Codice Operatore: 0001 Data Iscrizione: 12/01/2011                                  |  |  |  |  |  |  |  |
|                         | Dati Angorafici                                                                                         |  |  |  |  |  |  |  |
|                         |                                                                                                    |  |  |  |  |  |  |  |
|                         |                                                                                                    |  |  |  |  |  |  |  |
|                         | Data Nasoita: 15/06/1959 Sesso: My Codice Fiscale: TRMCCL59H15C280G                                     |  |  |  |  |  |  |  |
|                         | Provincia Nascita: BENEVENTO V Comune Nascita: CASTELVENERE V                                           |  |  |  |  |  |  |  |
|                         |                                                                                                    |  |  |  |  |  |  |  |
|                         | Luogo di Residenza                                                                                      |  |  |  |  |  |  |  |
|                         | Provincia Residenza: ROMA 👳 Comune Residenza: ROMA 👳                                                    |  |  |  |  |  |  |  |
|                         | Toponimo: VIA Indirizzo: pIPPO Numero Civico: 10 Cap: 00100                                             |  |  |  |  |  |  |  |
|                         | Dati Medici                                                                                             |  |  |  |  |  |  |  |
|                         | Data Visita Medica: 01/09/2011 Codice Iscrizione Albo: Codice Tipo Ufficiale Sanitario: 0009            |  |  |  |  |  |  |  |
|                         | Dati Patente Richiesta                                                                                  |  |  |  |  |  |  |  |
|                         | Cat. Disponibili: B = B J Cat. Richiesta B Validita' Patente Richiesta (aa/mm): D1 /D1                  |  |  |  |  |  |  |  |
|                         | Cambio Automatico: N Abilitazione Cat.A:                                                                |  |  |  |  |  |  |  |
|                         | Prescrizioni Tecniche Patente Richiesta                                                                 |  |  |  |  |  |  |  |
|                         | Selezionare Prescrizione 🕞 Selezionare Prescrizione 🍚 Selezionare Prescrizione                          |  |  |  |  |  |  |  |
|                         | Dati Patente Precedente                                                                                 |  |  |  |  |  |  |  |
|                         |                                                                                                    |  |  |  |  |  |  |  |

🗙 Non e' possibile visualizzare i messaggi, verificare l'esistenza della dir

#### Pulsanti

- Modifica: apre il form 'Modifica prenotazione Patente'.
- · Chiudi: chiude il form corrente ed apre il form 'Ricerca prenotazione'.
- Elimina dal carrello: da la possibilità di eliminare la pratica nello stato "DA PAGARE" dal carrello

L'inserimento sul carrello è possibile solo se il campo "numero pratiche nel carrello" contiene un valore minore di 5. In caso in cui sia pari a 5 sarà necessario effettuare prima il pagamento del carrello, o effettuare l'eventuale sincronizzazione nel caso in cui il carrello sia stato pagato ma non risulta.

### 5.4 modifica richiesta per esame

La modifica è consentita per tutte le richieste in stato "DA PAGARE" senza limiti temporali, per quelle in stato "INSERITO" entro lo stesso giorno e per le quali non sia stato emesso il foglio rosa e, nel caso di richieste per patenti speciali, se l'UP corrispondente ancora non abbia inserito i dati di minorazione.

**Attivazione:** è possibile attivare la modifica selezionando l'elemento dall'elenco delle richieste ricercate e premendo il pulsante Modifica, oppure visualizzando il dettaglio di una richiesta e premendo il pulsante 'Modifica'.

| envenuto AGRM029201<br>trovi in: HOME » Ricerca<br>er Esame | Esci<br>Richiesta per Esame » Dettaglio Richiesta Gestione Richieste Patenti Web Ministere delle Infrastrutture e dei Trasperti |
|-------------------------------------------------------------|----------------------------------------------------------------------------------------------------|
|                                                             | Home         Accedi al carrello         Quiz Patenti         Manuale Utente         Manuale Web Services                        |
| notazione                                                   | Modifica Richiesta per Esame                                                                                                    |
| Inserimento                                                 | Dati pagamento                                                                                                    |
| Gestione                                                    | Tipologia pagamento: BOLLETINO . Codice pagamento: TEST                                                                         |
| niesta Esame                                                |                                                                                                    |
| Inserimento<br>Gestione                                     | Marca Operativa: 958RM464197 Protocollo Richiesta:                                                                              |
| mpa FoglioRosa                                              | Dati Richiesta                                                                                                    |
| ampa FoglioRosa                                             | Uff.Operativo: R1  Codice Operatore: 0001 Data Iscrizione: 12/01/2011                                                           |
| ronizza Carrello                                            |                                                                                                    |
|                                                             | Dati Anagrafici                                                                                                    |
|                                                             | Cognome: pIRPILO Nome: PIRIPPO                                                                                                  |
|                                                             | Data Nascita: [[5/06/195] Sesso: M., Codice Fiscale: [pr.ppp59H152139C                                                          |
|                                                             | Provincia Nascia: Selezionare Comune Nasc.                                                                                      |
|                                                             | Stato Estero: BIELORUSSIA 🔽 Localita Nascita Estera: MMMMMM                                                                     |
|                                                             | Luogo di Residenza                                                                                                    |
|                                                             | Provincia Residenza: ROMA Comune Residenza: ROMA                                                                                |
|                                                             | Toponimo:         VIA         Indirizzo:         CICCTO         Numero Civico:         Io         Cap:         00100            |
|                                                             | Dati Medici                                                                                                    |
|                                                             | Data Visita Medica: 01/09/2011 Codice Iscrizione Albo: Codice Tipo Ufficiale Sanitario: 0009                                    |
|                                                             | Dati Patente Richiesta                                                                                                    |
|                                                             | Cat. Disponibili: B = B Validita' Patente Richiesta (aa/mm): 01 /01                                                             |
|                                                             | Cambio Automatico: N 🚽 Abilitazione Cat.A:                                                                                      |
|                                                             | Prescrizioni Tecniche Patente Richiesta                                                                                         |
|                                                             | Selezionare Prescrizione 🗸 Selezionare Prescrizione 🗸 Selezionare Prescrizione                                                  |
|                                                             | Dati Patente Precedente                                                                                                    |
|                                                             | Patente Precedente: Cat. Posseduta: Selezionare Categoria Posseduta y Cat. Posseduta<br>Foto Stoglia                            |
|                                                             | Conferma A                                                                                                    |

## **O**Gestione anagrafiche speciali

In caso di anagrafiche speciali (anagrafiche con nome e/o cognome diacritico, ovvero contenete caratteri speciali), sulla maschera compariranno il nome e/o cognome diacritico laddove inseriti.

Per un maggiore approfondimento e una corretta compilazione dei dati per le anagrafiche speciali si rimanda all'APPENDICE A: GESTIONE DELL'ANAGRAFICA CON CARATTERI DIACRITICI, contenuta in fondo a questo manuale.

#### Campi modificabili

- Ufficio Operativo (solo nel caso di Roma)
- Data iscrizione
- Marca operativa precedente
- Foto (se l'agenzia è abilitata all'acquisizione)
- Tutti i campi della sezione "Luogo di Residenza"
- Tutti i dati medici
- Categoria richiesta
- Indicatore cambio automatico per la categoria richiesta
- Prescrizioni tecniche

RTI HP Enterprise Services Italia S.r.l./ Poste Link S.c.r.l. /Auselda AED Group S.p.A./Postel S.p.A./Gepin Contact S.p.A. Pagina 46 di 73

#### Pulsanti

- Sfoglia: apre finestra di ricerca della foto sul PC
- Annulla: apre il form "Ricerca richiesta per Esame"
- <u>Conferma</u>: conferma la modifica della richiesta con i nuovi dati digitati in maschera. Sono effettuati gli stessi controlli previsti per l'inserimento di una richiesta. Dopo la selezione del tasto "Conferma", la funzione effettua i controlli di accettazione dei dati; superati tali controlli la funzione accede agli archivi del ministero dei trasporti e verifica la correttezza e la congruenza dei dati stessi.

# Condizioni di accettazione della foto

La foto deve essere già presente sul client prima di inserire la prenotazione, deve avere formato jpg, il suo peso non deve superare i 10KB e deve essere di forma quadrata a meno di uno scarto del 10%.

## Registrazione foto su PC client

Se si utilizza uno scanner per registrare la foto sul PC, la foto cartacea di partenza deve essere in formato tessera su sfondo chiaro.

OQualora tali controlli non siano superati, la funzione restituisce messaggi bloccanti esplicativi

### 5.5 visualizzazione dettaglio richiesta per esame

Il form permette di visualizzare il dettaglio di una richiesta Patente per Esame.

Attivazione: effettuare una ricerca, selezionare la prenotazione dall'elenco e premere il pulsante Visualizza.

Di seguito il dettaglio di una richiesta.

|                                 | Home Accedi al carrello Quiz Patenti Manuale Utente Manuale Web Service                      |
|---------------------------------|----------------------------------------------------------------------------------------------|
| enotazione                      | Dettaglio Richiesta per Esame                                                                |
| <ul> <li>Inserimento</li> </ul> | Dati pagamento                                                                               |
| Gestione                        | Tipologia pagamento: BOLLETTINO 📡 Codice pagamento: TEST                                     |
| chiesta Esame                   |                                                                                              |
| • Inserimento                   | Dati Marca Operativa                                                                         |
| Gestione                        | Marca Operativa: 98RM464197 Protocollo Richiesta:                                            |
| ampa FoglioRosa                 | Dati Richiesta                                                                               |
| istampa FoglioRosa              | Uff.Operativo: R1 - Codice Operatore: 0001 Data Iscrizione: 12/01/2011                       |
| Sincronizza Carrello            |                                                                                              |
|                                 | Dati Anagrafici                                                                              |
|                                 | Cognome: pIRIPPO                                                                             |
|                                 |                                                                                              |
|                                 | Data wasota: 15/06/1959 Sesso: My Coulde Piscale: prpppp59H152139C                           |
|                                 | Stato Estero: BIELORUSSIA 😴 LOCAIILA INASCITA Estero: MMMMM                                  |
|                                 | Luogo di Residenza                                                                           |
|                                 | Provincia Residenza: ROMA 📡 Comune Residenza: ROMA                                           |
|                                 | Toponimo: VIA Indirizzo: CICCIO Numero Civico: 10 Cap: 00100                                 |
|                                 |                                                                                              |
|                                 | Dati Medici                                                                                  |
|                                 | Data Visita Medica: 01/09/2011 Codice Iscrizione Albo: Codice Tipo Ufficiale Sanitario: 0009 |
|                                 | Dati Patente Richiesta                                                                       |
|                                 | Cat. Disponibili: B = B Validita' Patente Richiesta (aa/mm): 01 /01                          |
|                                 | Cambio Automatico: 🛛 🖉 Abilitazione Cat.A:                                                   |
|                                 |                                                                                              |
|                                 | Prescrizioni Tecniche Patente Richiesta                                                      |
|                                 | Selezionare Presorizione 🍃 Selezionare Presorizione 🍃 Selezionare Presorizione               |
|                                 | Dati Patente Precedente                                                                      |
|                                 | Patente Precedente: Cat. Posseduta: Selezionare Categoria Posseduta 🚽 Cat. Posseduta         |
|                                 |                                                                                              |
|                                 |                                                                                              |
|                                 | Foto Stogla                                                                                  |
|                                 |                                                                                              |
|                                 |                                                                                              |
|                                 |                                                                                              |
|                                 |                                                                                              |

#### Campi dettaglio richiesta

- Tipologia di pagamento (solo utenti abilitati al pagamento on-line)
- Codice di pagamento(solo utenti abilitati al pagamento on-line)
- Protocollo richiesta, valorizzato se la tipologia di pagamento è "carrello"
- Marca operativa
- Marca operativa precedente
- Data iscrizione richiesta
- Ufficio operativo di competenza
- Codice operatore dell'agenzia/autoscuola
- Foto (se l'agenzia è abilitata)
- Dati anagrafici del richiedente: cognome, nome, data di nascita, sesso, provincia italiana di nascita e comune italiano di nascita (se nato in Italia), stato estero di nascita e comune estero di nascita (se nato all'estero).
- Residenza del richiedente: provincia, comune, toponimo, indirizzo, numero civico, cap.
- Dati medici: data visita media, codice iscrizione albo, codice ufficiale sanitario
- Dati patente Richiesta
- Prescrizione tecniche
- Numero patente italiana posseduta, Categoria posseduta

Gestione anagrafiche speciali

In caso di anagrafiche speciali (anagrafiche con nome e/o cognome diacritico, ovvero contenete caratteri speciali), sulla maschera compariranno il nome e/o cognome diacritico laddove inseriti.

RTI HP Enterprise Services Italia S.r.l./ Poste Link S.c.r.l. /Auselda AED Group S.p.A./Postel S.p.A./Gepin Contact S.p.A. Pagina 48 di 73

Per un maggiore approfondimento e una corretta compilazione dei dati per le anagrafiche speciali si rimanda all'APPENDICE A: GESTIONE DELL'ANAGRAFICA CON CARATTERI DIACRITICI, contenuta in fondo a questo manuale.

#### Pulsanti

- Modifica: apre il form 'Modifica Richiesta per Esame'.
- Genera pdf TT 2112: produce il pdf modello TT 2112 della richiesta visualizzata
- <u>Elimina dal carrello (solo per utenti abilitati al pagamento on-line)</u>: apre il form 'Cancellazione Richiesta per Esame'. E' presente solo se la richiesta è nello stato "DA PAGARE"
- Elimina (solo per utenti non abilitati al pagamento on line): apre la pagina di eliminazione della richiesta
- <u>Annulla richiesta pagata(solo per utenti abilitati al pagamento on-line):</u> apre la maschera di annullamento
- Anteprima Patente: consente la visualizzazione del fac-simile.
- Chiudi: chiude il form corrente ed apre il form 'Ricerca Richiesta per Esame'.

# 5.6 annullamento richiesta per esame con credito (solo utenti abilitati al pagamento on-line)

Questa funzionalità permette di annullare una richiesta già pagata consentendo il recupero del credito.

L'attivazione avviene dopo avere effettuato una ricerca, selezionando la richiesta dall'elenco e premere il bottone "Annulla richiesta pagata".

Attivazione: scegliere una richiesta dall'elenco e cliccare il pulsante "Annulla richiesta pagata" oppure cliccare il pulsante "Annulla richiesta pagata" dalla pagina di dettaglio della richiesta

| Benvenuto AGRM029201<br>Ti trovi in: HOME » Ricerca<br>per Esame » Ricerca Richie | Esci<br>Richiesta per Esame » Dettaglio Richiesta<br>sta per Esame | estione Richieste  | e Patenti V     | /eb                    | Ministero delle Infras         | )<br>trutture e dei Trasperti |
|-----------------------------------------------------------------------------------|--------------------------------------------------------------------|--------------------|-----------------|------------------------|--------------------------------|-------------------------------|
|                                                                                   |                                                                    |                    | Home Accedi     | al carrello Quiz Pa    | tenti Manuale Utente           | Manuale Web Services          |
| Prenotazione                                                                      | Annullamento Richiesta per Esame                                   |                    |                 |                        |                                |                               |
| <ul> <li>Inserimento</li> </ul>                                                   | Dati pagamento                                                     |                    |                 |                        |                                |                               |
| Gestione                                                                          | Tipologia pagamento:                                               | BOLLETTINO         | c               | Codice pagamento:      | TEST                           |                               |
| ichiesta Esame                                                                    | Dati Masar Oranatiwa                                               |                    |                 |                        |                                |                               |
| Inserimento     Costiana                                                          | Marca Operativa:                                                   | 98RM464197         | Protocoll       | o Richiesta:           |                                |                               |
| • Gestione                                                                        |                                                                    |                    |                 |                        |                                |                               |
| ampa FoglioRosa                                                                   | Dati Richiesta                                                     |                    |                 |                        |                                |                               |
| istampa FoglioRosa                                                                | Uff.Operativo: R1                                                  | Codice             | Operatore:      | 0001                   | Data Iscrizione:               | 12/01/2011                    |
| ncronizza Carrello                                                                | Dati Anagrafici                                                    |                    |                 |                        |                                |                               |
|                                                                                   | Cognome: PIRPILLO                                                  | Nome:              | PIRIPPO         |                        |                                |                               |
|                                                                                   | 🗖 Caratteri diacritici                                             |                    |                 |                        |                                |                               |
|                                                                                   | Data Nascita: 15/06/1959                                           | Sesso:             | M               |                        | Codice Fiscale:                | RPPPP59H15Z139C               |
|                                                                                   | Stato Estero: BIELORUSSIA                                          | Localita Nascita   | Estera: MMMMM   |                        |                                |                               |
|                                                                                   | Luono di Residenza                                                 |                    |                 |                        |                                |                               |
|                                                                                   | Provincia Residenza:                                               | Comune Reside      | enza: ROMA      |                        |                                |                               |
|                                                                                   | Toponimo: VIA                                                      | Indirizzo:         | CICCIO          |                        | Numero Civico: 10              | Cap: 00100                    |
|                                                                                   | Dati Madici                                                        |                    |                 |                        |                                |                               |
|                                                                                   | Data Visita Medica: 01/09/2011                                     | Codice Iscrizione  | Albo:           | Codice                 | a Tipo Ufficiale Sanitario:    | 6000                          |
|                                                                                   | Dati Patente Richiesta                                             |                    |                 |                        |                                |                               |
|                                                                                   | Cat. Disponibili: B = B                                            | Cat. Richiesta     | B               | Validita' Pa           | tente Richiesta (aa/mm):       | 01 /01                        |
|                                                                                   | Cambio Automatico:                                                 |                    |                 | Abilitazione           | e Cat.A:                       | v                             |
|                                                                                   | Prescrizioni Tecniche Patente Richiesta                            |                    |                 |                        |                                |                               |
|                                                                                   | Selezionare Prescrizione                                           |                    | y Se            | lezionare Prescrizione | Selezionare F                  | Prescrizione                  |
|                                                                                   | Dati Patente Precedente                                            |                    |                 |                        |                                |                               |
|                                                                                   | Patente Precedente:                                                |                    | Cat. Posseduta: | Selezionare Cate       | goria Posseduta 🕌 Cat. Possedu | ta                            |
|                                                                                   | Foto                                                               | Sfoqlia            |                 |                        |                                |                               |
|                                                                                   |                                                                    |                    |                 |                        |                                | Conferma                      |
|                                                                                   |                                                                    |                    |                 |                        |                                |                               |
|                                                                                   | V Non e' noss                                                      | ihile visualizzare |                 |                        |                                |                               |

#### Pulsanti

- <u>Conferma</u>: conferma l'annullamento della richiesta.
- <u>Chiudi:</u> torna al form di "Ricerca richiesta per esame" senza effettuare l'operazione di annullamento.

Se l'operazione di annullamento va a buon fine, compare una pagina che avvisa che l'operazione è avvenuta con successo.

| Benvenuto <b>AGRM029201 Esci</b><br>Ti trovi in: HOME » Ricerca Richiesta per Esame » Dettaglio Richiesta<br>per Esame » Ricerca Richiesta per Esame |                                       | Gestione Richieste Patenti Web    |             |                           | ()<br>Ministere delle Infrastrutture e dei Trasporti |                |                      |  |
|----------------------------------------------------------------------------------------------------|---------------------------------------|-----------------------------------|-------------|---------------------------|------------------------------------------------------|----------------|----------------------|--|
|                                                                                                    |                                       |                                   | Home        | Accedi al carrello        | Quiz Patenti                                         | Manuale Utente | Manuale Web Services |  |
| Prenotazione                                                                                                    | Annullamento Richiesta per Esame      | e avvenuta                        |             |                           |                                                      |                |                      |  |
| <ul> <li>Inserimento</li> <li>Gestione</li> </ul>                                                                                                    | L'annullamento della richiesta con ma | arca operativa 98RM464197 è andat | a a buon fi | ne, e' possibile recupera | are il credito                                       |                |                      |  |
| Richiesta Esame                                                                                                    | Indietro                              |                                   |             |                           |                                                      |                |                      |  |
| Inserimento     Continuo                                                                                                    |                                       |                                   |             |                           |                                                      |                |                      |  |
| • Gestione                                                                                                    |                                       |                                   |             |                           |                                                      |                |                      |  |
| Stampa FoglioRosa                                                                                                    |                                       |                                   |             |                           |                                                      |                |                      |  |
| Sincronizza Carrello                                                                                                    |                                       |                                   |             |                           |                                                      |                |                      |  |

La richiesta annullata assumerà lo stato "ANNULLATO DA AG-AU CON CREDITO".

L'annullamento sarà possibile solo entro il giorno di effettuazione del pagamento.

### 5.7 eliminazione dal carrello (solo utenti abilitati al pagamento on-line)

La funzione di cancellazione è permessa solo per le prenotazioni presenti sul carrello (nello stato "DA PAGARE").

Per le prenotazioni in stato "ANNULLATO DA AG-AU CON CREDITO" o "PAGATA NON PERFEZIONABILE", non è possibile effettuare la cancellazione, ma sarà possibile recuperare il credito.

**Attivazione:** è possibile attivare la cancellazione di una prenotazione selezionando una prenotazione dall'elenco delle prenotazioni ricercate; una volta premuto il tasto "visualizza" aprendo il dettaglio della prenotazione si preme il pulsante 'Elimina dal carrello'.

|                                                   |                          |                      |                            | Home Acced        | i al carrello Quiz P     | atenti Manuale Utente           | Manuale Web Services |
|---------------------------------------------------|--------------------------|----------------------|----------------------------|-------------------|--------------------------|---------------------------------|----------------------|
| enotazione                                        | Dettaglio Richiesta      | oer Esame            |                            |                   |                          |                                 |                      |
| <ul> <li>Inserimento</li> </ul>                   | Dati pagamento           |                      |                            |                   |                          |                                 |                      |
| Gestione                                          | Tipologia pagamento:     |                      | CARRELLO                   | -                 | Codice pagamento:        |                                 |                      |
| chiesta Esame                                     |                          |                      |                            |                   |                          |                                 |                      |
| <ul> <li>Inserimento</li> <li>Gestione</li> </ul> | Marca Operativa:         |                      |                            |                   | Protocollo Richie        | ista:                           | EARM000098           |
| ampa FoglioRosa                                   | Dati Richiesta           |                      |                            |                   |                          |                                 |                      |
| stampa FoglioRosa                                 | Uff.Operativo:           | R2                   | <b>*</b>                   | Codice Operatore: | 0001                     | Data Iscrizione:                | 12/01/2011           |
| ncronizza Carrello                                |                          |                      |                            |                   |                          |                                 |                      |
|                                                   | Dati Anagrafici          |                      |                            |                   |                          |                                 |                      |
|                                                   | Cognome:                 | IRAMISU              | Nor                        | me: CIOCCO        | LATO                     |                                 |                      |
|                                                   | Data Nascita:            | Caratteri diacritici | Sec                        |                   |                          | Codice Fiscale                  | 7040015014500000     |
|                                                   | Provincia Nascita:       | S/06/1959            | ] Cor                      | mune Nascita:     | ENERE                    | Coulce Hacale.                  | TRMCCL59H15C280G     |
|                                                   |                          |                      |                            |                   | ENENE V                  |                                 |                      |
|                                                   | Luogo di Residenza       |                      |                            |                   |                          |                                 |                      |
|                                                   | Provincia Residenza:     | ROMA                 | Comune                     | Residenza: ROMA   | -                        |                                 |                      |
|                                                   | Toponimo:                | VIA                  | Indirizzo                  | PIPPO             |                          | Numero Civico: 10               | Cap: 00100           |
|                                                   | Dati Medici              |                      |                            |                   |                          |                                 |                      |
|                                                   | Data Visita Medica:      | 01/09/2011           | Codice Iscr                | izione Albo:      | Codie                    | ce Tipo Ufficiale Sanitario:    | 0009                 |
|                                                   |                          |                      |                            |                   |                          |                                 |                      |
|                                                   | Dati Patente Richiesta   |                      |                            |                   |                          |                                 |                      |
|                                                   | Cat. Disponibili:        | B = B                | 🖵 Cat. Ri                  | ichiesta B        | Validita' P              | atente Richiesta (aa/mm):       | 01 /01               |
|                                                   | Cambio Automatico:       | N 🖵                  |                            |                   | Abilitazion              | ne Cat.A:                       | -                    |
|                                                   | Prescrizioni Tecniche I  | atente Richiesta     |                            |                   |                          |                                 |                      |
|                                                   | Selezionare Prescrizione |                      | , Selezionare Prescrizione | *                 | Selezionare Presorizione | - Selezionar                    | e Prescrizione       |
|                                                   | Dati Patente Preceden    | te                   |                            |                   |                          |                                 |                      |
|                                                   | Patente Precedente:      |                      |                            | Cat. Posseduta:   | Selezionare Ca           | tegoria Posseduta 🚽 Cat. Possed | duta                 |
|                                                   |                          |                      |                            |                   |                          |                                 |                      |
|                                                   |                          |                      |                            |                   |                          |                                 |                      |
|                                                   | Foto                     |                      | Sfoglia                    |                   |                          |                                 |                      |
|                                                   |                          |                      |                            |                   |                          |                                 |                      |
|                                                   |                          |                      |                            |                   |                          |                                 |                      |
|                                                   |                          |                      |                            |                   |                          |                                 |                      |
|                                                   |                          |                      |                            |                   |                          | Modifica                        | Elimina dal carrello |
|                                                   |                          |                      |                            |                   |                          |                                 |                      |

🥒 Gestione anagrafiche speciali

In caso di anagrafiche speciali (anagrafiche con nome e/o cognome diacritico, ovvero contenete caratteri speciali), sulla lista delle prenotazioni compariranno il nome e/o cognome diacritico laddove inseriti.

RTI HP Enterprise Services Italia S.r.l./ Poste Link S.c.r.l. /Auselda AED Group S.p.A./Postel S.p.A./Gepin Contact S.p.A. Pagina 51 di 73

Per un maggiore approfondimento e una corretta compilazione dei dati per le anagrafiche speciali si rimanda all'APPENDICE A: GESTIONE DELL'ANAGRAFICA CON CARATTERI DIACRITICI, contenuta in fondo a questo manuale.

#### Pulsanti

- Modifica: apre il form 'Modifica Richiesta per Esame'.
- Elimina dal carrello: conferma la cancellazione della richiesta.
- Chiudi: apre il form "Ricerca prenotazione" annullando l'operazione di cancellazione.

Se l'operazione di cancellazione va a buon fine, compare una pagina che avvisa che l'operazione è avvenuta con successo.

| Benvenuto AGRM024401 Esci<br>Ti trovi in: HOME » Ricerca Richiesta per Esame » Dettaglio Richiesta<br>per Esame |                                          | Gestione Richieste Patenti Web    |         |                    | Ministere delle Infrastrutture e dei Trasporti |                |                      |
|----------------------------------------------------------------------------------------------------|------------------------------------------|-----------------------------------|---------|--------------------|------------------------------------------------|----------------|----------------------|
|                                                                                                    |                                          |                                   | Home    | Accedi al carrello | Quiz Patenti                                   | Manuale Utente | Manuale Web Services |
| Prenotazione                                                                                                    | Eliminazione dal carrello di una Ri      | ichiesta per Esame avvenuta       |         |                    |                                                |                |                      |
| <ul><li>Inserimento</li><li>Gestione</li></ul>                                                                  | L'elimina dal carrello del protocollo ri | ichiesta EARM000098 è andata a bu | on fine |                    |                                                |                |                      |
| Richiesta Esame                                                                                                 | Indietro                                 |                                   |         |                    |                                                |                |                      |
| <ul> <li>Inserimento</li> <li>Gestione</li> </ul>                                                               |                                          |                                   |         |                    |                                                |                |                      |
| Stampa FoglioRosa                                                                                               |                                          |                                   |         |                    |                                                |                |                      |
| Ristampa FoglioRosa                                                                                             |                                          |                                   |         |                    |                                                |                |                      |
| Sincronizza Carrello                                                                                            |                                          |                                   |         |                    |                                                |                |                      |

#### Pulsanti

• Indietro: apre il form "Ricerca richiesta per Esame".

# 5.8 cancellazione richiesta per esame (solo utenti non abilitati al pagamento on-line)

La funzione di eliminazione per utenti non abilitati ai pagamenti on line consente la cancellazione fisica di una richiesta.

**Attivazione:** effettuare una ricerca, selezionare la prenotazione dall'elenco e cliccare sul pulsante **Elimina**, oppure da una pagina di dettaglio cliccare il pulsante **Elimina** La funzione apre dapprima una pagina di riepilogo della richiesta che si vuole cancellare:

RTI HP Enterprise Services Italia S.r.l./ Poste Link S.c.r.l. /Auselda AED Group S.p.A./Postel S.p.A./Gepin Contact S.p.A.

|                                                   | Home Quiz Patenti Manuale Utente Manuale Web Service                                                                                                    |
|---------------------------------------------------|----------------------------------------------------------------------------------------------------|
|                                                   |                                                                                                    |
| enotazione                                        | Eliminazione Richiesta per Esame                                                                                                    |
| • Inserimento<br>• Gestione                       | Dati Marca Operativa<br>Marca Operativa: 98RM464199                                                                                                    |
| hiesta Esame                                      | Professional Control of Control of Control o |
| <ul> <li>Inserimento</li> <li>Gestione</li> </ul> | Uff.Operativo: R1   Codice Operatore: 0001 Data Iscrizione: 12/01/2011                                                                                                    |
| mpa FoglioRosa                                    | Dati Anagrafici                                                                                                    |
| tampa FoglioRosa                                  | Cognome: <u>SDFDFGGG</u> Nome: <u>QWWFMMYTRBV</u>                                                                                                    |
|                                                   | Data Nascita:         [15/06/195]         Sesso:         M         Codice Fiscale:         SprgwF39H15H5010                                                                                                    |
|                                                   | Provincia Nascita: ROMA 🚽 Comune Nascita: ROMA 🚽                                                                                                    |
|                                                   | Luogo di Residenza                                                                                                    |
|                                                   | Provincia Residenza: ROMA v Comune Residenza: ROMA v<br>Toponimo: VIA Indirizzo: PILLO Numero Civico: 10 Cap: 00100                                                                                                    |
|                                                   | Dati Medici         Codice Iscrizione Albo:         Codice Tipo Ufficiale Sanitario:         0009                                                                                                    |
|                                                   | Dati Patente Richiesta                                                                                                    |
|                                                   | Cat. Disponibili: 8 = 8 - Cat. Richiesta 8 Validita' Patente Richiesta (aa/mm): 01/01                                                                                                    |
|                                                   | Cambio Automatico: N 🖉 Abilitazione Cat.A:                                                                                                    |
|                                                   | Prescrizioni Tecniche Patente Richiesta                                                                                                    |
|                                                   | Selezionare Presorizione 🐷 Selezionare Presorizione 🐷 Selezionare Presorizione                                                                                                    |
|                                                   | Datente Precedente Patente Precedente Cat. Posseduita: Cat. Posseduita: Ca |
|                                                   | Foto                                                                                                    |
|                                                   | Conferma                                                                                                    |

#### Pulsanti

- <u>Conferma</u>: effettua la cancellazione.
- <u>Annulla</u>: riporta l'utente alla pagina di ricerca.

Se la cancellazione va a buon fine, viene presentata una maschera con la marca operativa appena cancellata:

| Benvenuto <b>AGRM029201 Esci</b><br>Ti trovi in: HOME » Ricerca Richiesta per Esame » Dettaglio Richiesta<br>per Esame |                                        | Gestione Richieste Patenti We                   | Ministere delle Infrastrukture e dei Trasperte |              |                |                      |
|----------------------------------------------------------------------------------------------------|----------------------------------------|-------------------------------------------------|------------------------------------------------|--------------|----------------|----------------------|
|                                                                                                    |                                        |                                                 | Home                                           | Quiz Patenti | Manuale Utente | Manuale Web Services |
| Prenotazione                                                                                                    | Cancellazione Richiesta per Esam       | e avvenuta                                      |                                                |              |                |                      |
| <ul> <li>Inserimento</li> <li>Gestione</li> </ul>                                                                      | La cancellazione della richiesta con r | marca operativa 98RM464199 è andata a buon fine |                                                |              |                |                      |
| Richiesta Esame                                                                                                    | Indietro                               |                                                 |                                                |              |                |                      |
| <ul> <li>Inserimento</li> <li>Gestione</li> </ul>                                                                      |                                        |                                                 |                                                |              |                |                      |
| Stampa FoglioRosa                                                                                                    |                                        |                                                 |                                                |              |                |                      |
| Ristampa FoglioRosa                                                                                                    |                                        |                                                 |                                                |              |                |                      |

#### Pulsanti

• Indietro: apre il form "Ricerca richiesta per Esame".

RTI HP Enterprise Services Italia S.r.l./ Poste Link S.c.r.l. /Auselda AED Group S.p.A./Postel S.p.A./Gepin Contact S.p.A. Pagina 53 di 73

### 5.9 visualizzazione fac-simile

Tale funzionalità sarà strumento di verifica della qualità della Richiesta Patente per Esame.

Attivazione: effettuare una ricerca, selezionare la prenotazione dall'elenco e aprire il dettaglio di una prenotazione.

Viene eseguita cliccando sul pulsante "Anteprima Patente" dalla visualizzazione di dettaglio.

Di seguito viene riportato un esempio di facsimile per una richiesta.

| (î)                                                                                                    |                 | GUIDA     | REPUBBLIC | A ITALIANA |  |
|----------------------------------------------------------------------------------------------------|-----------------|-----------|-----------|------------|--|
|                                                                                                    | 3 19590615      | ROMA      | (RM)      |            |  |
|                                                                                                    | a 07/08/20      | 08        | C MCTC-RM |            |  |
|                                                                                                    | 14/07/20        | 18        | 5.        | an         |  |
|                                                                                                    | 7.              |           | S.        | 7          |  |
|                                                                                                    |                 | 12        |           | 12         |  |
| No. 10                                                                                                    | At at           |           |           | No.        |  |
| 1000                                                                                                    | A _ 04          |           |           |            |  |
|                                                                                                    | B 644+          | 10/10/00  | 14/07/18  | 1848       |  |
|                                                                                                    | c ===           |           | P-26      | 1322       |  |
|                                                                                                    | D LISCOLL       | 10110100  |           | 6123       |  |
|                                                                                                    | BE Salar        | 10/10/00  | 14/07/18  | 1111       |  |
|                                                                                                    | CE mm           |           |           |            |  |
| Common A. Smith, J. Party & Control & Science<br>And Science relations of a second science of a solid<br>processing of a Common science of a solid<br>of Common Annual Science and Academic<br>Common Science and Science and Academic<br>Science and Academic and Academic and Academic<br>Science and Academic and Academic and Academic<br>Science and Academic and Academic and Ac | 71 RI           | M6362266K | 1         |            |  |
| mak 46 june                                                                                                    | MTCh PLANMER IN |           |           | 000000     |  |

### **U**Gestione anagrafiche speciali

In caso di anagrafiche speciali (anagrafiche con nome e/o cognome diacritico, ovvero contenete caratteri speciali), sulla lista delle prenotazioni compariranno il nome e/o cognome diacritico laddove inseriti.

Per un maggiore approfondimento e una corretta compilazione dei dati per le anagrafiche speciali si rimanda all'APPENDICE A: GESTIONE DELL'ANAGRAFICA CON CARATTERI DIACRITICI, contenuta in fondo a questo manuale.

RTI HP Enterprise Services Italia S.r.l./ Poste Link S.c.r.l. /Auselda AED Group S.p.A./Postel S.p.A./Gepin Contact S.p.A. Pagina 54 di 73

### 6 APPLICAZIONE PER LA GESTIONE DELLE PATENTI: STAMPA FOGLIO ROSA

L'utente "Agenzia" o "Autoscuola" può stampare, solo per i propri candidati, il foglio rosa, secondo le seguenti modalità:

- Nel caso di richiesta patente per esame che richiede lo svolgimento della sola prova di guida la stampa del • foglio rosa dovrà essere eseguita dall'UP, è consentita solo la ristampa
- Nel caso di richiesta patente per esame che richiede lo svolgimento sia della prova di teoria che di guida la • stampa del foglio rosa dovrà essere effettuata il giorno successivo a quello dell'acquisizione dell'esito di idoneità alla prova di teoria (o successivo allo svolgimento, nel caso di seduta informatizzata) attraverso un batch notturno; il codice sarà lo stesso della ricevuta della richiesta patente per esame.

La prima stampa del foglio rosa è possibile sempre dopo il batch notturno

#### Attivazione: dal Menu Principale selezionare Menu "Stampa Foglio Rosa".

Per ricercare gli elementi da stampare si deve impostare i seguenti filtri di ricerca:

- marca operativa
- codice operatore •
- Ufficio operativo •

S.p

| Benvenuto AGRM024401 Esci<br>Ti trovi in: HOME » Ricerca Foglio Rosa per Stampa |                                                              | Gestione Richiest         | enti Web     | <u>iii</u><br>Ministere delle Infrastrutture e dei Trasporti |               |                |                      |
|---------------------------------------------------------------------------------|--------------------------------------------------------------|---------------------------|--------------|--------------------------------------------------------------|---------------|----------------|----------------------|
|                                                                                 |                                                              |                           | Home         | Accedi al carrello                                           | Quiz Patenti  | Manuale Utente | Manuale Web Services |
| Prenotazione                                                                    | Ricerca FoglioRosa per Stampa                                |                           |              |                                                              |               |                |                      |
| <ul> <li>Inserimento</li> <li>Gestione</li> </ul>                               | <b>Ricerca per Foglio Rosa/Richiesta</b><br>Marca Operativa: |                           |              | Codi                                                         | ce Operatore: |                |                      |
| Richiesta Esame                                                                 | Uff.Operativo:                                               | Selezionare Uff.Operativo |              |                                                              |               |                |                      |
| <ul><li>Inserimento</li><li>Gestione</li></ul>                                  |                                                              |                           |              |                                                              |               |                | Ricerca Annulla      |
| Stampa FoglioRosa                                                               |                                                              | × Non e' poss             | sibile visua | lizza                                                        |               |                |                      |
| Ristampa FoglioRosa                                                             |                                                              |                           |              |                                                              |               |                |                      |
| Sincronizza Carrello                                                            |                                                              |                           |              |                                                              |               |                |                      |

Nel form seguente sono stati inseriti i campi (tutti obbligatori) e si è cliccato sul bottone ricerca.

| Benvenuto AGRM024401 E30<br>Ti trovi in: HOME » Ricerca Foglio Rosa per Stampa |                                                                      | Gestione Richieste P            | atenti Web         |                | Winistere delle Infrastrutture e dei Trasperti |                      |  |
|--------------------------------------------------------------------------------|----------------------------------------------------------------------|---------------------------------|--------------------|----------------|------------------------------------------------|----------------------|--|
|                                                                                |                                                                      | Hon                             | Accedi al carrello | Quiz Patenti   | Manuale Utente                                 | Manuale Web Services |  |
| Prenotazione                                                                   | • Ricerca FoglioRosa per Stampa                                      |                                 |                    |                |                                                |                      |  |
| <ul><li>Inserimento</li><li>Gestione</li></ul>                                 | <b>Ricerca per Foglio Rosa/Richiesta</b><br>Marca Operativa:         | 98RM463599                      | Cod                | ice Operatore: | 0                                              | 001                  |  |
| Richiesta Esame                                                                | Uff.Operativo:                                                       | R1                              |                    |                |                                                |                      |  |
| <ul><li>Inserimento</li><li>Gestione</li></ul>                                 |                                                                      |                                 |                    |                |                                                | Ricerca Annulla      |  |
| Stampa FoglioRosa                                                              | Un solo elemento trovato.                                            |                                 |                    |                |                                                |                      |  |
| Ristampa FoglioRosa                                                            |                                                                      |                                 |                    |                |                                                |                      |  |
| Sincronizza Carrello                                                           |                                                                      |                                 |                    |                |                                                |                      |  |
|                                                                                | Sel. Marca Operativa                                                 | Codice Statino                  | Data I             | missione       | Cognome                                        | e Nome               |  |
|                                                                                | 98RM463599                                                           | R4RH6L                          | 18/06/2009         |                | FORTUNA                                        | ANNA                 |  |
| Campi dettaglio                                                                | per Stampa                                                           | X Non e' possibile visualizzare | messaggi, v        |                |                                                | Sel.Desel. Stampa    |  |
| HP Enterprise S<br>e Link S.c.r.l. //<br>A./Postel S.p.A.                      | ervices Italia S.r.l./<br>Auselda AED Group<br>/Gepin Contact S.p.A. |                                 |                    |                |                                                | Pagina 55 di 73      |  |

1

- Check di Selezione per stampa
- Marca operativa
- Codice Statino
- Data Emissione
- Dati anagrafici del titolare: cognome, nome,

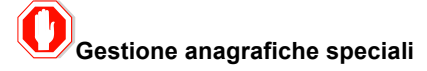

In caso di anagrafiche speciali (anagrafiche con nome e/o cognome diacritico, ovvero contenete caratteri speciali), sulla lista delle prenotazioni compariranno il nome e/o cognome diacritico laddove inseriti. Per un maggiore approfondimento e una corretta compilazione dei dati per le anagrafiche speciali si rimanda all'APPENDICE A: GESTIONE DELL'ANAGRAFICA CON CARATTERI DIACRITICI, contenuta in fondo a questo manuale.

#### Pulsanti

- Sel.Desel: seleziona/deseleziona l'elemento trovato per la stampa
- <u>Stampa</u>: esegue la stampa del foglio rosa selezionato. Scegliendo Apri viene aperto il file PDF pronto per la stampa. Scegliendo Salva il foglio rosa viene salvato in locale

Selezionando l'elemento e cliccando sul bottone stampa si apre il pdf corrispondente al foglio rosa selezionato. Con l'apertura del pdf i fogli rosa saranno ritenuti stampati.

| Benvenuto <b>AGRM024401 Esci</b><br>Ti trovi in: HOME > Ricerca Foglio Rosa per Stampa |                                                                                | Gestione Richieste                       | Web                                                      | QQ<br>Menistere delle Infrastrutture e dei Trasperti |               |                    |                      |
|----------------------------------------------------------------------------------------|--------------------------------------------------------------------------------|------------------------------------------|----------------------------------------------------------|------------------------------------------------------|---------------|--------------------|----------------------|
|                                                                                        |                                                                                |                                          | Home Acce                                                | di al carrello                                       | Quiz Patenti  | Manuale Utente     | Manuale Web Services |
| Prenotazione                                                                           | Ricerca FoglioRosa per Stampa                                                  | Download del file                        |                                                          | 23                                                   |               |                    |                      |
| Inserimento     Gestione  Richiesta Esame                                              | <b>Ricerca per Foglio Rosa/Richiesta</b><br>Marca Operativa:<br>Uff.Operativo: | Aprire o salvare il file?                | ument 73.2 KB                                            | di                                                   | ce Operatore: | oc                 | 01                   |
| Inserimento     Gestione Stampa Englingosa                                             |                                                                                | Da: sviluppo.apps.dtt                    | Salva                                                    | Annulla                                              |               |                    | Ricerca Annulla      |
| Ristampa FoglioRosa<br>Sincronizza Carrello                                            | on solo elemento dovato.                                                       | I file scaricati da Internet possono e   | essere utili, ma alcuni                                  | file possono                                         |               |                    |                      |
|                                                                                        | Sel. Marca Operativa<br>98RM463599                                             | non aprire o salvare il file. Quali risc | e non e considerata attendibile,<br><u>hi si corrono</u> |                                                      | missione      | Cognome<br>FORTUNA | Nome<br>ANNA         |
|                                                                                        | Esporta come: 🛣 Excel 🔊 PDF                                                    |                                          |                                                          |                                                      |               |                    | Sel.Desel. Stampa    |

× Non e' possibile visualizzare i messa

### 7 APPLICAZIONE PER LA GESTIONE DELLE PATENTI: RISTAMPA FOGLIO ROSA

L'utente "Agenzia" o "Autoscuola" può fruire delle seguenti funzioni per la gestione delle Ristampe duplicato foglio rosa:

- Ricerca foglio rosa emesso
- Selezione e ristampa del foglio rosa emesso

Il nuovo documento stampato (così come tutti quelli che seguiranno) riporteranno la dicitura DUPLICATO.

### 7.1 Ristampa

Questa funzionalità consente di ristampare i fogli rosa che risultano già stampati.

Attivazione: dal Menu Principale selezionare Menu "Ristampa Duplicato Foglio Rosa".

Per ricercare gli elementi da stampare si deve impostare i seguenti filtri di ricerca (tutti obbligatori):

- marca operativa
- codice operatore
- Ufficio operativo

| Benvenuto <b>AGRM024401 Esci</b><br>Ti trovi in: HOME » Ricerca Foglio Rosa per Ristampa |                                                       | Gestione Richiest         | enti Web     | Winistere delle Infrastrutture e dei Trasporti |               |                |                      |
|------------------------------------------------------------------------------------------|-------------------------------------------------------|---------------------------|--------------|------------------------------------------------|---------------|----------------|----------------------|
|                                                                                          |                                                       |                           | Home         | Accedi al carrello                             | Quiz Patenti  | Manuale Utente | Manuale Web Services |
| Prenotazione                                                                             | Ricerca FoglioRosa per Ristampa                       |                           |              |                                                |               |                |                      |
| • Inserimento<br>• Gestione                                                              | Ricerca per Foglio Rosa/Richiesta<br>Marca Operativa: |                           |              | Codi                                           | ce Operatore: |                |                      |
| Richiesta Esame                                                                          | Un.Operativo:                                         | Selezionare Uff.Operativo |              |                                                |               |                |                      |
| Gestione                                                                                 |                                                       |                           |              |                                                |               |                | Ricerca Annulla      |
| Stampa FoglioRosa                                                                        |                                                       | × Non                     | e' possibile | visu                                           |               |                |                      |
| Ristampa FoglioRosa                                                                      |                                                       |                           |              |                                                |               |                |                      |
| Sincronizza Carrello                                                                     |                                                       |                           |              |                                                |               |                |                      |

#### Campi dettaglio per Ristampa

- Check di Selezione per Ristampa
- Marca operativa
- Codice Statino
- Data Emissione
- Dati anagrafici del titolare: cognome, nome,

RTI HP Enterprise Services Italia S.r.l./ Poste Link S.c.r.l. /Auselda AED Group S.p.A./Postel S.p.A./Gepin Contact S.p.A. Pagina 57 di 73

| Benvenuto <b>AGRM024401 Esci</b><br>Ti trovi in: HOME » Ricerca Foglio Rosa per Ristampa   |                                                                      | (             | Gestione Richieste Patenti Web |             |                    |              | (i)<br>Ministere delle Infrastrutture e dei Trasperté |                      |  |
|--------------------------------------------------------------------------------------------|----------------------------------------------------------------------|---------------|--------------------------------|-------------|--------------------|--------------|-------------------------------------------------------|----------------------|--|
|                                                                                            |                                                                      |               |                                | Home        | Accedi al carrello | Quiz Patenti | Manuale Utente                                        | Manuale Web Services |  |
| Prenotazione                                                                               | Ricerca FoglioRosa                                                   | per Ristampa  |                                |             |                    |              |                                                       |                      |  |
| <ul><li>Inserimento</li><li>Gestione</li></ul>                                             | <b>Ricerca per Foglio Rosa</b><br>Marca Operativa:<br>Uff Operativo: | /Richiesta    | BRM463599                      |             | Codic              | e Operatore: | 00                                                    | 01                   |  |
| Richiesta Esame<br>• Inserimento<br>• Gestione<br>Stampa FoglioRosa<br>Ristampa FoglioRosa | Un solo elemento trovat                                              | o.            | ·                              |             |                    |              |                                                       | Ricerca Annulla      |  |
| Sincronizza Carrello                                                                       |                                                                      |               |                                |             |                    |              |                                                       |                      |  |
|                                                                                            | Sel. Ma                                                              | rca Operativa | Codice Statino                 |             | Data Er            | nissione     | Cognome                                               | Nome                 |  |
|                                                                                            | Esporta come: X Exce                                                 | 1 D PDE       | KARHEL                         |             | 18/06/2009         |              | FORTUNA                                               | Sel.Desel, Ristamp   |  |
|                                                                                            |                                                                      |               | × Non e' possibile visua       | lizzare i m | essaggi,           |              |                                                       |                      |  |

## O Gestione anagrafiche speciali

In caso di anagrafiche speciali (anagrafiche con nome e/o cognome diacritico, ovvero contenete caratteri speciali), sulla lista delle prenotazioni compariranno il nome e/o cognome diacritico laddove inseriti. Per un maggiore approfondimento e una corretta compilazione dei dati per le anagrafiche speciali si rimanda all'APPENDICE A: GESTIONE DELL'ANAGRAFICA CON CARATTERI DIACRITICI, contenuta in fondo a questo manuale

#### Pulsanti

- Sel.Desel: seleziona/deseleziona tutti gli elementi per la Ristampa
- <u>Ristampa</u>: esegue la Ristampa del Duplicato selezionato.

Selezionando l'elemento e cliccando sul bottone stampa si apre il pop up che permette di aprire o salvare il file corrispondente al foglio rosa selezionato

| Benvenuto <b>AGRM024401 Esci</b><br>Ti trovi in: HOME » Ricerca Foglio Rosa per Ristampa |                                   | Gestione Richiest                                                           | Ministere delle Infrastrutture e dei Trasperti |                                                                           |                |                |                      |
|------------------------------------------------------------------------------------------|-----------------------------------|-----------------------------------------------------------------------------|------------------------------------------------|---------------------------------------------------------------------------|----------------|----------------|----------------------|
|                                                                                          |                                   |                                                                             | Home /                                         | Accedi al carrello                                                        | Quiz Patenti   | Manuale Utente | Manuale Web Services |
| Duquataniana                                                                             | Ricerca FoglioRosa per Ristamp    | Download del file                                                           |                                                | 8                                                                         |                |                |                      |
| Inserimente                                                                              | Ricerca per Foglio Rosa/Richiesta | Aprire o salvare il file?                                                   |                                                |                                                                           |                |                |                      |
| Gestione                                                                                 | Marca Operativa:                  | Nome: FoglioRosa pdf                                                        |                                                | d                                                                         | ice Operatore: | 00             | 01                   |
| Richiesta Esame                                                                          | Uff.Operativo:                    | Tipo: Adobe Acrobat Do                                                      | cument, 73,2 KE                                |                                                                           |                |                |                      |
| <ul> <li>Inserimento</li> <li>Gestione</li> </ul>                                        |                                   | Da: sviluppo.apps.dtt                                                       |                                                |                                                                           |                |                | Ricerca Annulla      |
| Stampa FoglioRosa                                                                        | Un solo elemento trovato.         | Apri                                                                        | Salva Annulla                                  |                                                                           |                |                |                      |
| Ristampa FoglioRosa                                                                      |                                   |                                                                             |                                                |                                                                           |                |                |                      |
| Sincronizza Carrello                                                                     |                                   | I file scaricati da Internet possono<br>danneggiare il computer. Se l'origi | essere utili, ma a<br>ine non è conside        | essere utili, ma alcuni file possono<br>ne non è considerata attendibile, |                |                |                      |
|                                                                                          | Sel. Marca Operativa              | non aprire o salvare il file. Quali ns                                      | schi si corrono                                |                                                                           | Emissione      | Cognome        | Nome                 |
|                                                                                          | 98RM463599                        | КАКНЕГ                                                                      |                                                | 18/06/2009                                                                |                | FORTUNA        | ANNA                 |
|                                                                                          | Esporta come: 🗶 Excel   😼 PDF     |                                                                             |                                                |                                                                           |                |                |                      |
|                                                                                          |                                   |                                                                             |                                                |                                                                           |                |                | Sel.Desel. Ristampa  |
|                                                                                          |                                   | 🗙 Non e' possit                                                             | bile visualizzaı                               | e i me                                                                    |                |                |                      |

Scegliendo Apri viene aperto il file PDF pronto per la Ristampa. Scegliendo salva, il file viene salvato in locale.

Con l'apertura del pdf i fogli rosa saranno ritenuti ristampati.

RTI HP Enterprise Services Italia S.r.l./ Poste Link S.c.r.l. /Auselda AED Group S.p.A./Postel S.p.A./Gepin Contact S.p.A. Pagina 58 di 73

### 8 APPLICAZIONE PER LA GESTIONE DELLE PATENTI: SINCRONIZZAZIONE CARRELLO

Attraverso la voce di menu "Sincronizzazione Carrello" sarà possibile, nel caso in cui il carrello sia stato pagato ma tale operazione non risulta all'applicazione "Richiesta Patenti", sincronizzare i pagamenti. In questo modo si evita che ogni nuova richiesta di inserimento sul carrello venga inibita.

A termine delle operazioni di sincronia, sarà visualizzata una pagina di riepilogo con i dati di:

- Protocollo Richiesta;
- Marca Operativa generata;
- Estremo di pagamento;
- Esito.

Nel caso in cui da controlli effettuati a valle del pagamento, la richiesta presenti una segnalazione bloccante, il credito derivante potrà essere ri-utilizzato da parte dell'AG/AU che ha effettuato l'inserimento.

Pagina 59 di 73

### 9 GESTIONE CARRELLO

Attraverso il link in alto a destra "Accedi al carrello", presente solo per utenti abilitati ai pagamenti on line, si accede all'applicazione "Sistema Pagamenti Portale".

| Carrello Gagamento<br>Utente: AGRMD24401 ESO |                                                           | QQ<br>Ministere delle Infrastrukture o dei Trasperti |
|----------------------------------------------|-----------------------------------------------------------|------------------------------------------------------|
| HOME                                         |                                                           |                                                      |
|                                              |                                                           | Home                                                 |
| Gestione Pagamenti<br>Pratiche Carrello      |                                                           |                                                      |
|                                              | Sistema Pagamenti Por                                     | tale                                                 |
|                                              | Ministero delle Infrastrutture e dei Trasporti            |                                                      |
|                                              | Dipartimento dei Trasporti                                |                                                      |
|                                              |                                                           |                                                      |
|                                              |                                                           |                                                      |
|                                              |                                                           |                                                      |
|                                              |                                                           |                                                      |
|                                              |                                                           |                                                      |
|                                              | Dipartimento dei Trasporti - Via G. Caraci, 36 00157 Roma |                                                      |

Per visualizzare la lista delle prenotazioni delle prenotazioni aggiunte al carrello e procedere con il pagamento si deve scegliere la voce di menù "Pratiche carrello".

| Garrello Gagamen<br>Utente: Esci        | e Ara                                                                                                    |                                                                              |                                                                                     | QQ<br>Ministere delle Infrastruttu | re e dei Trasporti |
|-----------------------------------------|----------------------------------------------------------------------------------------------------|------------------------------------------------------------------------------|-------------------------------------------------------------------------------------|------------------------------------|--------------------|
| HOME » Pratiche Carrello                |                                                                                                    |                                                                              |                                                                                     |                                    | Home               |
| Gestione Pagamenti<br>Pratiche Carrello |                                                                                                    | Pratiche Carrello                                                            |                                                                                     |                                    |                    |
|                                         | Stato carrello: SALVATO<br>2 elementi trovati, elenco completo.<br>14 prites MCTO Costos fiscale<br>DARMODODOS DFLDNLAH-2015011<br>DARMODODOS DFLDNLAH-2015011 | Partita Iva Applicazione<br>MCTC - PRENOTA PATENTI<br>MCTC - DRENOTA PATENTI | Tipo pretica<br>DUPLICATO PATENTE DETENDAMENTO<br>DI ETICATO PATENTE DES SALABINETO | Utente                             |                    |
|                                         | Esporta come: 🗶 Excel 🔁 PDF                                                                                                    |                                                                              |                                                                                     | Paga                               |                    |

Con il bottone "Paga" si procede nel pagamento e si accede al sistema di pagamenti di poste; l'operazione prevede alcuni secondi di attesa.

Dalle pagine del sistema di pagamenti di poste si può effettuare la scelta sul tipo di pagamento (conto banco posta o carta di credito), visualizzare l'importo da pagare e procedere con diversi bottoni di conferma fino a visualizzare l'esito del pagamento.

Tale schermata oltre a specificare l'esito del pagamento, include l'identificativo del carrello pagato, l'identificativo del pacco pratiche creato dal sistema di pagamenti di poste ed un link all'applicazione "Gestione Patenti Web".

RTI HP Enterprise Services Italia S.r.l./ Poste Link S.c.r.l. /Auselda AED Group S.p.A./Postel S.p.A./Gepin Contact S.p.A. Pagina 60 di 73

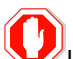

Il link revisioni deve essere selezionato dall'utente al fine di concludere correttamente l'operazione di prenotazioni inserite nel carrello. Se tale link non dovesse essere selezionato le prenotazioni rimarrebbero nello stato "In corso". Sarà quindi necessario selezionare successivamente la voce di menu di "Verifica Pagamenti in corso" per completare l'operazione.

Dopo aver correttamente inserito i dati nella schermata il sistema effettua i controlli logico formali delle prenotazioni inserite ed, ad avvenuta conferma del pagamento la prenotazione sarà inserita assegnando la marca operativa con unità contabile 75

### **10 ELENCO MESSAGGI A VIDEO**

Di seguito un elenco di messaggi previsti, con gli interventi suggeriti per eliminare la causa del messaggio dove possibile.

RTI HP Enterprise Services Italia S.r.l./ Poste Link S.c.r.l. /Auselda AED Group S.p.A./Postel S.p.A./Gepin Contact S.p.A. Pagina 62 di 73

| Segnalazioni errore  |                                                                                                   |
|----------------------|---------------------------------------------------------------------------------------------------|
|                      |                                                                                                   |
| Messaggio bloccante  | SELEZIONARE UN ELEMENTO PER IL CAMPO MOTIVO RICHIESTA                                             |
| Causa                | Il campo Motivo Richiesta non è valorizzato                                                       |
| Intervento richiesto | Valorizzare il campo Motivo richiesta                                                             |
|                      |                                                                                                   |
| Messaggio bloccante  | ANOMALIA DELL'ANAGRAFICA IN BANCA DATI. RIVOLGERSI ALL'UFFICIO<br>PROVINCIALE                     |
| Causa                | L'anagrafica che chiede il Conversione ha delle anomalie in banca dati                            |
| Intervento richiesto | Rivolgersi all'ufficio provinciale di competenza                                                  |
|                      |                                                                                                   |
| Messaggio bloccante  | IL CAMPO 'MARCA OPERATIVA E' UN CAMPO OBBLIGATORIO                                                |
| Causa                | Il campo Marca Operativa' non è valorizzato                                                       |
| Intervento richiesto | Valorizzare il campo Marca Operativa                                                              |
|                      |                                                                                                   |
| Messaggio bloccante  | LA MARCA OPERATIVA DEVE ESSERE COMPOSTA DA 10 CARATTERI<br>(FORMATO NNAANNNNN).                   |
|                      |                                                                                                   |
| Messaggio bloccante  | LA MARCA OPERATIVA NON È DI COMPETENZA DELL'UTENTE<br>AUTENTICATO                                 |
|                      |                                                                                                   |
| Messaggio bloccante  | NUOVO PROGRESSIVO MARCA OPERATIVA NON CALCOLABILE:<br>RAGGIUNTO IL MASSIMO PROGRESSIVO CONSENTITO |
|                      |                                                                                                   |
| Messaggio bloccante  | IL CAMPO DATA PRESENTAZIONE È UN CAMPO OBBLIGATORIO                                               |
| Causa                | Il campo Data Presentazione non è valorizzato                                                     |
| Intervento richiesto | Valorizzare il campo Data Presentazione                                                           |
|                      |                                                                                                   |
| Messaggio bloccante  | IL CAMPO CODICE OPERATORE È UN CAMPO OBBLIGATORIO                                                 |
| Causa                | Il campo Codice Operatore non è valorizzato                                                       |
| Intervento richiesto | Valorizzare il campo Codice Operatore                                                             |
| Messaggio bloccante  | INSERIRE UNA FOTO                                                                                 |
| Causa                | Non è stata ancora inserita la foto                                                               |
| Intervento richiesto | Inserire la foto                                                                                  |
|                      |                                                                                                   |
| Messaggio bloccante  | IL CAMPO TOPONIMO È UN CAMPO OBBLIGATORIO                                                         |

| Causa                | Il campo Toponimo non è valorizzato                                                                                                    |  |  |  |  |  |  |  |
|----------------------|----------------------------------------------------------------------------------------------------|--|--|--|--|--|--|--|
| Intervento richiesto | Valorizzare il campo Toponimo                                                                                                    |  |  |  |  |  |  |  |
|                      |                                                                                                    |  |  |  |  |  |  |  |
| Messaggio bloccante  | IL CAMPO INDIRIZZO È UN CAMPO OBBLIGATORIO                                                                                                    |  |  |  |  |  |  |  |
| Causa                | Il campo Indirizzo non è valorizzato                                                                                                    |  |  |  |  |  |  |  |
| Intervento richiesto | Valorizzare il campo Indirizzo                                                                                                    |  |  |  |  |  |  |  |
|                      |                                                                                                    |  |  |  |  |  |  |  |
| Messaggio bloccante  | IL CAMPO NUMERO CIVICO È UN CAMPO OBBLIGATORIO                                                                                                    |  |  |  |  |  |  |  |
| Causa                | Il campo Numero Civico non è valorizzato                                                                                                    |  |  |  |  |  |  |  |
| Intervento richiesto | Valorizzare il campo Numero Civico                                                                                                    |  |  |  |  |  |  |  |
|                      |                                                                                                    |  |  |  |  |  |  |  |
| Messaggio bloccante  | IL CAMPO CAP È UN CAMPO OBBLIGATORIO                                                                                                    |  |  |  |  |  |  |  |
| Causa                | Il campo CAP non è valorizzato                                                                                                    |  |  |  |  |  |  |  |
| Intervento richiesto | Valorizzare il campo CAP                                                                                                    |  |  |  |  |  |  |  |
|                      |                                                                                                    |  |  |  |  |  |  |  |
| Messaggio bloccante  | IL CAMPO COMUNE RESIDENZA È UN CAMPO OBBLIGATORIO                                                                                                    |  |  |  |  |  |  |  |
| Causa                | Il campo Comune Residenza non è valorizzato                                                                                                    |  |  |  |  |  |  |  |
| Intervento richiesto | Valorizzare il campo Comune Residenza                                                                                                    |  |  |  |  |  |  |  |
|                      |                                                                                                    |  |  |  |  |  |  |  |
| Messaggio bloccante  | IL CAMPO PROVINCIA RESIDENZA È UN CAMPO OBBLIGATORIO                                                                                                    |  |  |  |  |  |  |  |
| Causa                | Il campo Provincia Residenza non è valorizzato                                                                                                    |  |  |  |  |  |  |  |
| Intervento richiesto | Valorizzare il campo Provincia Residenza                                                                                                    |  |  |  |  |  |  |  |
|                      |                                                                                                    |  |  |  |  |  |  |  |
| Messaggio bloccante  | Errore nel caricamento della foto: La dimensione della foto supera la<br>grandezza massima consentita che e' uguale a 10 KB. E' necessario che la<br>foto sia di forma quadrata |  |  |  |  |  |  |  |
| Causa                | La foto non rispetta le caratteristiche richieste                                                                                                    |  |  |  |  |  |  |  |
| Intervento richiesto | Inserire una foto che rispetta le caratteristiche richieste                                                                                                    |  |  |  |  |  |  |  |
|                      |                                                                                                    |  |  |  |  |  |  |  |
| Messaggio bloccante  | INSERIRE UN VALORE PER IL CAMPO NOME                                                                                                    |  |  |  |  |  |  |  |
| Causa                | Il campo nome non è valorizzato                                                                                                    |  |  |  |  |  |  |  |
| Intervento richiesto | Valorizzare il campo Nome                                                                                                    |  |  |  |  |  |  |  |
|                      |                                                                                                    |  |  |  |  |  |  |  |
| Messaggio bloccante  | INSERIRE UN VALORE PER IL CAMPO COGNOME                                                                                                    |  |  |  |  |  |  |  |
| Causa                | Il campo cognome non è valorizzato                                                                                                    |  |  |  |  |  |  |  |
| Intervento richiesto | Valorizzare il campo Cognome                                                                                                    |  |  |  |  |  |  |  |

| Messaggio bloccante  | INSERIRE UN VALORE PER IL CAMPO NUMERO PATENTE                                                                                                    |  |  |  |  |  |  |  |  |  |
|----------------------|----------------------------------------------------------------------------------------------------|--|--|--|--|--|--|--|--|--|
| Causa                | Il campo Numero Patente non è valorizzato                                                                                                    |  |  |  |  |  |  |  |  |  |
| Intervento richiesto | Valorizzare il campo Numero Patente                                                                                                    |  |  |  |  |  |  |  |  |  |
|                      |                                                                                                    |  |  |  |  |  |  |  |  |  |
|                      |                                                                                                    |  |  |  |  |  |  |  |  |  |
| Messaggio bloccante  | SELEZIONARE UN ELEMENTO PER IL CAMPO UFFICIO OPERATIVO                                                                                                    |  |  |  |  |  |  |  |  |  |
| Causa                | Il campo Ufficio Operativo non è stato valorizzato                                                                                                    |  |  |  |  |  |  |  |  |  |
| Intervento richiesto | Valorizzare il campo                                                                                                    |  |  |  |  |  |  |  |  |  |
|                      |                                                                                                    |  |  |  |  |  |  |  |  |  |
| Messaggio bloccante  | INSERIRE UN VALORE PER IL CODICE OPERATORE                                                                                                    |  |  |  |  |  |  |  |  |  |
| Causa                | Il campo Codice Operatore non è valorizzato                                                                                                    |  |  |  |  |  |  |  |  |  |
| Intervento richiesto | Valorizzare il campo Codice Operatore                                                                                                    |  |  |  |  |  |  |  |  |  |
|                      |                                                                                                    |  |  |  |  |  |  |  |  |  |
| Messaggio bloccante  | INSERIRE UN VALORE PER IL CAMPO TOPONIMO                                                                                                    |  |  |  |  |  |  |  |  |  |
| Causa                | Il campo toponimo non è valorizzato                                                                                                    |  |  |  |  |  |  |  |  |  |
| Intervento richiesto | Valorizzare il campo Toponimo                                                                                                    |  |  |  |  |  |  |  |  |  |
|                      |                                                                                                    |  |  |  |  |  |  |  |  |  |
| Messaggio bloccante  | INSERIRE UN VALORE PER IL CAMPO INDIRIZZO                                                                                                    |  |  |  |  |  |  |  |  |  |
| Causa                | Il campo indirizzo non è valorizzato                                                                                                    |  |  |  |  |  |  |  |  |  |
| Intervento richiesto | Valorizzare il campo Indirizzo                                                                                                    |  |  |  |  |  |  |  |  |  |
|                      |                                                                                                    |  |  |  |  |  |  |  |  |  |
|                      |                                                                                                    |  |  |  |  |  |  |  |  |  |
| Messaggio bloccante  | RICHIESTA GIA' PRESENTE IN ARCHIVIO IN STATO 'INSERITA' O 'DA<br>RIVEDERE'                                                                                                    |  |  |  |  |  |  |  |  |  |
| Causa                | Si è verificato uno dei seguenti casi:                                                                                                    |  |  |  |  |  |  |  |  |  |
|                      | <ul> <li>nella richiesta è digitato il codice fiscale ed esiste già una richiesta<br/>INSERITA o DA RIVEDERE con lo stesso codice fiscale</li> <li>nella richiesta non è digitato il codice fiscale ed esiste già una richiesta<br/>INSERITA o DA RIVEDERE con stesso nome, cognome, data di nascita,<br/>stato estero e stessa patente italiana</li> </ul> |  |  |  |  |  |  |  |  |  |
| intervento richiesto | Eliminare la causa                                                                                                    |  |  |  |  |  |  |  |  |  |
|                      |                                                                                                    |  |  |  |  |  |  |  |  |  |
| Messaggio bloccante  | NUOVO PROGRESSIVO MARCA OPERATIVA NON CALCOLABILE:                                                                                                    |  |  |  |  |  |  |  |  |  |
|                      | RAGGIUNTO IL MASSIMO PROGRESSIVO CONSENTITO"                                                                                                    |  |  |  |  |  |  |  |  |  |
| Causa                | Raggiunto il massimo progressivo per la marca operativa                                                                                                    |  |  |  |  |  |  |  |  |  |

RTI HP Enterprise Services Italia S.r.l./ Poste Link S.c.r.l. /Auselda AED Group S.p.A./Postel S.p.A./Gepin Contact S.p.A.

Pagina 65 di 73

| Intervento richiesto                 | Rinunciare all'operazione                                                                    |
|--------------------------------------|----------------------------------------------------------------------------------------------|
|                                      |                                                                                              |
| Messaggio bloccante                  | INSERIMENTO NON EFFETTUATO PER PROBLEMI TECNICI<br>TEMPORANEI. RIPROVARE TRA QUALCHE SECONDO |
| Causa                                | Duplicazione marca operativa                                                                 |
| Intervento richiesto                 | Riprovare                                                                                    |
|                                      |                                                                                              |
| Messaggio di conferma<br>inserimento | INSERIMENTO ESEGUITO CORRETTAMENTE: LA PRENOTAZIONE È<br>STATA INSERITA CON SUCCESSO         |
|                                      |                                                                                              |
| Causa                                | La prenotazione di Conversione Patente è stata inserita correttamente                        |
| Intervento richiesto                 | Nessuno                                                                                      |
|                                      |                                                                                              |
| Messaggio bloccante                  | LE DATE DEVONO AVERE IL FORMATO<br>DD/MM/YYYY                                                |
| Causa                                | Una data non è stata digitata nel formato richiesto                                          |
| Intervento richiesto                 | Digitare la data nel formato richiesto                                                       |
|                                      |                                                                                              |

| Segnalazioni di errore |                                                                                                    |  |  |  |  |  |  |  |  |
|------------------------|----------------------------------------------------------------------------------------------------|--|--|--|--|--|--|--|--|
|                        |                                                                                                    |  |  |  |  |  |  |  |  |
| Messaggio bloccante    | UFFICIO .OPERATIVO NON ATTIVO                                                                                                    |  |  |  |  |  |  |  |  |
| Causa                  | In fase di inserimento o di approvazione, L'Ufficio Operativo è presente in base dati ma non è segnalato tra gli attivi                                    |  |  |  |  |  |  |  |  |
| Intervento richiesto   | Valorizzare il campo 'ufficio operativo' con un ufficio operativo attivo: 'R1' o 'R2'                                                                      |  |  |  |  |  |  |  |  |
|                        |                                                                                                    |  |  |  |  |  |  |  |  |
| Messaggio bloccante    | MARCA OPERATIVA GIA' PRESENTE IN ARCHIVIO                                                                                                    |  |  |  |  |  |  |  |  |
| Causa                  | La Marca Operativa calcolata è già presente in base dati                                                                                                   |  |  |  |  |  |  |  |  |
| Intervento richiesto   | Riprovare l'inserimento.                                                                                                    |  |  |  |  |  |  |  |  |
|                        |                                                                                                    |  |  |  |  |  |  |  |  |
| Causa                  | La data inserimento/modifca richiesta risulta antecedente alla data di nascita del Titolare.                                                               |  |  |  |  |  |  |  |  |
| Intervento richiesto   | Modificare la data di nascita                                                                                                    |  |  |  |  |  |  |  |  |
|                        | - 1                                                                                                    |  |  |  |  |  |  |  |  |
| Messaggio bloccante    | CAMPO ENTE ERRATO                                                                                                    |  |  |  |  |  |  |  |  |
| Causa                  | Il codice operatore non è formalmente corretto                                                                                                    |  |  |  |  |  |  |  |  |
| Intervento richiesto   | Il campo può assumere un valore numerico oppure alfanumerico del tipo: Qnnn oppure nnnn dove la lettera 'Q' è un carattere mentre n rappresenta un numero. |  |  |  |  |  |  |  |  |
| Messaggio bloccante    | ENTE NON CENSITO                                                                                                    |  |  |  |  |  |  |  |  |
| Causa                  | Il codice operatore digitato non è presente in archivio o non è associato all'ufficio provinciale di riferimento della matricola dell'Agenzia/Autoscuola   |  |  |  |  |  |  |  |  |
| Intervento richiesto   | Controllare il codice digitato                                                                                                    |  |  |  |  |  |  |  |  |
|                        |                                                                                                    |  |  |  |  |  |  |  |  |
| Messaggio bloccante    | ENTE NON AUTORIZZATO AD ACCETTARE RICHIESTE CONVERSIONE PATENTE                                                                                            |  |  |  |  |  |  |  |  |
| Causa                  | Alla data di inserimento/modifica richiesta, il codice operatore che ha presentato la richiesta non risulta ancora autorizzato ad operare                  |  |  |  |  |  |  |  |  |
| Intervento richiesto   | Rinunciare all'operazione.                                                                                                    |  |  |  |  |  |  |  |  |
|                        |                                                                                                    |  |  |  |  |  |  |  |  |
| Messaggio bloccante    | L'ENTE RISULTA SOSPESO                                                                                                    |  |  |  |  |  |  |  |  |
| Causa                  | Alla data di inserimento/modifica richiesta, il codice operatore risulta sospeso                                                                           |  |  |  |  |  |  |  |  |
| Intervento richiesto   | Rinunciare all'operazione.                                                                                                    |  |  |  |  |  |  |  |  |
|                        | 1                                                                                                    |  |  |  |  |  |  |  |  |

| Messaggio bloccante  | L'ENTE RISULTA REVOCATO                                                           |
|----------------------|-----------------------------------------------------------------------------------|
| Causa                | Alla data di inserimento/modifica richiesta, il codice operatore risulta revocato |
| Intervento richiesto | Rinunciare all'operazione.                                                        |
|                      |                                                                                   |
| Messaggio bloccante  | NUMERO PATENTE NON PRESENTE IN ARCHIVIO                                           |
| Causa                | Il Numero Patente digitato non è censito nella banca dati MCTC                    |
| Intervento richiesto | Verificare il numero della Patente oppure rinunciare all'operazione               |
|                      |                                                                                   |
| Messaggio bloccante  | NUMERO PATENTE NON ASSOCIATO ALL'ANAGRAFICA                                       |
| Causa                | Il Numero Patente digitato non è associata all'anagrafica digitata                |
| Intervento richiesto | Rinunciare all'operazione                                                         |
|                      |                                                                                   |
|                      |                                                                                   |
| Messaggio bloccante  | PATENTE DI CATEGORIA \$ NON ABILITATA ALLA RICHIESTA CONVERSIONE                  |
| Causa                | La patente ha una categoria non compatibile con il Conversione                    |
| Intervento richiesto | Rinunciare alla transazione per l'anagrafica in possesso di tale Patente          |
|                      |                                                                                   |

### 11 ELENCO SEGNALAZIONI NON BLOCCANTI ASSOCIATE ALLA PRENOTAZIONE

In alcuni casi la prenotazione viene inserita correttamente ma compaiono delle segnalazioni non bloccanti nella sezione 'Descrizione Anomalia' del form di dettaglio, per le quali non è richiesta alcuna azione. Le anomalie non bloccanti previste sono le seguenti:

| Segnalazione                                                                 | Causa                                                                                                    |
|------------------------------------------------------------------------------|----------------------------------------------------------------------------------------------------|
| "PRESENZA DI PROVVEDIMENTI OSTATIVI NON<br>BLOCCANTI"                        | Esiste per l'anagrafica che abbia posizioni ostative chiuse.                                                                                        |
| "DATA SCADENZA PATENTE POSSEDUTA<br>ASSENTE"                                 | La patente digitata non possiede la data di scadenza.                                                                                               |
| "PATENTE POSSEDUTA SCADUTA"                                                  | La patente digitata posseduta dall'anagrafica risulta scaduta.                                                                                      |
| "DATA SCADENZA E/O PRESCRIZIONI TECNICHE<br>DIFFERENTI DA PATENTE POSSEDUTA" | La data scadenza e le prescrizioni tecniche della nuova patente da emettere risultano differenti da quelli della patente posseduta dall'anagrafica. |
| "CODICE FISCALE ASSENTE"                                                     | L'anagrafica richiedente non ha il codice fiscale censito in banca dati.                                                                            |
| " ESISTE RICHIESTA PRECEDENTE"                                               | Esiste per l'anagrafica digitata un'altra richiesta di<br>Conversione Patente attiva.                                                               |
| "ANAGRAFICA CON CARATTERISTICHE SPECIALI<br>NON CENSITA IN BANCA DATI"       | L'anagrafica richiedente contiene caratteri diacritici e non<br>è stata ancora censita in banca dati.                                               |
| "RESIDENZA DIVERSA DA QUELLA REGISTRATA<br>SULL'ANAGRAFICA"                  | Il luogo di residenza inserito con la nuova prenotazione<br>non corrisponde a quello censito in banca dati per<br>l'anagrafica                      |

### APPENDICE A: GESTIONE DELL'ANAGRAFICA CON CARATTERI DIACRITICI

E' possibile gestire la presenza di caratteri diacritici nelle anagrafiche a fronte dell'abilitazione del check 'Caratteri diacritici'. La presenza di caratteri speciali è prevista in tutti i Form che consentono l'utilizzo del campo nome e cognome sia in visualizzazione che in inserimento.

#### Inserimento caratteri diacritici

Per spiegare come è possibile inserire dati relativi ad anagrafiche speciali tramite l'applicazione, questo paragrafo mostra a titolo di esempio alcune situazioni di inserimento di caratteri diacritici.

Da tenere presente che l'inserimento del carattere diacritico deve avvenire tramite la selezione del carattere sul popup posto accanto al campo nome e/o cognome.

Bisogna tenere inoltre presente che quando si inseriscono anagrafiche diacritiche è necessario selezionare il checkbox 'Caratteri diacritici' presente in maschera.

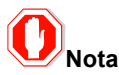

Tutti i caratteri speciali eventualmente presenti nelle anagrafiche verranno correttamente visualizzati anche sul documento della patente emesso.

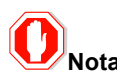

L'introduzione dei caratteri diacritici ha reso necessaria la possibilità di inserire anche caratteri in minuscolo. Nel caso in cui si stia inserendo quindi un'anagrafica speciale verrà registrata in archivio la stringa nome e la stringa cognome come viene digitata dall'utente (rispettando il carattere maiuscolo o minuscolo), se invece l'anagrafica è non speciale, anche se inserita in minuscolo verrà automaticamente convertita in maiuscolo e verrà così registrata.

#### Inserimento prenotazione

Vediamo ora come effettuare un inserimento utilizzando un' anagrafica contenente caratteri diacritici.

Consideriamo il form per l'inserimento di una prenotazione:

| Benvenuto AGRM024401        | Esci Ges                                                   | stione Richiest        | e Pate      | enti Web              |                      | Ministero delle Infra | )<br>strutture e dei Trasperti |
|-----------------------------|------------------------------------------------------------|------------------------|-------------|-----------------------|----------------------|-----------------------|--------------------------------|
|                             |                                                            |                        | Home        | Accedi al carrello    | Quiz Patenti         | Manuale Utente        | Manuale Web Services           |
| Prenotazione                | Inserimento Prenotazione Patente Conver                    | sione Estera/Conversio | ne Milita   | 'e                    |                      |                       |                                |
| • Inserimento<br>• Gestione | Dati pagamento<br>Numero pratiche nel carrello(max 5):     | 0                      | Tipolo      | gia pagamento:        | BOLLETTINO           | Urgenza bollettino:   | ×                              |
| Richiesta Esame             |                                                            |                        |             |                       |                      |                       |                                |
| • Inserimento<br>• Gestione | Dati Richiesta<br>Uff.Operativo: Selezionare Uff.Operativo | Codice Operator        | e:          | Mo                    | tivo Richiesta:      | CONVERSIONE MI        |                                |
| Stampa FoglioRosa           | Dati Anagrafici                                            |                        |             |                       |                      |                       |                                |
| Ristampa FoglioRosa         | Cognome:                                                   | Nome:                  |             |                       |                      |                       |                                |
| Sincronizza Carrello        | Caratteri diacritici                                       |                        |             |                       |                      |                       |                                |
|                             | Data Nascita:                                              | Sesso:                 |             | -                     | C                    | odice Fiscale:        |                                |
|                             | Provincia Nascita: Selezionare Provincia Nas.              | Comune Na              | scita: Sele | zionare Comune Nas. 🜉 |                      |                       |                                |
|                             | Stato Estero: Selezionare Stato Est.                       | Comune Est             | ero:        |                       |                      |                       | )                              |
|                             | Luogo di Residenza                                         |                        |             |                       |                      |                       |                                |
|                             | Provincia Residenza: Selezionare Provincia Res.            | Comune Residenz        | a: Sele     | zionare Comune Res. 🔎 |                      |                       |                                |
|                             | Toponimo:                                                  | Indirizzo:             |             |                       | Numero               | Civico:               | Cap:                           |
|                             | Dati Medici<br>Data Visita Medica:                         | Codice Iscrizione Alb  | 0:          |                       | codice Tipo Ufficial | e Sanitario:          |                                |

Per inserire nel campo Cognome e/o Nome caratteri diacritici è necessario visualizzare, tramite il pulsante 厦 posto accanto al campo nome/cognome, la finestra contenente tutti i possibili caratteri speciali gestiti dal sistema:

| 🏉 Inserimer               | to Prenotazione Patente Conv                           | versione Estera/Conversio             | ne Mil  | itare -            | Windo               | ws Inte             | ernet Ex            | plorer  |                                 |                     |                                 |                        |               |         |         |       |        |                                                                          |
|---------------------------|--------------------------------------------------------|---------------------------------------|---------|--------------------|---------------------|---------------------|---------------------|---------|---------------------------------|---------------------|---------------------------------|------------------------|---------------|---------|---------|-------|--------|--------------------------------------------------------------------------|
| <b>G</b> -                | littp://sviluppo.apps.dtt                              | :8082/RichiestaPatenti/pr             | enotaz  | ionePa             | atente/             | Read_ii             | nitActi             | on.acti | on                              |                     |                                 |                        |               |         |         |       |        | 🗕 💀 😽 🗙 🚱 Google 🖉 🔎                                                     |
| 🚖 Preferiti<br>🌈 Inserime | 👍 🎦 Siti suggeriti 👻 🥭<br>nto Prenotazione Patente Con | Aggiorna il tuo brows                 | 🙋 Se    | lezione<br>ttp://s | e Carati<br>viluppo | tere Dia<br>p.apps. | acritico<br>dtt:808 | 2/Rich  | <mark>estra d</mark><br>iestaPa | i dialog<br>tenti/p | <mark>jo pagi</mark><br>iopup/: | <b>na We</b><br>selcha | b<br>r.jsp?va | loreTe  | xt=     |       | ٤      | 🔇 👌 👻 🔝 👻 🖃 🖶 👻 Pagina 🕶 Sicurezza 👻 Strumenti 💌 🕢                       |
|                           |                                                        |                                       | À       | à                  | Á                   | â                   | Â                   | ă       | ā                               | ã                   | Ã                               | a                      | á             | ą       | Ą       | Ā     | Ă      |                                                                          |
|                           | Benvenuto AGRM024401                                   | Esci                                  | Α       | å                  | Ä                   | ä                   | æ                   | Æ       | b                               | Ć                   | ċ                               | ĉ                      | č             | ç       | Ç       | с     | Č      | Harry III Flag and Frank                                                 |
|                           |                                                        |                                       | Ĉ       | Ċ                  | ć                   | Ď                   | ď                   | Ð       | đ                               | d                   | Ð                               | É                      | È             | è       | ė       | ê     | ë      | iz Patenti Manuale Utente Manuale Web Services                           |
|                           | D                                                      | Inserimento P                         | ě       | ĕ                  | ę                   | Ę                   | ē                   | Ê       | Ĕ                               | Ě                   | Ë                               | Ê                      | е             | Ė       | é       | f     | Ġ      |                                                                          |
|                           | Inserimento                                            | Dati pagamento                        | ĝ       | ğ                  | ģ                   | Ģ                   | Ğ                   | g       | Ĝ                               | ġ                   | Ĥ                               | ħ                      | h             | Ħ       | ĥ       | I     | i      |                                                                          |
|                           | Gestione                                               | Numero pratich                        | i       | į                  | Į                   | ĩ                   | Ĩ                   | ī       | Ī                               | ĭ                   | Ĭ                               | ï                      | Ï             | î       | Î       | ì     | i      | ETTINO VIrgenza bollettino:                                              |
|                           | <ul> <li>Inserimento</li> <li>Gestione</li> </ul>      | Dati Richiesta<br>Uff.Operativo:      | Í       | í                  | Ì                   | Т                   | IJ                  | ij      | Ĵ                               | ĵ                   | j                               | Ķ                      | ķ             | k       | Ĺ       | r     | ļ      | Richiesta:                                                               |
|                           | Stampa FoglioRosa                                      | Dati Anagrafici                       | ł       | 1                  | Ł                   | Ļ                   | Ľ                   | Í       | Ł                               | ŀ                   | m                               | Ń                      | ŋ             | ŋ       | 'n      | Ņ     | ń      |                                                                          |
|                           | Ristampa FoglioRosa                                    | Cognome:                              | ň       | Ň                  | ñ                   | Ň                   | n                   | Ő       | Ó                               | Ó                   | Ò                               | ŏ                      | ō             | Ő       | ő       | 0     | ő      |                                                                          |
|                           | Sincronizza carreno                                    | Data Nascita:                         | Ō       | Ŏ                  | ò                   | Ô                   | ô                   | Ö       | œ                               | Œ                   | ø                               | Ø                      | ö             | р       | q       | Ŕ     | ŕ      | Codice Fiscale:                                                          |
|                           |                                                        | Provincia Nasci<br>Stato Estero:      | Ř       | r                  | Ť                   | Ŗ                   | ľ                   | Ś       | Ś                               | Ŝ                   | ŝ                               | Š                      | S             | Š       | Ş       | ş     | ß      | -                                                                        |
|                           |                                                        | Luogo di Resider                      | Ť       | Ŧ                  | ŧ                   | ť                   | t                   | Ţ       | ţ                               | Þ                   | þ                               | Ú                      | ú             | Ú       | ù       | u     | ű      |                                                                          |
|                           |                                                        | Provincia Resid                       | Ŭ       | ų                  | Ų                   | ú                   | Ú                   | ũ       | Ü                               | ŭ                   | Ŭ                               | ŭ                      | Ŭ             | Û       | û       | Ü     | ü      |                                                                          |
|                           |                                                        | roponimo:                             | v       | Ŵ                  | w                   | ŵ                   | ×                   | Ý       | ý                               | Ŷ                   | У                               | ŷ                      | Ŷ             | ÿ       | Ž       | z     | Ź      | Numero Civico: Cap:                                                      |
|                           |                                                        | <b>Dati Medici</b><br>Data Visita Med | Ż       | ż                  | Ž                   | ž                   |                     |         |                                 |                     |                                 |                        |               |         |         |       |        | : Tipo Ufficiale Sanitario:                                              |
| 1                         |                                                        | Dati Patente Rich                     | http:// | /sv 😜              | Intern              | et   Mo             | dalità j            | protett | a: disat                        | tivata              |                                 | _                      |               |         |         |       |        |                                                                          |
| Fine                      |                                                        | Cat. Disponibili:                     |         | Qale               | azionara (          | Catenori            | a Richiat           | 19      | l Cat                           | Richie              | eta l                           | 1                      | 1             | /alidit | a' Pat. | Rich. | (aa/mm | l: I I I I I<br>● Internet   Modalità protetta: disattivata ④ ▼ € 100% ▼ |

Selezionando con il mouse il carattere desiderato questo verrà automaticamente inserito nel campo nome o cognome.

Nell'immagine che segue supponiamo di selezionare il carattere Ü:

RTI HP Enterprise Services Italia S.r.l./ Poste Link S.c.r.l. /Auselda AED Group S.p.A./Postel S.p.A./Gepin Contact S.p.A. Pagina 71 di 73

| D <del>ati Anagrafici</del> |                            |                 |                         |                 |
|-----------------------------|----------------------------|-----------------|-------------------------|-----------------|
| Cognome:                    | Ü                          | Nome:           |                         |                 |
|                             | Caratteri diacritici       |                 |                         |                 |
| Data Nascita:               |                            | Sesso:          | •                       | Codice Fiscale: |
| Provincia Nascita:          | Selezionare Provincia Nas. | Comune Nascita: | Selezionare Comune Nas. |                 |
| Stato Estero:               | Selezionare Stato Est.     | Comune Estero:  |                         |                 |

Una volta completato il nome e/o il cognome con caratteri speciali, è necessario effettuare la selezione del check 'Caratteri diacritici'.

| Dati Anagrafici    |                            |                 |                         |                 |
|--------------------|----------------------------|-----------------|-------------------------|-----------------|
| Cognome:           | Ü                          | Nome:           |                         | )               |
|                    | 🗹 Caratteri diacritici     |                 |                         |                 |
| Data Nascita:      |                            | Sesso:          | •                       | Codice Fiscale: |
| Provincia Nascita: | Selezionare Provincia Nas. | Comune Nascita: | Selezionare Comune Nas. |                 |
| Stato Estero:      | Selezionare Stato Est.     | Comune Estero:  |                         |                 |

#### Visualizzazione caratteri diacritici

Se la prenotazione inserita è relativa ad una anagrafica contenente caratteri diacritici, i form di visualizzazione del dettaglio di una prenotazione e le liste contenenti nome e/o cognome dell'anagrafica, mostreranno il nome e cognome reale dell'anagrafica, ovvero quello diacritico.

Di seguito viene mostrato la lista contenente una prenotazione per una anagrafica speciale:

|                                 |                             |                                         |              |                           |           | •                          | 0.0      |           | 1                       |             | <b>.</b> . |
|---------------------------------|-----------------------------|-----------------------------------------|--------------|---------------------------|-----------|----------------------------|----------|-----------|-------------------------|-------------|------------|
|                                 |                             |                                         |              |                           | Home      | Accedi al carrello         | Quiz Pa  | tenti Ma  | anuale utente           | manuale wer | Services   |
| renotazione                     | Rice                        | erca Prenotazione                       |              |                           |           |                            |          |           |                         |             |            |
| <ul> <li>Inserimento</li> </ul> | Rice                        | rca puntuale                            |              |                           |           |                            |          |           |                         |             |            |
| <ul> <li>Gestione</li> </ul>    | Mar                         | ca Operativa/Protocollo Richiesta       | a:           |                           |           |                            |          |           |                         |             |            |
| ichiesta Esame                  | Dati                        |                                         |              |                           |           |                            |          |           |                         |             |            |
| <ul> <li>Inserimento</li> </ul> | Cognome:                    |                                         |              |                           | ٦®        | Codice Operatore:          |          |           |                         |             |            |
| Gestione                        |                             | jione.                                  |              | Cognome e/o nome speciale |           | Coulce Operatore.          |          |           |                         |             |            |
| tampa FoglioRosa                | Sta                         | to Prenotazione:                        | INSERITA     |                           |           |                            |          |           |                         |             |            |
| istampa FoglioRosa              | Data Variazione Stato (da): |                                         | 24/11/2011   |                           |           | Data Variazione Stato (a): |          |           | 22/12/2011              |             |            |
| incronizza Carrello             |                             |                                         |              |                           |           |                            |          |           |                         |             |            |
|                                 |                             |                                         |              |                           |           |                            |          | Ricerca   | Ricerca per re          | ec. credito | Annulla    |
|                                 | 3 elei                      | menti trovati, elenco completo.         |              |                           |           |                            |          |           |                         |             |            |
|                                 |                             |                                         |              | . I.                      | _         |                            |          |           |                         |             | _          |
|                                 | Sel.                        | Marca Operativa/Protocollo<br>Richiesta | Prenotazione | pagamento                 | Operatore | Stato                      | Nome     | Cognome   | Mot.Richiesta           | An.         | Pres.Foto  |
|                                 |                             | 75RM000668                              | INSERITA     |                           | 0001      | 13/12/2011                 | PICCIONE | PICCINO   | CONVERSIONE<br>MILITARE | N           | s          |
|                                 |                             | 75RM000672                              | INSERITA     |                           | 0001      | 14/12/2011                 | NATALINO |           | CONVERSIONE             | s           | s          |
|                                 |                             | 75RM000681                              | INSERITA     | TEST                      | 0001      | 22/12/2011                 | GGGGGGÇ  | DXFDFXgĚĀ |                         | s           | s          |
|                                 |                             |                                         |              |                           |           |                            |          |           |                         |             |            |

Di seguito viene mostrato il dettaglio di una prenotazione per una anagrafica speciale:
| envenuto AGRM024401                               | renotazione Gestione Richieste Patenti Web Ministere della Infrastrutture e dei Trasperte                                                                                                    |
|---------------------------------------------------|----------------------------------------------------------------------------------------------------|
|                                                   | Home         Accedi al carrello         Quiz Patenti         Manuale Utente         Manuale Web Services                                                                                                    |
| enotazione                                        | Dettaglio Prenotazione Patente Conversione Estera/Conversione Militare                                                                                                    |
| <ul> <li>Inserimento</li> <li>Gestione</li> </ul> | L'inserimento è stato effettuato con successo.                                                                                                    |
| hiesta Esame                                      | Dati pagamento                                                                                                    |
| Inserimento<br>Gestione                           | Tipologia pagamento: CARRELLO v Codice pagamento:                                                                                                    |
| nna FoglioPosa                                    | Marca Operativa e Stato                                                                                                    |
| npa i ognokosa                                    | Marca Operativa: DA PAGARE U Data Variazione Stato: 22/12/2011                                                                                                    |
| ronizza Carrello                                  | Protocollo Richiesta: DARM000614                                                                                                    |
|                                                   | Dati Richiesta                                                                                                    |
| (                                                 | Un Operativo: Ri V Conce Operatore: 8001 Motivo Alchiesta: CONVERSIONE MUTARE V                                                                                                    |
|                                                   | Dati Anagrafici       Cognome:     MIHIIĞ       Nome:     HIHIHIČ       Caratteri discritici                                                                                                    |
|                                                   | Data Nascita:     12/06/1977     Sesso:     M -     Codice Fiscale:     MHGHHC77H12D932P       Provincia Nascita:     CATANZARO     Comune Nascita:     GASPERINA     -                                                                                                    |
|                                                   | Luogo di Residenza                                                                                                    |
|                                                   | Provincia Residenza: ROMA v Comune Residenza: ROMA v<br>Toponimo: VIA Indirizzo: pIPPO Numero Civico: 10 Cap: 00100                                                                                                    |
|                                                   | Dati Medici         Codice Iscrizione Albo:         Codice Tipo Ufficiale Sanitario:         0009                                                                                                    |
|                                                   | Dati Patente Richiesta       Cat. Disponibili:     B = B     Cat. Richiesta B     Validita' Pat. Rich. (aa/mm):     /       Cambio Automatico:     N =     Cambio Automatico Cat. A:     N =     Data Abil. Cat. A:       Abil. Cat. A:     =     Cambio Manuale Conv. Estera:     = |
|                                                   | Prescrizioni Tecniche Patente Richiesta                                                                                                    |
|                                                   | Selezionare Presorizione 🔪 Selezionare Presorizione 😴 Selezionare Presorizione                                                                                                    |
|                                                   | Dati Patente Italiana Precedente Patente Italiana Prec.:                                                                                                    |
|                                                   | Dati Patente Estera/Militare Precedente Patente Estera: Stato Estero Rilascio: Subronese Stato Est Data Scad. Pat. da Convertire:                                                                                                    |
|                                                   | Lista Anomalie                                                                                                    |
|                                                   | Descrizione Anomalia<br>ANAGRAFICA CON CARATTERISTICHE SPECIALI NON CENSITA IN BANCA DATI                                                                                                    |
|                                                   | Foto:                                                                                                    |
|                                                   |                                                                                                    |

🗙 Non e' possibile visualizzare i messagç